## **MODE D'EMPLOI**

ba77170d05 10/2021

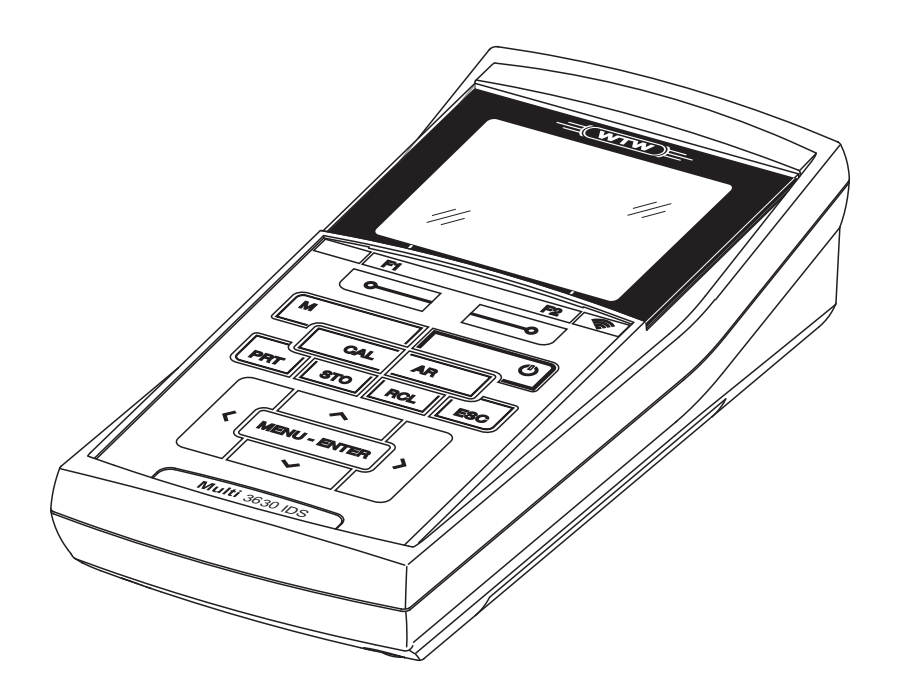

# Multi 3630 IDS

APPAREIL DE MESURE NUMÉRIQUE POUR SONDES IDS

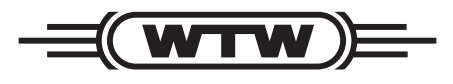

a **xylem** brand

**Copyright** © 2021 Xylem Analytics Germany GmbH Printed in Germany.

# Multi 3630 IDS - Sommaire

| 1 | Vue d        | l'ensemble                                                                        | 7    |
|---|--------------|-----------------------------------------------------------------------------------|------|
|   | 1.1          | Appareil de mesure Multi 3630 IDS                                                 | 7    |
|   | 1.2 \$       | Sondes                                                                            | 8    |
|   | 1.2          | .1 Sondes IDS                                                                     | 8    |
|   | 1.2          | .2 Utilisation sans fil de sondes IDS                                             | 8    |
|   | 1.2          | .3 Adaptateur IDS pour sondes analogiques                                         | 9    |
|   | 1.2          | .4 Reconnaissance automatique de la sonde                                         | 9    |
|   | 1.3 -        | Têtes de mesure OxiTop <sup>®</sup> -IDS                                          | 9    |
| - |              |                                                                                   |      |
| 2 | Sécu         | rité                                                                              | . 11 |
|   | 2.1 I        | Informations relatives à la sécurité                                              | 11   |
|   | 2.1          | .1 Informations de sécurité dans le mode d'emploi                                 | 11   |
|   | 2.1          | .2 Signalisation de sécurité sur l'appareil de mesure                             | 11   |
|   | 2.1          | .3 Autres documents contenant                                                     |      |
|   |              | des informations relatives à la sécurité                                          | 11   |
|   | 2.2 l        | Utilisation sûre                                                                  | 12   |
|   | 2.2          | .1 Utilisation conforme                                                           | 12   |
|   | 2.2          | .2 Conditions requises pour une utilisation sure                                  | 12   |
|   | 2.2          | .3 Utilisation non autorisée                                                      | 12   |
| 3 | Mise         | en service                                                                        | . 13 |
|   | 3.1 F        | Fournitures à la livraison                                                        | . 13 |
|   | 32           | Alimentation                                                                      | 13   |
|   | 33 1         | Dremière mise en service                                                          | 13   |
|   | 0.0 i<br>3 3 | 1 Mise en place des accumulateurs                                                 | 14   |
|   | 33           | 2 Recordement du transformateur d'alimentation /                                  |      |
|   | 0.0          | chargement des accumulateurs                                                      | 14   |
|   | 33           | 3 Mise sous tension de l'appareil de mesure                                       | 15   |
|   | 3.3          | .4 Réglage de la date et de l'heure                                               | 16   |
|   |              | 0.0                                                                               |      |
| 4 | Comr         | nande                                                                             | . 17 |
|   | 4.1 F        | Principes de service généraux                                                     | 17   |
|   | 4.1          | .1 Clavier                                                                        | 17   |
|   | 4.1          | .2 Afficheur                                                                      | 18   |
|   | 4.1          | .3 Informations d'état                                                            | 18   |
|   | 4.1          | .4 Connexions                                                                     | 19   |
|   | 4.1          | .5 Affichage du canal                                                             | 19   |
|   | 4.1          | .6 Info sonde                                                                     | 20   |
|   | 4.1          | ./ Représentation de plusieurs sondes dans le mode de<br>fanctionnement de magure | 04   |
|   | 4.0          |                                                                                   | ZI   |
|   | 4.2 ľ        |                                                                                   | 21   |
|   | 4.3 E        | Extinction de l'appareil de mesure                                                | 22   |
|   | 4.4 (        | Ouverture d'une session avec nom d'utilisateur                                    | 22   |
|   | 4.5 I        | Navigation                                                                        | 24   |

|   | 4.5.1<br>4.5.2<br>4.5.3<br>4.5.4<br>4.5.5                                                                                                    | Modes de fonctionnement<br>Affichage de la valeur de mesure<br>Menus et dialogues<br>Exemple 1 pour la navigation : réglage de la langue<br>Exemple 2 pour la navigation : réglage de la date et de<br>l'heure                                                                                                    | 24<br>24<br>25<br>26<br>28                                                                                                    |
|---|----------------------------------------------------------------------------------------------------|----------------------------------------------------------------------------------------------------|----------------------------------------------------------------------------------------------------|
| 5 | Valeur du<br>5.1 Mesu<br>5.1.1<br>5.1.2<br>5.2 Calib<br>5.2.1<br>5.2.2<br>5.2.3<br>5.2.4<br>5.2.5<br>5.2.6<br>5.3 Cont<br>5.4 Fond              | <b>pH</b> Mesure du pH         Mesure de la température         pration pH         Pourquoi calibrer ?         Quand faut-il absolument calibrer ?         Calibration automatique (AutoCal)         Calibration manuelle (ConCal)         Points de calibration         Données de calibration         rôle continu de la valeur de mesure (fonction CMC)         ction QSC (contrôle de qualité de la sonde) | <ol> <li>29</li> <li>29</li> <li>31</li> <li>31</li> <li>32</li> <li>32</li> <li>35</li> <li>38</li> <li>39</li> <li>40</li> <li>41</li> </ol> |
| 6 | Potentiel<br>6.1 Mesu<br>6.1.1<br>6.1.2<br>6.2 Calib                                                                                            | Redox.<br>ure.<br>Mesure du potentiel Redox.<br>Mesure de la température<br>oration Redox                                                                                                    | <b>45</b><br>45<br>45<br>46<br>47                                                                                                    |
| 7 | Oxygène<br>7.1 Mesu<br>7.1.1<br>7.1.2<br>7.2 FDO<br>7.2.1<br>7.2.2<br>7.2.3<br>7.2.4<br>7.3 Calita<br>7.3.1<br>7.3.2<br>7.3.3<br>7.3.4<br>7.3.5 | Mesure de l'oxygène.<br>Mesure de la température<br><sup>®</sup> Check (contrôle du FDO <sup>®</sup> 925).<br>Pourquoi contrôler ?<br>Quand contrôler ?<br>Exécuter le contrôle FDO <sup>®</sup> Check<br>Évaluation.<br>Pourquoi calibrer ?<br>Quand calibrer ?<br>Procédures de calibration.<br>Calibration dans l'air saturé en vapeur d'eau<br>Données de calibration.                                     | <b>47</b><br>47<br>49<br>50<br>50<br>50<br>50<br>51<br>52<br>52<br>52<br>52<br>52<br>52<br>53                                                  |
| 8 | Conducti<br>8.1 Mesu<br>8.1.1<br>8.1.2<br>8.2 Com<br>8.3 Calib<br>8.3.1<br>8.3.2                                                                | vité         ure.         Mesure de la conductivité.         Mesure de la température         pensation de température         pration         Pourquoi calibrer ?         Quand calibrer ?                                                                                                    | <b>55</b><br>55<br>57<br>58<br>58<br>58<br>58<br>58                                                                                            |

|          | 8.3.3                                                                                                    | Détermination de la constante de cellule<br>(calibration dans l'étalon de contrôle)                                                                                                    | 59                                                                 |
|----------|----------------------------------------------------------------------------------------------------|----------------------------------------------------------------------------------------------------|--------------------------------------------------------------------|
|          | 8.3.4                                                                                                    | Données de calibration.                                                                                                    | 60                                                                 |
| 9        | Mesure d<br>9.1 Mesu<br>9.1.1<br>9.2 Calib<br>9.2.1<br>9.2.2<br>9.2.3<br>9.2.4<br>9.2.5                                                                                                    | le turbidité (VisoTurb <sup>®</sup> 900-P)<br>Mesure de la turbidité<br>mation<br>Pourquoi calibrer ?<br>Quand calibrer ?<br>Étalons de calibration<br>Effectuer la calibration<br>Données de calibration.                                                                                                    | 61<br>61<br>64<br>64<br>64<br>64<br>65<br>67                       |
| 10       | Profonde                                                                                                    | eur d'immersion (sonde multiparamètres MPP 9x0                                                                                                    | IDS)                                                               |
|          | 68<br>10.1 Géné<br>10.2 Mesu<br>10.2.1<br>10.2.2<br>10.3 Calib<br>10.4 Para<br>10.4.1<br>10.5 Que                                                                                                    | éralités<br>ure<br>Mesure de la profondeur d'immersion<br>Mesure de la température<br>oration<br>mètres de mesure DPT<br>Réglages pour les mesures de profondeur<br>faire, si                                                                                                    | 68<br>69<br>72<br>72<br>72<br>72<br>72<br>72<br>73                 |
|          |                                                                                                    |                                                                                                    |                                                                    |
| 11       | Mesure d                                                                                                    | le DBO (têtes de mesureOxiTop <sup>®</sup> -IDS)                                                                                                    | 74                                                                 |
| 11<br>12 | Mesure d<br>Réglages<br>12.1 Régla<br>12.1.1<br>12.1.2<br>12.1.3<br>12.2 Régla<br>12.2.1<br>12.3 Régla<br>12.3.1<br>12.4 Régla<br>12.4.1<br>12.5 Para<br>12.5.1<br>12.6 Régla<br>12.6.1<br>12.6.2<br>12.6.3<br>12.6.4<br>12.6.5<br>12.7 Déimi | le DBO (têtes de mesureOxiTop <sup>®</sup> -IDS)<br>ages pour mesures de pH<br>Réglages pour mesures de pH<br>Kits de tampons pour calibration<br>Intervalle de calibration.<br>ages pour les mesures du potentiel Redox<br>Réglages pour mesures de potentiel Redox<br>Réglages pour mesures de potentiel Redox<br>Réglages pour sondes à oxygène<br>ages de mesure Oxi<br>Réglages pour sondes de conductivité<br>Réglages pour la mesure de conductivité IDS<br>mètres de mesure Turb<br>Réglages pour les sondes de turbidité<br>ages indépendants des sondes<br><i>Système</i><br><i>Mémoire</i><br><i>Contrôle de stabilité</i> automatique<br>Extinction automatique | <b>74</b> 74 74 76 78 79 79 79 79 81 81 84 84 84 86 86 86 86 87 87 |

| 13 | Enregistrement                                                            |      |  |
|----|---------------------------------------------------------------------------|------|--|
|    | 13.1 Enregistrement manuel                                                | 90   |  |
|    | 13.2 Enregistrement automatique à intervalles réguliers                   | 90   |  |
|    | 13.3 Memoires de donnees de mesure                                        | 93   |  |
|    | 13.3.2 Effacer la mémoire de données de mesure                            | 94   |  |
|    | 13.3.3 Groupe de données de mesure                                        | 94   |  |
| 14 | Transmission de données                                                   | . 95 |  |
|    | 14.1 Transmission de données à une mémoire USB                            | 95   |  |
|    | 14.2 Transmission de données à une imprimante USB                         | 96   |  |
|    | 14.3 Transmission de données à un ordinateur personnel (PC)               | 97   |  |
|    | 14.4 MultiLab Importer                                                    | 99   |  |
| 15 | Maintenance, nettoyage, élimination                                       | 100  |  |
|    | 15.1 Maintenance                                                          | 100  |  |
|    | 15.1.1 Operations generales de maintenance                                | 100  |  |
|    | 15.2 Nettovage                                                            | 100  |  |
|    | 15.3 Emballage                                                            | 101  |  |
|    | 15.4 Élimination                                                          | 101  |  |
| 16 | Que faire, si                                                             | 102  |  |
|    | 16.1 Généralités                                                          | 102  |  |
|    | 16.2 pH                                                                   | 104  |  |
|    | 16.3 Oxygène                                                              | 105  |  |
|    | 16.4 Conductivité                                                         | 106  |  |
|    | 16.5 Turbidité                                                            | 106  |  |
| 17 | Caractéristiques techniques                                               | 108  |  |
|    | 17.1 Caractéristiques générales                                           | 108  |  |
|    | 17.2 Plages de mesure, résolutions, précision                             | 109  |  |
| 18 | Actualisation du Firmware                                                 | 110  |  |
|    | 18.1 Actualisation du logiciel (firmware) pour l'appareil de mesure       | 110  |  |
|    | 18.2 Actualisation du firmware pour les sondes IDS et les adaptateurs IDS | 111  |  |
| 19 | Répertoire des mots techniques                                            | 113  |  |
| 20 | Index                                                                     | 116  |  |
|    |                                                                           |      |  |

# 1 Vue d'ensemble

#### 1.1 Appareil de mesure Multi 3630 IDS

De dimensions compactes, l'appareil de mesure de précision numérique Multi 3630 IDS permet d'effectuer de manière rapide et fiable des mesures de pH, redox, conductivité, oxygène et turbidité.

Le Multi 3630 IDS offre un maximum de confort d'utilisation, de fiabilité et de sûreté de mesure dans tous les domaines d'application.

Le Multi 3630 IDS facilite votre travail grâce aux fonctions suivantes :

- procédures de calibration éprouvées,
- contrôle de stabilité automatique (AR)
- reconnaissance automatique de la sonde
- fonction CMC (contrôle continu de la valeur de mesure),
- QSC (contrôle de la qualité de la sonde).

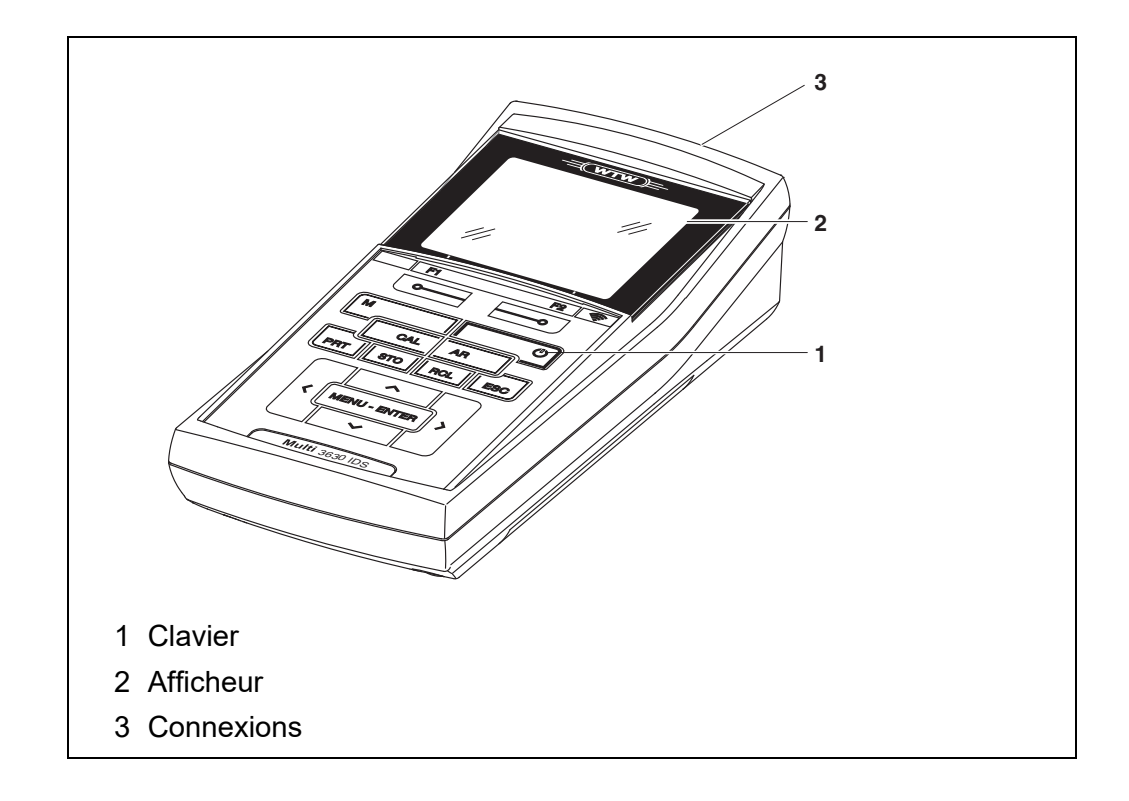

#### 1.2 Sondes

#### 1.2.1 Sondes IDS

Les sondes IDS

- supportent la fonction de reconnaissance automatique de la sonde
- indiquent dans le menu de réglage de manière individuelle uniquement les réglages correspondant à la sonde
- assurent le traitement numérique des signaux dans la sonde de manière à permettre des mesures précises et en sécurité intrinsèque
- facilitent l'affectation de la sonde aux paramètres de mesure par des bouchons repérables par leurs couleurs
- sont dotées de bouchons Quick Lock permettant de fixer les sondes sur l'appareil.

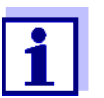

Vous trouverez sur Internet des informations sur les sondes IDS disponibles.

Données de sonde pour sondes IDS Les sondes IDS transmettent les données de sonde suivantes à l'appareil de mesure :

- SENSOR ID
  - Nom de la sonde
  - Numéro de série de la sonde
- Données de calibration
- Réglages de mesure

Les données de calibration sont actualisées dans la sonde IDS après chaque procédure de calibration. Pendant l'actualisation des données dans la sonde, le visuel affiche un message.

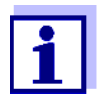

Il est possible de faire afficher dans le champ de visualisation de la valeur de mesure le nom de sonde et le numéro de série de la sonde sélectionnée en appuyant sur la touche programmable (softkey) [Info]. Il est possible d'afficher d'autres données de sonde mémorisées dans la sonde au moyen de la touche de fonction [Plus] (voir paragraphe 4.1.6 INFO SONDE).

#### 1.2.2 Utilisation sans fil de sondes IDS

Dans le IDS WLM System, les adaptateurs permettent d'établir la liaison sans fil entre les sondes à tête enfichable (variante P) ou les têtes de mesure Oxi-Top<sup>®</sup>-IDS et votre Multi 3630 IDS.

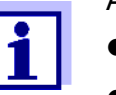

- Autres informations relatives à l'utilisation sans fil de sondes IDS :
- Internet
  - Mode d'emploi du IDS WLM System.

#### 1.2.3 Adaptateur IDS pour sondes analogiques

Avec un adaptateur IDS, il est également possible d'utiliser des sondes analogiques sur le Multi 3630 IDS. La combinaison associant un adaptateur IDS et une sonde analogique se comporte comme une sonde IDS.

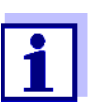

Vous trouverez sur Internet des informations sur les adaptateurs IDS disponibles.

Vous trouverez des informations de détail sur l'adaptateur IDS dans le mode d'emploi de l'adaptateur.

#### 1.2.4 Reconnaissance automatique de la sonde

La reconnaissance automatique de la sonde pour les sondes IDS permettent

- l'utilisation de sondes IDS sur différents appareils de mesure sans calibrer à nouveau
- l'utilisation de différentes sondes IDS sur un appareil de mesure sans calibrer à nouveau
- l'attribution de données de mesure à une sonde IDS
  - Les groupes de données de mesure sont toujours enregistrés avec le nom et le numéro de série de la sonde.
- l'attribution de données de calibration à une sonde
  - Les données de calibration et l'historique de calibration sont toujours enregistrés avec le nom et le numéro de série de la sonde.
- l'activation automatique des constantes de cellule correctes pour les sondes de conductivité
- le masquage automatique de menus ne concernant pas cette sonde

Pour pouvoir utiliser la fonction de reconnaissance automatique de la sonde, il faut disposer d'un appareil de mesure supportant la fonction de reconnaissance automatique de la sonde (p. ex. Multi 3630 IDS) et d'une sonde IDS numérique.

Les sondes IDS numériques ont en mémoire des données permettant d'identifier la sonde sans erreur.

Les données de sonde sont automatiquement reprises par l'appareil de mesure.

#### **1.3** Têtes de mesure OxiTop<sup>®</sup>-IDS

Pour les mesures de DBO et de pression, il est possible d'établir la liaison sans

fil entre les appareils de mesure de la série MultiLine Multi 3630 IDS et les têtes de mesure  $OxiTop^{\ensuremath{\mathbb{B}}}$ -IDS.

i

Autres informations relatives à l'utilisation de têtes de mesure  $\mathsf{Oxi-Top}^{\mathbb{B}}\mathsf{-}\mathsf{IDS}$  :

- Internet
- Mode d'emploi des têtes de mesure OxiTop<sup>®</sup>-IDS
- Mode d'emploi complémentaire OxiTop<sup>®</sup>-IDS (/B) Multi 3630 IDS Fonctionnement sans fil de têtes de mesure OxiTop<sup>®</sup>-IDS (/B)

# 2 Sécurité

#### 2.1 Informations relatives à la sécurité

#### 2.1.1 Informations de sécurité dans le mode d'emploi

Ce mode d'emploi contient des informations importantes pour l'utilisation de l'appareil de mesure dans de bonnes conditions de sécurité. Veuillez lire ce mode d'emploi dans son intégralité et vous familiariser avec l'appareil de mesure avant de le mettre en service ou de l'utiliser. Tenez ce mode d'emploi toujours à votre portée afin de pouvoir le consulter en cas de besoin.

Les remarques relatives à la sécurité exigeant une attention particulière sont soulignées dans ce mode d'emploi. Vous reconnaissez ces consignes de sécurité au symbole d'avertissement (triangle) sur le bord gauche. Le mot utilisé pour formuler l'avertissement (p. ex. "ATTENTION") marque le degré de gravité du danger :

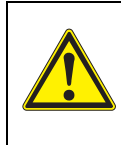

#### AVERTISSEMENT

indique une situation dangereuse susceptible d'entraîner des blessures graves (irréversibles) ou la mort en cas de non respect de la consigne de sécurité.

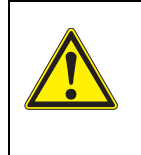

#### ATTENTION

indique une situation dangereuse susceptible d'entraîner des blessures légères (réversibles) en cas de non respect de la consigne de sécurité.

#### REMARQUE

indique des dommages matériels susceptibles d'être entraînés par le non respect des mesures indiquées.

#### 2.1.2 Signalisation de sécurité sur l'appareil de mesure

Respecter tous les autocollants, étiquettes et symboles de sécurité apposés sur l'appareil de mesure et dans le logement des piles. Un symbole d'avertissement (triangle) sans texte renvoie à des informations de sécurité dans le mode d'emploi.

#### 2.1.3 Autres documents contenant des informations relatives à la sécurité

Les documents suivants contiennent des informations dont il faut tenir compte lors du travail avec le système de mesure :

- · modes d'emploi des sondes et autres accessoires
- Fiches de données de sécurité relatives aux auxiliaires de calibration et de maintenance (par ex. solutions tampons, solutions d'électrolytes, etc.)

#### 2.2 Utilisation sûre

#### 2.2.1 Utilisation conforme

L'utilisation conforme à la destination de l'appareil de mesure consiste uniquement dans les mesures de pH, de potentiel Redox, d'oxygène et de conductivité en laboratoire.

L'utilisation conforme à la destination de l'appareil consiste uniquement dans une utilisation conforme aux instructions et spécifications techniques de ce mode d'emploi (voir paragraphe 17 CARACTÉRISTIQUES TECHNIQUES, page 108).

Toute utilisation outrepassant ce cadre est considérée comme non conforme.

#### 2.2.2 Conditions requises pour une utilisation sûre

Pour garantir la sûreté d'utilisation, respecter les points suivants :

- Utiliser l'appareil de mesure uniquement à des fins correspondant à son utilisation conforme.
- Alimenter l'appareil de mesure uniquement avec les sources d'énergie indiquées dans le mode d'emploi.
- Utiliser l'appareil de mesure uniquement dans les conditions environnementales indiquées dans le mode d'emploi.
- Ouvrir l'appareil de mesure uniquement lorsque cela est expressément indiqué dans ce mode d'emploi (exemple : mise en place des piles).

#### 2.2.3 Utilisation non autorisée

Ne pas utiliser l'appareil de mesure lorsque :

- l'appareil présente un dommage visible (p. ex. après un transport)
- l'appareil a été stocké pendant un temps relativement long dans des conditions inappropriées (conditions de stockage, voir paragraphe 17 CARACTÉ-RISTIQUES TECHNIQUES, page 108)

### 3 Mise en service

#### 3.1 Fournitures à la livraison

- Appareil de mesure Multi 3630 IDS
- 4 accumulateurs NiMH 1,2 V Mignon type AA
- Câble USB (connecteur A sur mini-connecteur B)
- Transformateur d'alimentation
- Instructions abrégées
- Mode d'emploi détaillé (4 langues)
- CD-ROM avec
  - drivers USB
  - mode d'emploi détaillé
  - software MultiLab Importer

#### 3.2 Alimentation

Le Multi 3630 IDS est alimenté en énergie de différentes manières :

- Fonctionnement sur accumulateurs NiMh
- Fonctionnement sur secteur via le transformateur d'alimentation joint à la livraison.

Lors du raccordement via le transformateur d'alimentation, les accumulateurs NiMH se trouvant dans l'appareil sont automatiquement rechargés.

 Alimentation de l'appareil par un câble USB-B. Les accumulateurs NiMH se trouvant dans l'appareil ne sont pas rechargés

#### 3.3 Première mise en service

Effectuer les opérations suivantes :

- Mettre en place et charger les accumulateurs joints à la livraison
- Raccorder le transformateur d'alimentation (fonctionnement sur secteur / charge des accumulateurs)
- Mise sous tension de l'appareil de mesure
- Régler la date et l'heure

#### 3.3.1 Mise en place des accumulateurs

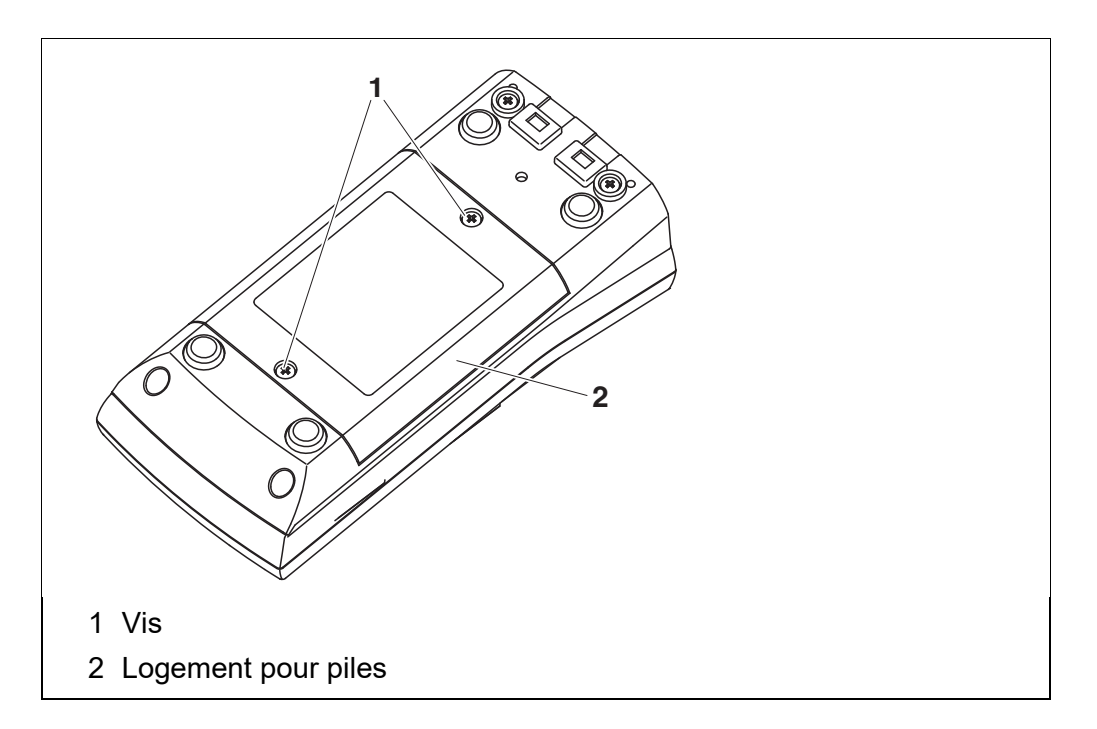

- 1 Défaire les 2 vis (1) sous l'appareil.
- 2 Ouvrir le logement des piles (2) sous l'appareil.

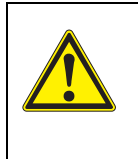

#### **ATTENTION**

Veillez à la polarité correcte des accumulateurs. Les indications ± dans le logement à piles doivent correspondre aux indications ± sur les accumulateurs.

- 3 Mettre quatre accumulateurs (type AA) dans le logement.
- 4 Bien refermer le logement (2) avec les vis (1).

# 3.3.2 Raccordement du transformateur d'alimentation / chargement des accumulateurs

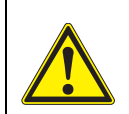

#### ATTENTION

Utiliser uniquement des transformateurs d'alimentation originaux (voir paragraphe 17.1).

La tension du secteur sur le lieu d'utilisation doit se situer dans la plage de tension d'entrée du transformateur d'alimentation d'origine (voir paragraphe 17.1).

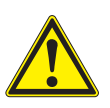

#### ATTENTION

Lors du raccordement du transformateur d'alimentation, les accumulateurs placés dans le logement à piles sont automatiquement chargés.

S'assurer que le logement à piles contient seulement des accumulateurs NiMH. Le processus de charge est optimisé pour les accumulateurs NiMH. Tout autre type d'accumulateurs ou de piles est susceptible de causer des dommages lors du chargement.

Assurez-vous que la température ambiante est de 40 °C maximum quand l'appareil d'alimentation est raccordé.

- 1 Brancher le connecteur du transformateur d'alimentation sur le Multi 3630 IDS dans la douille prévue pour le transformateur d'alimentation.
- 2 Brancher le transformateur d'alimentation original sur une prise aisément accessible.
- 3 Avant la première mise en marche, charger complètement les accumulateurs.

Le chargement des accumulateurs dure environ 24 heures.

État de fonctionnement des accumulateurs

| Symbole | Description                                                                                                    |
|---------|----------------------------------------------------------------------------------------------------|
| -⊉~     | Fonctionnement sur secteur avec fonction de chargement<br>Les accumulateurs sont rechargés automatiquement à<br>l'arrière-plan. |
| İ       | Fonctionnement sur accumulateurs<br>Accumulateurs complètement chargés                                                          |
| İ       | Fonctionnement sur accumulateurs<br>Accumulateurs largement déchargés                                                           |

- 3.3.3 Mise sous tension de l'appareil de mesure
  - Appuyer sur la touche **<On/Off>**.
     L'appareil effectue un auto-test.
     Pendant la procédure d'auto-test, le visuel affiche le logo du fabricant.
  - Raccorder la sonde.
     L'appareil de mesure commute sur le mode de fonctionnement de mesure (affichage de la valeur de mesure).

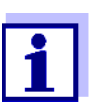

L'appareil de mesure est doté d'un circuit d'économie d'énergie permettant d'éviter toute consommation d'énergie inutile en fonctionnement sur accumulateurs.

En fonctionnement sur accumulateurs, le circuit d'économie d'énergie désactive l'appareil de mesure lorsqu'aucune touche n'a été actionnée pendant l'intervalle réglé. (Réglage de l'intervalle d'extinction, voir paragraphe 12.6).

En cas d'alimentation en énergie externe via le transformateur d'alimentation ou le câble USB-B, l'intervalle d'extinction du circuit d'économie d'énergie n'est pas actif.

#### 3.3.4 Réglage de la date et de l'heure

1 Voir paragraphe 4.5.5

|                                                             | 4                                                           | Commande                                                                                                    |
|-------------------------------------------------------------|-------------------------------------------------------------|----------------------------------------------------------------------------------------------------|
|                                                             | 4.1                                                         | Principes de service généraux                                                                                                    |
|                                                             | 4.1.1                                                       | Clavier                                                                                                    |
|                                                             | Dans<br>pointu<br>Le syn<br><b>ENTE</b><br>de 2 s<br>le syn | ce mode d'emploi, les touches sont représentées par des parenthèses<br>les <> .<br>mbole de touche ainsi représenté dans le mode d'emploi (p. ex. <b><menu <="" b=""><br/><b>ER&gt;</b>) signifie généralement qu'il faut exercer une pression brève (moins<br/>sec). La pression longue (env. 2 sec) est symbolisée par un tiret suivant<br/>mbole de touche (p. ex. <b><menu enter_=""></menu></b>).</menu></b> |
| <f1>:<br/><f2> :</f2></f1>                                  | Touc<br>dépe<br><b><f1< b="">&gt;</f1<></b>                 | hes programmables (softkeys) permettant l'accès à des fonctions<br>ndant de la situation, p. ex. :<br>•/[Info]: lecture d'informations relatives à une sonde                                                                                                    |
| <on off=""> :<br/><on off_="">:</on></on>                   | Allumer/éteindre l'appareil de mesure                       |                                                                                                    |
| <m> :<br/><m_>:</m_></m>                                    | Séleo<br>Comi<br>avec                                       | ction de la grandeur de mesure<br>muter entre le fonctionnement avec sondes IDS et le fonctionnement<br>têtes de mesure OxiTop <sup>®</sup> -IDS (/B)                                                                                                    |
| <cal>:<br/><cal_>:</cal_></cal>                             | Appe<br>Affich                                              | l de la procédure de calibration<br>ner les données de calibration                                                                                                    |
| <ar></ar>                                                   | Gel d<br>Désa                                               | le la valeur de mesure (fonction HOLD)<br>ctivation de la mesure AutoRead                                                                                                    |
| <sto>:<br/><sto_>:</sto_></sto>                             | Enreg<br>Confi                                              | gistrement manuel de la valeur de mesure<br>guration et démarrage de l'enregistrement automatique                                                                                                    |
| <rcl>:<br/><rcl_>:</rcl_></rcl>                             | Affich<br>Affich                                            | nage des valeurs de mesure enregistrées<br>nage des valeurs de mesure enregistrées automatiquement                                                                                                    |
| < <b>▲</b> ><♥>:<br>< <b>∢</b> >< <b>▶</b> >:               | Commande par menu, navigation                               |                                                                                                    |
| <menu enter="">:<br/><menu <br="">enter_&gt;:</menu></menu> | Ouve<br>Ouve                                                | rture du menu des réglages de mesure / Confirmation des entrées<br>rture du menu des réglages système                                                                                                    |
| <pre><prt> <prt_></prt_></prt></pre>                        | Sortie<br>Sortie<br>face                                    | e des données marquées via l'interface<br>e des données affichées automatique et à intervalles réguliers via l'inter-                                                                                                    |
| <esc>:</esc>                                                | Interr                                                      | uption de l'action                                                                                                    |

#### 4.1.2 Afficheur

Exemple :

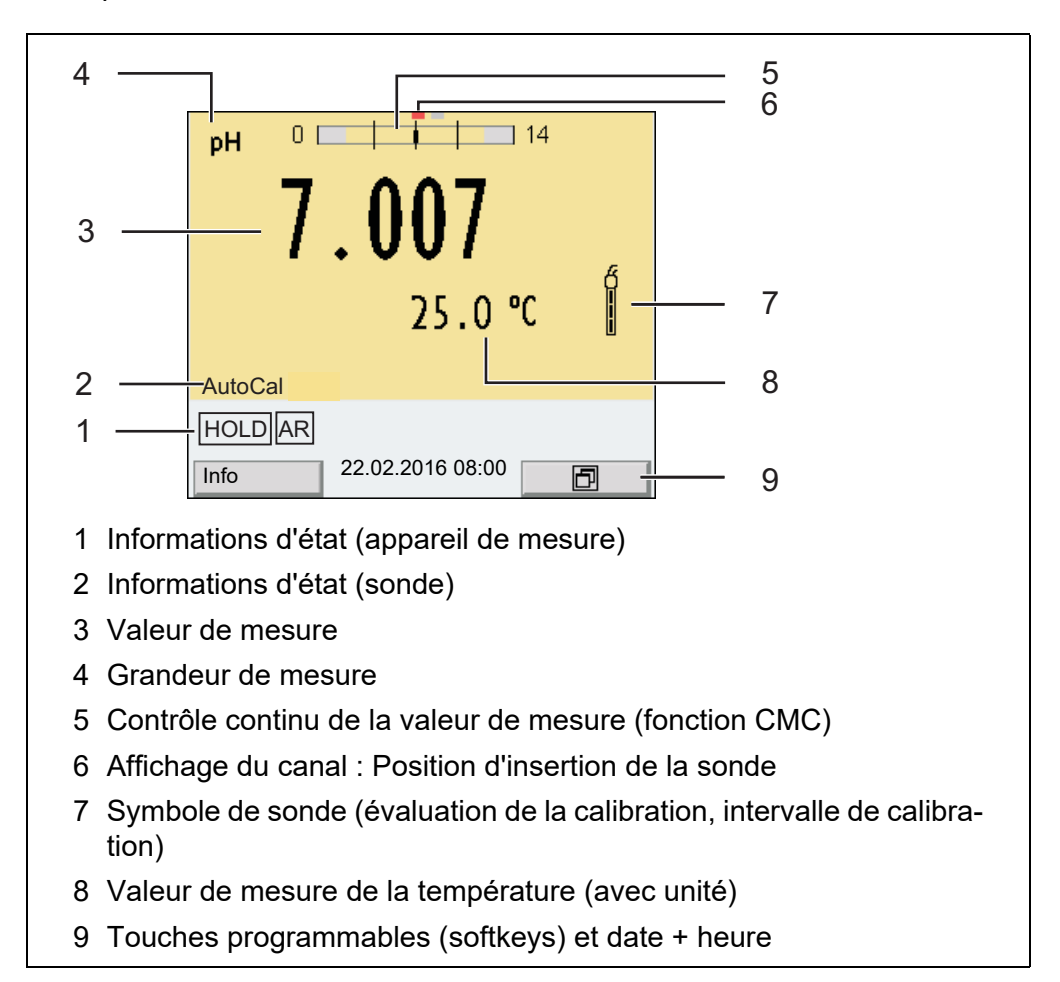

#### 4.1.3 Informations d'état

| AutoCal<br>p. ex. TEC | Calibration avec reconnaissance automatique du tampon p.<br>ex. avec le kit de tampons : Tampons techniques                     |
|-----------------------|----------------------------------------------------------------------------------------------------|
| ConCal                | Calibration avec tampons quelconques                                                                                            |
| Error                 | Une anomalie est survenue en cours de calibration                                                                               |
| AR                    | Le contrôle de stabilité (AutoRead) est activé                                                                                  |
| HOLD                  | La valeur mesurée est gelée (touche <b><ar></ar></b> )                                                                          |
| I                     | Fonctionnement sur accumulateurs, accumulateurs char-<br>gés                                                                    |
| ٥                     | Fonctionnement sur accumulateurs, accumulateurs large-<br>ment déchargés                                                        |
| - <b>⊅</b> ~          | Fonctionnement sur secteur avec fonction de chargement<br>Les accumulateurs sont rechargés automatiquement à<br>l'arrière-plan. |

| Les données sont transmises automatiquement et à inter-<br>valles via l'interface USB-B ( <i>USB Device</i> )                                                                                                    |
|----------------------------------------------------------------------------------------------------|
| Les données sont sorties via l'interface USB-A ( <i>USB Host</i> ) sur une clé USB                                                                                                    |
| Les données sont sorties via l'interface USB-A ( <i>USB Host</i> )<br>sur une imprimante USB<br>Si une liaison est établie en même temps via l'interface<br>USB-B ( <i>USB Device</i> ), par ex. avec un PC, les données sont<br>sorties uniquement sur l'interface USB-B ( <i>USB Device</i> ). |
| Alimentation électrique via l'interface USB-B ( <i>USB Device</i> )<br>Les accumulateurs ne sont pas chargés                                                                                                    |

#### 4.1.4 Connexions

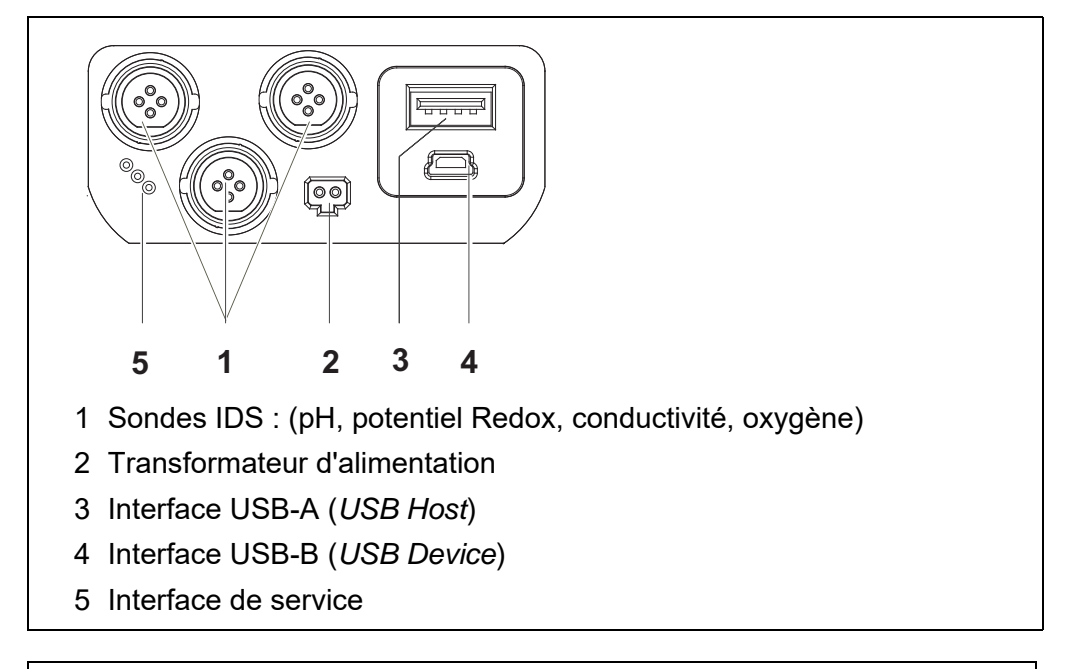

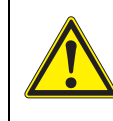

#### **ATTENTION**

Ne raccorder à l'appareil de mesure que des sondes qui ne peuvent pas être alimentées par des tensions ou courants inadmissibles (> SELV et > circuit à limitation de courant). Les sondes et adaptateurs IDS de WTW remplissent ces conditions.

#### 4.1.5 Affichage du canal

Le Multi 3630 IDS gère les sondes raccordées et indique à quelle connexion telle ou telle sonde est raccordée.

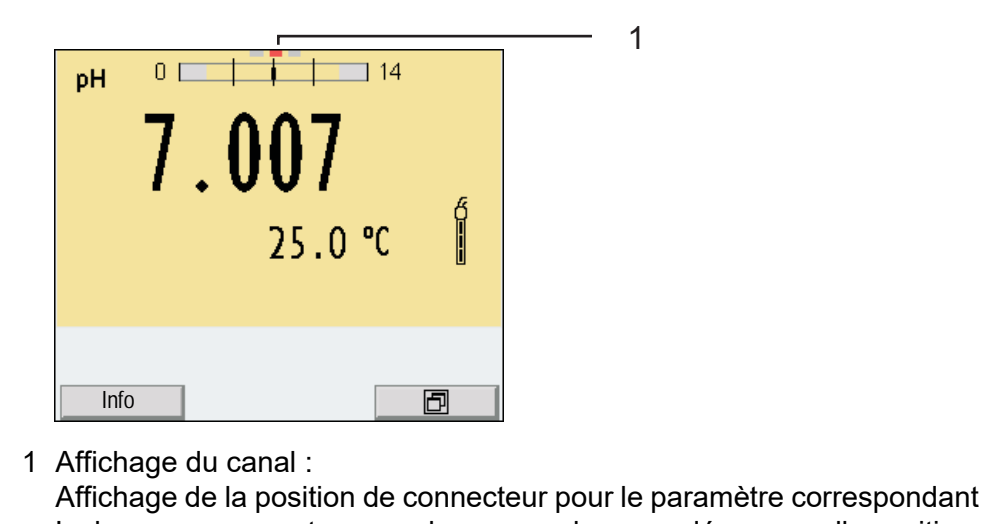

La barre rouge montre pour chaque sonde raccordée sur quelle position de connecteur (canal) celle-ci est raccordée à l'appareil.

#### 4.1.6 Info sonde

Il est à tout moment possible de faire afficher les données de sonde et les réglages de sonde actuels concernant une sonde raccordée. Les données de sonde sont communiquées dans le champ de visualisation de la valeur de mesure après activation de la touche programmable (softkey) [*Info*].

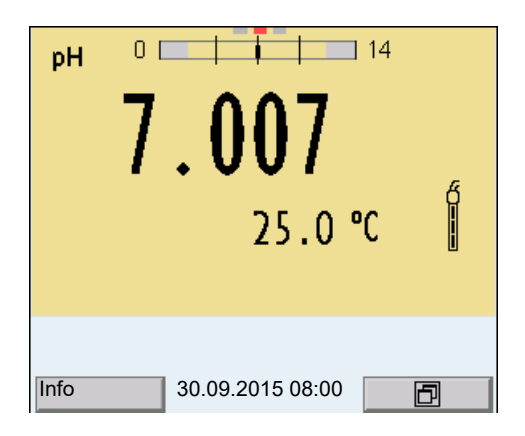

 Dans l'affichage de la valeur de mesure : Appuyer sur [*Info*] pour faire afficher les données de sonde (nom de sonde, numéro de série).

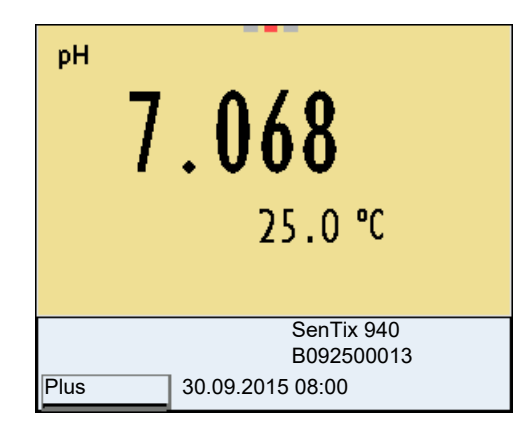

2. Appuyer sur [*Plus*] pour faire afficher les autres données de sonde (réglages).

| SenTix 940          |         |
|---------------------|---------|
| B092500013          |         |
| Température man.:   | 25°C    |
| Résolution pH       | 0.001   |
| Résolution mV       | 0.1     |
| Tampon              | TEC     |
| Intervalle cal.     | 7d      |
| Unité de pente      | mV/pH   |
| QSC :               |         |
| Version du logiciel | 1.0     |
|                     |         |
| 30.09.201           | 5 08:00 |

#### 4.1.7 Représentation de plusieurs sondes dans le mode de fonctionnement de mesure

Il est possible d'afficher les valeurs mesurées par les sondes raccordées des manières suivantes :

- affichage d'ensemble de toutes les sondes raccordées
- affichage détaillé d'une seule sonde (p. ex. avec fonction CMC pour les sondes de pH)

La commutation entre les deux types de figuration se fait très simplement en appuyant sur la touche programmable (softkey). La touche programmable (softkey) adéquate s'affiche selon la situation d'utilisation.

| ⊯ 6.975 25.0℃ ქ                                            | рн 0 14               |
|------------------------------------------------------------|-----------------------|
| <sup>26</sup> 697 μS/cm 23.5 °C<br>[Tr25][nLF][0.475 1/cm] | /.UU/                 |
| °₂ 6.60 mg/l 25.0 °C                                       | 25.0 °C 📲             |
| Info 30.09.2015 08:00                                      | Info 30.09.2015 08:00 |

#### 4.2 Mise sous tension de l'appareil de mesure

1. Allumer l'appareil avec **<On/Off>**. L'appareil effectue un auto-test.

2. Raccorder la sonde. L'appareil est opérationnel.

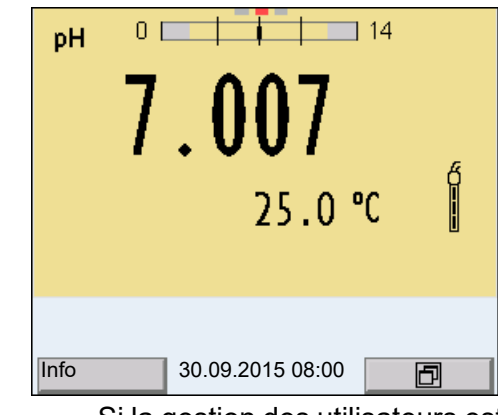

1

Si la gestion des utilisateurs est activée pour l'appareil de mesure, après la connexion de l'appareil de mesure, le dialogue *Inscrire* s'affiche (voir paragraphe 4.4).

À la livraison, lla gestion des utilisateurs n'est pas active. La gestion des utilisateurs est activée par l'administrateur sur le logiciel PC MultiLab User (voir les instructions de service du Multi-Lab User).

#### 4.3 Extinction de l'appareil de mesure

1. Avec <On/Off>, éteindre l'appareil.

#### 4.4 Ouverture d'une session avec nom d'utilisateur

Après activation de la gestion des utilisateurs par l'administrateur (logiciel MultiLab User, sur CD-ROM joint), les mesures ne peuvent plus être effectuées sur appareil de mesure qu'après ouverture de la session avec un nom d'utilisateur. Le nom d'utilisateur est documenté dans les valeurs de mesure et les protocoles.

Tous les noms d'utilisateur créés par l'administrateur sont listés dans le menu *Nom d'utilisateur*. L'administrateur détermine pour chaque utilisateur si le login sur l'appareil nécessite un mot de passe.

Lorsque l'option de menu *Mot de passe* est grisée, aucun mot de passe n'est requis.

 Allumer l'appareil avec <On/Off> (ou <On/Off\_>). Le dialogue *Inscrire* s'affiche.

| Inscrire                 |       |
|--------------------------|-------|
| Nom d'utilisateur        | Admin |
| Mot de passe             | ####  |
| Modifier le mot de passe |       |
|                          |       |
|                          |       |
|                          |       |
|                          |       |
| ļ                        |       |
|                          |       |
| 30.09.2015 08:           | 00    |
|                          |       |

2. Avec <▲><▼>, sélectionner l'option *Nom d'utilisateur* et valider avec <**MENU/ENTER**>.

Le nom d'utilisateur est marqué.

Sélectionner un nom d'utilisateur avec <▲><▼> et valider avec <MENU/ENTER>.

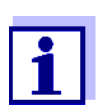

Si aucun mot de passe n'est requis, le login est immédiat. Si une sonde est raccordée, l'affichage de la valeur de mesure s'affiche au visuel.

 Si un mot de passe est requis : Avec <▲><▼>, sélectionner l'option *Mot de passe* et valider avec <MENU/ENTER>.

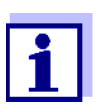

Lors du premier login avec un nom d'utilisateur, l'utilisateur détermine son mot de passe.

Pour être valable, le mot de passe doit comporter 4 chiffres. L'utilisateur peut changer de mot de passe au login suivant.

 Avec <▲><♥>, modifier les chiffres de la position marquée. Avec <◀><▶>, passer à la position suivante du mot de passe. Lorsque le mot de passe est intégralement entré, valider le mot de passe avec <MENU/ENTER>. La session s'ouvre. Si une sonde est raccordée, l'affichage de la valeur

La session s'ouvre. Si une sonde est raccordee, l'affichage de la valeur de mesure s'affiche au visuel.

**Modification du mot** Si l'administrateur a installé un accès protégé par mot de passe :

# de passe

- 1. Allumer l'appareil avec **<On/Off>** (ou **<On/Off\_>**). Le dialogue *Inscrire* s'affiche.
- Avec <▲><▼>, sélectionner l'option Nom d'utilisateur et valider avec <MENU/ENTER>.

Le nom d'utilisateur est marqué.

Sélectionner un nom d'utilisateur avec <▲><▼> et valider avec <MENU/ENTER>.

- 4. Avec <▲><▼>, sélectionner l'option *Modifier le mot de passe* et valider avec <**MENU/ENTER**>.
- 5. Dans le champ *Mot de passe*, avec <▲><▼> et <**∢**><▶>, entrer l'ancien mot de passe et valider avec <**MENU/ENTER**>.
- Dans le champ *Nouveau mot de passe*, avec <▲><▼> et <◀><▶>, entrer le nouveau mot de passe et valider avec <**MENU/ENTER>**. Le mot de passe est modifié. La session s'ouvre. Si une sonde est raccordée, l'affichage de la valeur de mesure s'affiche au visuel.

Vous avez oublié Veuillez votre mot de passe ?

Veuillez vous adresser à l'administrateur.

#### 4.5 Navigation

#### 4.5.1 Modes de fonctionnement

| Mode de fonc-<br>tionnement | Description                                                                                                    |
|-----------------------------|----------------------------------------------------------------------------------------------------|
| Mesure                      | Le visuel affiche les données de mesure de la sonde rac-<br>cordée dans l'affichage de la valeur de mesure                                                      |
| Calibration                 | Le visuel affiche le déroulement d'un processus de<br>calibration avec informations de calibration, fonctions et<br>réglages                                    |
| Enregistre-<br>ment         | L'appareil de mesure enregistre les données de mesure<br>manuellement ou automatiquement                                                                        |
| Transmission de données     | L'appareil de mesure transmet automatiquement ou manuellement les données de mesure et les protocoles de calibration à l'interface USB-B ( <i>USB Device</i> ). |
| Configuration               | Le visuel affiche le menu du système ou un menu de<br>sonde avec sous-menus, réglages et fonctions                                                              |

#### 4.5.2 Affichage de la valeur de mesure

Dans le champ d'affichage de la valeur de mesure,

- appuyer sur <▲><▼> pour sélectionner une sonde parmi plusieurs sondes raccordées. La sonde sélectionnée s'affiche sur un fond de couleur. Les actions/menus suivants se rapportent à la sonde sélectionnée
- appuyer sur **<MENU/ENTER>** (<u>brève</u> pression) pour ouvrir le menu correspondant pour les réglages de calibration et de mesure.
- Avec <MENU/ENTER\_> (pression <u>longue</u>, env. 2 s), ouvrir le menu Enregis. & config. avec réglages indépendants de la sonde.
- Avec <M> (pression <u>brève</u>), commuter l'affichage dans la fenêtre de mesure (par ex. pH <-> mV).
- Avec **<M\_>** (pression <u>longue</u>, env. 2 s), commuter entre le fonctionnement

avec sondes IDS et le fonctionnement avec têtes de mesure  $OxiTop^{\mathbb{R}}$ -IDS (/B).

#### 4.5.3 Menus et dialogues

Les menus pour réglages et les dialogues de certains déroulements contiennent d'autres sous-éléments. La sélection s'effectue au moyen des touches  $< A > < \nabla >$ . La sélection actuelle est toujours soulignée par un cadre.

Sous-menus

Le nom du sous-menu s'affiche sur le bord supérieur du cadre. Pour ouvrir les sous-menus, confirmer avec **<MENU/ENTER>**. Exemple :

| Système          |
|------------------|
| Général          |
| Interface        |
| Fonction horloge |
| Service          |
| Remise à zéro    |
|                  |
|                  |
|                  |
|                  |
|                  |
| 30.09.2015 08:00 |
|                  |

#### Réglages

Les réglages sont marqués par deux points. Le réglage actuel s'affiche sur le bord droit. Ouvrir le mode de réglage avec **MENU/ENTER>**. Ensuite, il est possible de modifier le réglage avec **MENU/ENTER>**. Exemple :

| Général                |         |  |
|------------------------|---------|--|
| Langue:                | Deutsch |  |
| Signal sonore:         | off     |  |
| Volume                 | 9       |  |
| Eclairage:             | on      |  |
| Luminosité:            | 12      |  |
| Tps déconnexion:       | 1 h     |  |
| Unité de temp.:        | °C      |  |
| Contrôle de stabilité: | on      |  |
|                        |         |  |
| 30.09.2015 08:00       |         |  |

Fonctions

Les fonctions sont repérées par le nom de la fonction. Elles sont immédiatement exécutées après confirmation avec **<MENU/ENTER>**. Exemple : afficher la fonction *Protocole de calibration*.

| pH<br>Protocole de calibration<br>Mémoire calibration<br>Tampon:<br>Calibration un point:<br>Intervalle cal.:<br>Unité de pente:<br>[i] 2.00 4.01 7.00 10.01 (25 °C) | TEC<br>oui<br>7 j<br>mV/pH |  |
|----------------------------------------------------------------------------------------------------|----------------------------|--|
| 30.09.2015 08:00                                                                                                    |                            |  |

#### Messages

Les informations sont précédées du symbole [i]. Elles ne peuvent pas être sélectionnées. Exemple :

| pH<br>Protocole de calibration<br>Mémoire calibration<br>Tampon:<br>Calibration un point:<br>Intervalle cal.:<br>Unité de pente:<br>[i] 2.00 4.01 7.00 10.01 (25 °C) | TEC<br>oui<br>7 j<br>mV/pH |  |
|----------------------------------------------------------------------------------------------------|----------------------------|--|
| 30.09.2015 08:00                                                                                                    |                            |  |

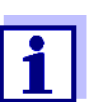

Les principes de la navigation sont figurés dans les deux paragraphes suivants au moyen des exemples suivants :

- réglage de la langue (paragraphe 4.5.4)
- réglage de la date et de l'heure (paragraphe 4.5.5).

#### 4.5.4 Exemple 1 pour la navigation : réglage de la langue

#### 1. Appuyer sur la touche **<On/Off>**.

L'indication de la valeur de mesure s'affiche. L'appareil se trouve en mode de fonctionnement de mesure.

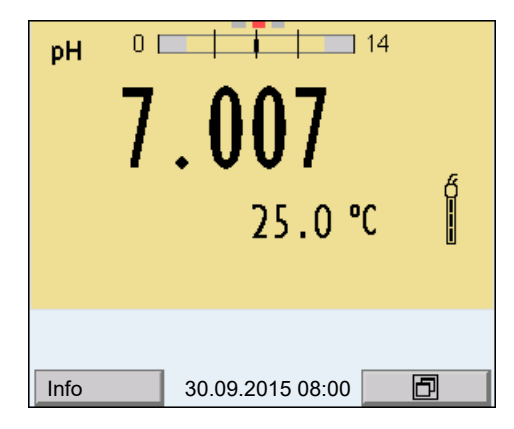

2. Appuyer sur **MENU/ENTER\_>** pour ouvrir le menu *Enregis.* & *config.* L'appareil se trouve dans le mode de fonctionnement réglage.

| Enregis. & config. |
|--------------------|
| Système            |
| Mémoire            |
| 30.09.2015 08:00   |

- 3. Avec **<**▲**><**▼**>**, marquer le sous-menu *Système*. La sélection actuelle est encadrée.
- 4. Avec **<MENU/ENTER>**, ouvrir le sous-menu Système.

| Système          |
|------------------|
| Général          |
| Interface        |
| Fonction horloge |
| Service          |
| Remise à zéro    |
|                  |
|                  |
|                  |
|                  |
|                  |
| 30.09.2015 08:00 |
|                  |

- 5. Avec **<**▲**><**▼**>**, marquer le sous-menu *Général*. La sélection actuelle est encadrée.
- 6. Avec <MENU/ENTER>, ouvrir le sous-menu Général.

| Général                |    | L      |
|------------------------|----|--------|
| Langue:                | C  | eutsch |
| Signal sonore:         |    | off    |
| Volume                 | 5  |        |
| Eclairage:             |    | on     |
| Kontrast:              |    | 50 %   |
| Tps déconnexion:       |    | 1 h    |
| Unité de temp.:        | °C |        |
| Contrôle de stabilité: | on |        |
|                        |    |        |
|                        |    |        |
| 30.09.2015 08:00       |    |        |

7. Avec **<MENU/ENTER>**, ouvrir le mode de réglage pour la *Langue*.

| Général                |    |        |
|------------------------|----|--------|
| Langue:                | D  | eutsch |
| Signal sonore:         |    | off    |
| Volume                 | 5  |        |
| Eclairage:             |    | on     |
| Luminosité:            |    | 50 %   |
| Tps déconnexion:       |    | 1 h    |
| Unité de temp.:        | °C |        |
| Contrôle de stabilité: | on |        |
|                        |    |        |
|                        |    |        |
| 30.09.2015 08:00       |    |        |

- 8. Avec **<**▲**><▼>**, sélectionner la langue désirée.
- Avec <MENU/ENTER>, confirmer le réglage.
   L'appareil commute sur le mode de fonctionnement de mesure.
   La langue sélectionnée est active.

#### 4.5.5 Exemple 2 pour la navigation : réglage de la date et de l'heure

L'appareil de mesure est doté d'une horloge avec fonction d'indication de la date. La date et l'heure s'affichent dans la ligne d'état de l'affichage de la valeur mesurée.

Lors de l'enregistrement de valeurs mesurées et lors de la calibration, la date et l'heure sont automatiquement enregistrées en même temps.

Le réglage correct de la date et de l'heure est important pour les fonctions et les affichages suivants :

- Date et heure actuelle
- Date de calibration
- Identification de valeurs mesurées enregistrées.

Aussi est-il recommandé de vérifier l'heure à intervalles réguliers.

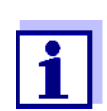

Après une chute de tension d'alimentation (accumulateurs vides), la date et l'heure sont remises à zéro.

Réglage de la date, de l'heure et du format de la date Le format de la date peut être modifié de jour, mois, année (*jj.mm.aa*) à mois, jour, année (*jj.mm.aa* ou *jj.mm.aa*).

- Dans l'affichage de la valeur de mesure : Appuyer sur <MENU/ENTER\_> pour ouvrir le menu *Enregis. & config.* L'appareil se trouve dans le mode de fonctionnement réglage.
- Avec <▲><▼> et <MENU/ENTER>, sélectionner le menu Système / Fonction horloge et confirmer. Le menu de réglage de la date et de l'heure s'ouvre.

| Format de date: | jj.mm.aa   |
|-----------------|------------|
| Date:           | 15.03.2016 |
| Temps:          | 14:53:40   |
|                 |            |
|                 |            |
|                 |            |
|                 |            |
|                 |            |
| 1               |            |
|                 |            |
| 30.09.20        | 15 08:00   |
|                 |            |

- Avec <▲><▼> et <MENU/ENTER>, sélectionner et confirmer Temps. Les heures sont marquées.
- 4. Avec **<**▲**><**▼**>** et **<MENU/ENTER>**, modifier et confirmer le réglage. Les minutes sont marquées.
- 5. Avec **<**▲**><**▼**>** et **<MENU/ENTER>**, modifier et confirmer le réglage. Les secondes sont marquées.
- 6. Avec **<**▲**><**▼**>** et **<MENU/ENTER>**, modifier et confirmer le réglage. L'heure est réglée.
- 7. Le cas échéant, régler *Date* et *Format de date*. Le réglage s'effectue de la même manière que le réglage de l'heure.
- Appuyer sur **<ESC>** pour passer dans le menu supérieur afin d'effectuer d'autres réglages. ou

Appuyer sur **<M>** pour commuter sur l'affichage de la valeur de mesure. L'appareil se trouve en mode de fonctionnement de mesure.

## 5 Valeur du pH

#### 5.1 Mesure

#### 5.1.1 Mesure du pH

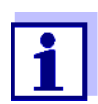

La connexion de la sonde et l'interface USB-B (*USB Device*) sont séparées galvaniquement. Les mesures sans problèmes sont ainsi également possibles dans les cas suivants :

- Mesure en milieu de mesure relié à la terre
- Mesure avec plusieurs sondes sur un Multi 3630 IDS dans un milieu de mesure
- 1. Raccorder la sonde IDS de PH à l'appareil de mesure. La fenêtre de mesure du pH s'affiche au visuel.
- 2. Le cas échéant, sélectionner la grandeur de mesure avec <M>.

- 3. Si besoin, calibrer ou contrôler la sonde IDS de PH
- 4. Plonger l'électrode de pH IDS dans la solution de mesure.

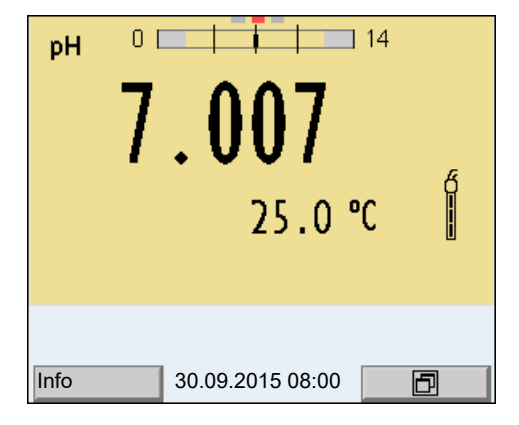

5. Sélectionner l'indication pH ou mV avec **<M>**.

#### Contrôle de stabilité (AutoRead )

La fonction de contrôle de la stabilité (*AutoRead*) contrôle en permanence la stabilité du signal de mesure. La stabilité exerce une influence essentielle sur la reproductibilité de la valeur mesurée. L'indication de la grandeur de mesure clignote jusqu'à ce que la valeur mesurée soit stable.

Indépendamment du réglage pour *Contrôle de stabilité* automatique (voir paragraphe 12.6.3) dans le menu *Système*, il est possible à tout moment de démarrer manuellement la fonction *Contrôle de stabilité*.

- 1. Avec **<AR>**, geler la valeur de mesure. L'indication d'état [HOLD] s'affiche.
- 2. Avec **<MENU/ENTER>**, activer manuellement la fonction *Contrôle de stabilité*.

Tant que la valeur de mesure n'est pas évaluée comme étant stable, l'indication d'état [AR] reste affichée. Une barre de progression s'affiche et l'indication de la grandeur de mesure clignote. Dès qu'une valeur mesurée stable est reconnue, l'indication d'état [HOLD][AR] s'affiche. La barre de progression disparaît et l'indication de la grandeur de mesure ne clignote plus.

Les données de mesure actuelles sont sorties sur l'interface. Les données de mesure remplissant le critère du contrôle de stabilité reçoivent la mention supplémentaire AR.

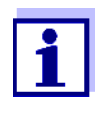

Il est possible à tout moment d'interrompre prématurément et manuellement la fonction de *Contrôle de stabilité* avec **<MENU/ENTER>**. En cas d'interruption prématurée de la fonction de *Contrôle de stabilité*, les données de mesure actuelles sont sorties via l'interface sans info AutoRead.

Avec <AR> ou <M>, libérer la valeur de mesure gelée.
 L'indication d'état [AR] disparaît. Le visuel revient à la représentation précédente.

Critères pour une valeur mesurée stable La fonction *Contrôle de stabilité* contrôle si les valeurs de mesure sont stables dans l'intervalle de temps surveillé.

| Grandeur de<br>mesure | Intervalle de<br>temps | Stabilité dans l'intervalle<br>de temps |
|-----------------------|------------------------|-----------------------------------------|
| Valeur de pH          | 15 secondes            | $\Delta$ : mieux que 0,01 pH            |
| Température           | 15 secondes            | $\Delta$ : mieux que 0,5 °C             |

La durée minimum jusqu'à ce qu'une valeur de mesure soit évaluée comme étant stable correspond à l'intervalle de temps surveillé. La durée réelle est généralement plus longue.

#### 5.1.2 Mesure de la température

Pour obtenir des mesures de pH reproductibles, la mesure de la température de la solution de mesure est absolument indispensable.

La plupart des sondes IDS mesurent la température grâce à une sonde de mesure de la température intégrée à la sonde IDS.

En cas d'utilisation d'une sonde sans sonde de mesure de la température intégrée, p. ex. via un adaptateur IDS de pH, les possibilités suivantes de mesure de la température de la solution de mesure sont disponibles :

- Mesure de la température par la sonde de mesure de la température intégrée dans une sonde IDS.
   Lors de la reprise de la valeur de mesure d'une sonde IDS, l'indication d'état [TP † ] s'affiche dans la fenêtre de mesure de l'adaptateur IDS de pH. Dans la fenêtre de mesure de la sonde IDS donnant la valeur de mesure de la température s'affiche l'indication d'état [TP ↓].
- Détermination et entrée manuelle de la température.

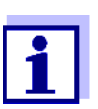

Sélectionner les réglages de température dans le menu des réglages de calibration et de mesure (voir paragraphe 12.1.1).

#### 5.2 Calibration pH

#### 5.2.1 Pourquoi calibrer ?

Au fil du temps de fonctionnement des sondes de pH, le point zéro (asymétrie) et la pente de la sonde se modifient. Par conséquence, la valeur mesurée affichée manque de précision. La calibration permet de déterminer et d'enregistrer les valeurs actuelles du point zéro et de la pente de la sonde de pH. C'est pourquoi il faut calibrer à intervalles réguliers.

#### 5.2.2 Quand faut-il absolument calibrer ?

- Par routine dans le cadre d'une action d'assurance qualité dans le service
- Lorsque l'intervalle de calibration est écoulé

#### 5.2.3 Calibration automatique (AutoCal)

Veiller à la sélection correcte du kit de tampons dans le menu de sonde, dans le menu *Tampon* (voir paragraphe 12.1.1).

Utiliser dans un ordre quelconque de une à cinq solutions tampons du kit de tampons sélectionné.

Ci-dessous, vous trouverez la description de la calibration au moyen de tampons techniques (TEC). Avec d'autres kits de tampons, ce sont d'autres valeurs de consigne du tampon qui s'affichent. Sinon, le déroulement est identique.

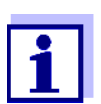

Si la calibration un point est réglée dans le menu, la calibration est automatiquement quittée après la mesure de la solution tampon 1 et le protocole de calibration s'affiche.

- 1. Appuyer sur **<M>** pour sélectionner la grandeur de mesure pH ou mV dans le champ de visualisation de la valeur de mesure.
- Lancer la calibration avec <CAL>.
   Le premier écran de calibration s'affiche pour le premier tampon (affichage de la tension).

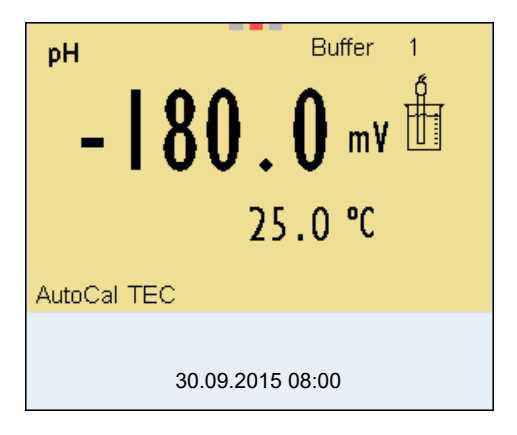

- 3. Rincer la sonde IDS avec soin à l'eau désionisée.
- 4. Plonger la sonde IDS de PH dans la solution tampon 1.
- En cas de mesure sans sonde de mesure de la température (p. ex. via un adaptateur IDS) : Mesurer manuellement la température du tampon et la saisir en appuyant sur <▲><▼> .
- Lancer la mesure avec <MENU/ENTER>.
   La stabilité de la valeur mesurée est vérifiée (contrôle de stabilité).
   L'indication d'état [AR] s'affiche. La grandeur de mesure clignote.

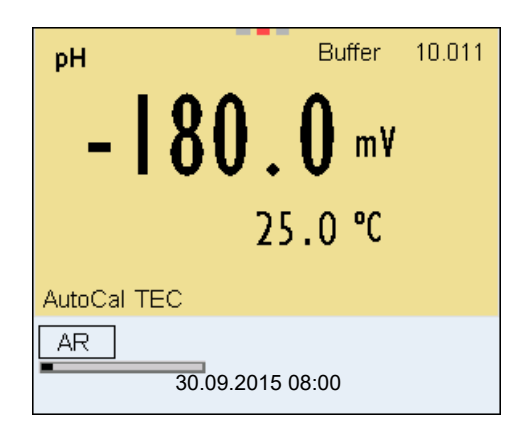

- Attendre la fin de la mesure avec contrôle de stabilité ou reprendre la valeur de calibration avec <MENU/ENTER>. L'écran de calibration pour le tampon suivant s'affiche (affichage de la tension).
- Le cas échéant, mettre fin à la calibration en tant que calibration un point en appuyant sur <M>.
   Le protocole de calibration s'affiche.

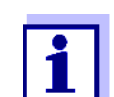

Pour la **calibration un point**, l'appareil utilise la pente de Nernst (-59,2 mV/pH à 25 °C) et détermine le point zéro de la sonde IDS de PH.

Poursuivre avec calibration deux points

9. Rincer la sonde IDS avec soin à l'eau désionisée.

- 10. Plonger la sonde IDS de PH dans la solution tampon 2.
- En cas de mesure sans sonde de température : Mesurer manuellement la température du tampon et la saisir en appuyant sur <▲><▼>.
- Lancer la mesure avec <MENU/ENTER>.
   La stabilité de la valeur mesurée est vérifiée (contrôle de stabilité).
   L'indication d'état [AR] s'affiche. La grandeur de mesure clignote.

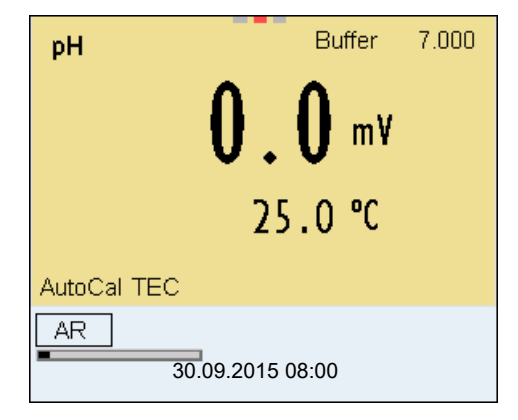

- Attendre la fin de la mesure avec contrôle de stabilité ou appuyer sur <MENU/ENTER> pour mettre fin au contrôle de stabilité et reprendre la valeur de calibration.
   L'écran de calibration pour le tampon suivant s'affiche (affichage de la tension).
- 14. Le cas échéant, mettre fin à la calibration en tant que calibration deux points en appuyant sur <M>.
   Le protocole de calibration s'affiche.

# Poursuivre avec la calibration trois à

cinq points

- 15. Rincer la sonde IDS de PH avec soin à l'eau désionisée.
- 16. Plonger la sonde IDS de PH dans la solution tampon suivante.
- En cas de mesure sans sonde de température : Mesurer manuellement la température du tampon et la saisir en appuyant sur <▲><▼>.
- Lancer la mesure avec <MENU/ENTER>.
   La stabilité de la valeur mesurée est vérifiée (contrôle de stabilité).
   L'indication d'état [AR] s'affiche. La grandeur de mesure clignote.

|                  | Buffer               | 4.010 |
|------------------|----------------------|-------|
| <b>180</b> .     | <b>0</b> m¥<br>5.0 ℃ |       |
| AutoCal TEC      |                      |       |
| AR<br>30.09.2015 | 08:00                |       |

Attendre la fin de la mesure avec contrôle de stabilité ou appuyer sur 
 **MENU/ENTER>** pour mettre fin au contrôle de stabilité et reprendre la valeur de calibration.
 L'écran de calibration pour le tampon suivant s'affiche (affichage de la

L'écran de calibration pour le tampon suivant s'affiche (affichage de la tension).

20. Le cas échéant, quitter la calibration avec <M>.
 Le protocole de calibration s'affiche.
 ou
 appuyer sur <MENU/ENTER> pour passer à la calibration avec le

tampon suivant.

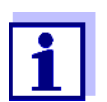

Après la mesure du dernier tampon du kit de tampons, la calibration s'arrête automatiquement. Ensuite, le protocole de calibration s'affiche.

La droite de calibration est déterminée par régression linéaire.

#### 5.2.4 Calibration manuelle (ConCal)

Veiller à ce que, dans le menu de sonde, dans le menu *Tampon*, le kit de tampons *ConCal* soit sélectionné (voir paragraphe 12.1.1).

Utiliser dans un ordre quelconque de une à cinq solutions tampons. Les valeurs de pH des solutions tampons doivent différer les unes des autres d'au moins une unité de pH.

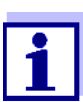

Si la calibration un point est réglée dans le menu, la calibration est automatiquement quittée après la mesure de la solution tampon 1 et le protocole de calibration s'affiche.

- 1. Appuyer sur **<M>** pour sélectionner la grandeur de mesure pH ou mV dans le champ de visualisation de la valeur de mesure.
- Lancer la calibration avec <CAL>.
   Le premier écran de calibration s'affiche pour le premier tampon (affichage de la tension).

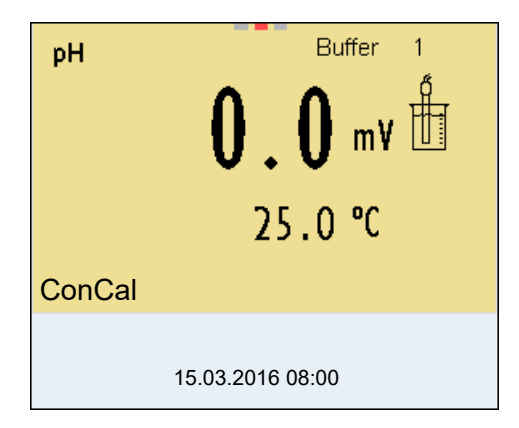

- 3. Rincer la sonde IDS avec soin à l'eau désionisée.
- 4. Plonger la sonde IDS de PH dans la solution tampon 1.
- En cas de mesure sans sonde de mesure de la température (p. ex. via un adaptateur IDS) : Mesurer manuellement la température du tampon et la saisir en appuyant sur <▲><▼>.
- Lancer la mesure avec <MENU/ENTER>.
   La stabilité de la valeur mesurée est vérifiée (contrôle de stabilité).
   L'indication d'état [AR] s'affiche. La grandeur de mesure clignote.

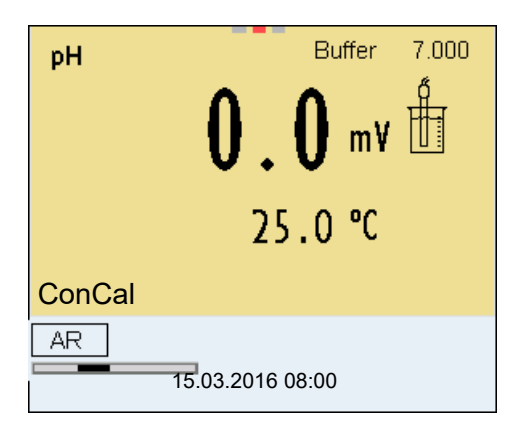

 Attendre la fin de la mesure avec contrôle de stabilité ou appuyer sur <MENU/ENTER> pour mettre fin au contrôle de stabilité et reprendre la valeur de calibration.

La valeur de pH de la solution tampon s'affiche.

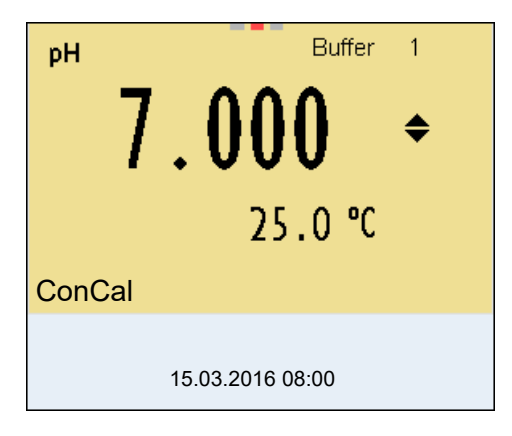

- 8. Appuyer sur <▲><▼> pour régler la valeur de consigne du tampon pour la température mesurée.
- Reprendre la valeur de calibration avec <MENU/ENTER>. L'écran de calibration pour le tampon suivant s'affiche (affichage de la tension).
- Le cas échéant, mettre fin à la calibration en tant que calibration un point en appuyant sur <M>.
   Le protocole de calibration s'affiche.

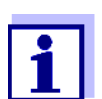

Pour la **calibration un point,** l'appareil utilise la pente de Nernst (-59,2 mV/pH à 25 °C) et détermine le point zéro de la sonde IDS de PH.

Poursuivre avec calibration deux points

11. Rincer la sonde IDS avec soin à l'eau désionisée.

#### 12. Plonger la sonde IDS de PH dans la solution tampon 2.

 En cas de mesure sans sonde de température : Mesurer manuellement la température du tampon et la saisir en appuyant sur <▲><▼>.
14. Lancer la mesure avec **<MENU/ENTER>**.

La stabilité de la valeur mesurée est vérifiée (contrôle de stabilité). L'indication d'état [AR] s'affiche. La grandeur de mesure clignote.

15. Attendre la fin de la mesure avec contrôle de stabilité ou appuyer sur **<MENU/ENTER>** pour mettre fin au contrôle de stabilité et reprendre la valeur de calibration.

La valeur de pH de la solution tampon s'affiche.

| pH Buffer        | 2  |
|------------------|----|
| 4.035            | \$ |
| 25.0 °C          |    |
| ConCal           |    |
| 15.03.2016 08:00 |    |

- 16. Appuyer sur <▲><▼> pour régler la valeur de consigne du tampon pour la température mesurée.
- Reprendre la valeur de calibration avec <MENU/ENTER>. L'écran de calibration pour le tampon suivant s'affiche (affichage de la tension).
- Le cas échéant, mettre fin à la calibration en tant que calibration deux points en appuyant sur <M>.
   Le protocole de calibration s'affiche.
- Poursuivre avec la calibration trois à
  - cinq points
- 19. Rincer la sonde IDS de PH avec soin à l'eau désionisée.
- 20. Plonger la sonde IDS de PH dans la solution tampon suivante.
- En cas de mesure sans sonde de température : Mesurer manuellement la température du tampon et la saisir en appuyant sur <▲><▼>.
- 22. Lancer la mesure avec <MENU/ENTER>.
   La stabilité de la valeur mesurée est vérifiée (contrôle de stabilité).
   L'indication d'état [AR] s'affiche. La grandeur de mesure clignote.
- Attendre la fin de la mesure avec contrôle de stabilité ou appuyer sur <menu/ENTER> pour mettre fin au contrôle de stabilité et reprendre la valeur de calibration.
   La valeur de pH de la solution tampon s'affiche.

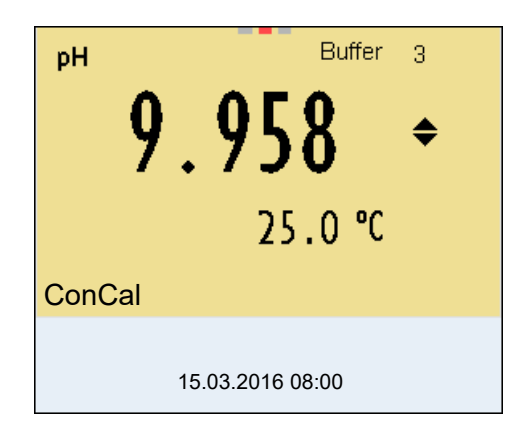

- 24. Appuyer sur <▲><▼> pour régler la valeur de consigne du tampon pour la température mesurée.
- 25. Reprendre la valeur de calibration avec **<MENU/ENTER>**. L'écran de calibration pour le tampon suivant s'affiche (affichage de la tension).
- 26. Le cas échéant, quitter la calibration avec <M>.
   Le protocole de calibration s'affiche.
   ou

Appuyer sur **<MENU/ENTER>** pour poursuivre la calibration avec le tampon suivant.

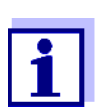

Après la mesure d'un cinquième tampon, le processus de calibration est automatiquement quitté. Ensuite, le protocole de calibration s'affiche.

La droite de calibration est déterminée par régression linéaire.

#### 5.2.5 Points de calibration

La calibration peut être effectuée avec de une à cinq solutions tampon en ordre quelconque (calibration un point à cinq points). L'appareil de mesure détermine les valeurs suivantes et calcule la droite de calibration de la manière suivante :

|          | Valeurs déterminées | Données de calibration affichées                                      |
|----------|---------------------|-----------------------------------------------------------------------|
| 1 point  | Asy                 | <ul> <li>Point zéro = Asy</li> </ul>                                  |
|          |                     | <ul> <li>Pente = pente de Nernst<br/>(-59,2 mV/pH à 25 °C)</li> </ul> |
| 2 points | Asy                 | <ul> <li>Point zéro = Asy</li> </ul>                                  |
|          | Pte.                | • Pente = <i>Pte.</i>                                                 |
| 3 à 5    | Asy                 | <ul> <li>Point zéro = Asy</li> </ul>                                  |
| points   | Pte.                | • Pente = <i>Pte.</i>                                                 |
|          |                     | La droite de calibration est détermi-<br>née par régression linéaire. |

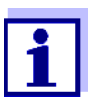

Il est possible d'opter pour l'affichage de la pente en mV/pH ou en % (voir paragraphe 12.1.1).

#### 5.2.6 Données de calibration

Il est possible d'afficher les données de calibration et de les sortir ensuite via l'interface.

Afficher les données de calibration de calibration

Les protocoles de calibration des 10 dernières calibrations se trouvent dans le menu *Calibration / Mémoire calibration / Afficher*. Pour ouvrir le menu *Calibration dans* le mode d'affichage de la valeur de mesure, appuyer sur la touche **<MENU/ENTER>**.

| Option de menu                                                               | Réglage/<br>fonction | Description                                                                                                    |
|------------------------------------------------------------------------------|----------------------|----------------------------------------------------------------------------------------------------|
| Calibration /<br>Mémoire calibration /<br>Afficher                           | -                    | <ul> <li>Affiche les protocoles de calibration.</li> <li>Autres options :</li> <li>Avec &lt;◀&gt;&lt;▶&gt;, feuilleter les protocoles de calibration.</li> </ul> |
|                                                                              |                      | <ul> <li>Avec <b><prt></prt></b>, sortir le groupe de<br/>données via l'interface le protocole<br/>de calibration affiché.</li> </ul>                            |
|                                                                              |                      | <ul> <li>Avec <prt_>, sortir tous les pro-<br/>tocoles de calibration via l'interface.</prt_></li> </ul>                                                         |
|                                                                              |                      | <ul> <li>Avec <esc> ou <menu <br="">ENTER&gt;, quitter l'affichage.</menu></esc></li> </ul>                                                                      |
|                                                                              |                      | <ul> <li>Appuyer sur <m> pour commuter<br/>directement sur l'affichage de la<br/>valeur de mesure.</m></li> </ul>                                                |
| Calibration / Mémoire<br>calibration / Sortie via<br>stick/imprimante<br>USB | -                    | Sort la mémoire de calibration via<br>l'interface USB-A ( <i>USB Host</i> )<br>(mémoire USB/imprimante USB)                                                      |
| Calibration / Mémoire<br>calibration / Sortie via<br>RS232/USB               | -                    | Sort la mémoire de calibration via<br>l'interface USB-B ( <i>USB Device</i> ) (PC)                                                                               |

# Évaluation de la calibration

Après la calibration, l'appareil de mesure évalue automatiquement la calibration. Le point zéro et la pente sont alors l'objet d'une évaluation séparée. C'est l'évaluation la plus mauvaise qui est prise en compte dans tous les cas. L'évaluation s'affiche au visuel et dans le protocole de calibration.

| Afficheur                                            | Protocole de calibration | Point zéro<br>[mV] | Pente [mV/<br>pH]      |
|------------------------------------------------------|--------------------------|--------------------|------------------------|
| б<br>Ш                                               | +++                      | -15 +15            | -60,558                |
| б<br><b>Ш</b>                                        | ++                       | -20 +20            | -5857                  |
| 6                                                    | +                        | -25 +25            | -6160,5<br>ou<br>-5756 |
| Ć                                                    | -                        | -30 +30            | -6261<br>ou<br>-5650   |
| Nettoyer la sonde IDS se<br>du mode d'emploi de la s |                          |                    |                        |
| Error                                                | Error                    | < -30 ou<br>> 30   | < -62 ou<br>> -50      |
| Éliminer l'erreur conform<br>QUE FAIRE, SI           |                          |                    |                        |

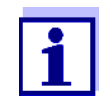

Sensor

Pour les sondes de pH IDS, il est également possible d'activer une évaluation de calibration (QSC) plus finement échelonnée (voir paragraphe 5.4).

```
Protocole de calibra-
                           Multi 3630 IDS
    tion (sortie USB)
                           No.sér. 09250023
                           CALIBRATION pH
                          Date de calibration 15.03.2016 16:13:33
                           SenTix 940
                          No.sér. B092500013
                          TEC
                                                         4.01
                          Tampon 1
                          Tampon 2
                                                         7.00
                           Tampon 3
                                                         10.01
                                                         184.0 mV
                                                                       24.0
                           Tension 1
                           °C
                                                         3.0 mV
                                                                       24.0
                          Tension 2
                          °C
                          Tension 3
                                                         -177.0 mV
                                                                       24.0
                           °C
                                              -60.2 mV/pH
                          Pente
                          Asymétrie
                                                         4.0 mV
```

## 5.3 Contrôle continu de la valeur de mesure (fonction CMC)

+++

Le contrôle permanent de la valeur de mesure (ou fonction CMC pour Continuous Measurement Control) permet d'évaluer rapidement et sûrement la valeur de mesure actuelle d'un seul coup d'œil.

Après chaque calibration réussie, l'échelle de la gamme de mesure du pH s'affiche dans le champ de visualisation de la valeur de mesure. Il est alors particulièrement facile de reconnaître si la valeur de mesure actuelle se trouve dans la partie calibrée de la gamme de mesure.

Les informations suivantes s'affichent :

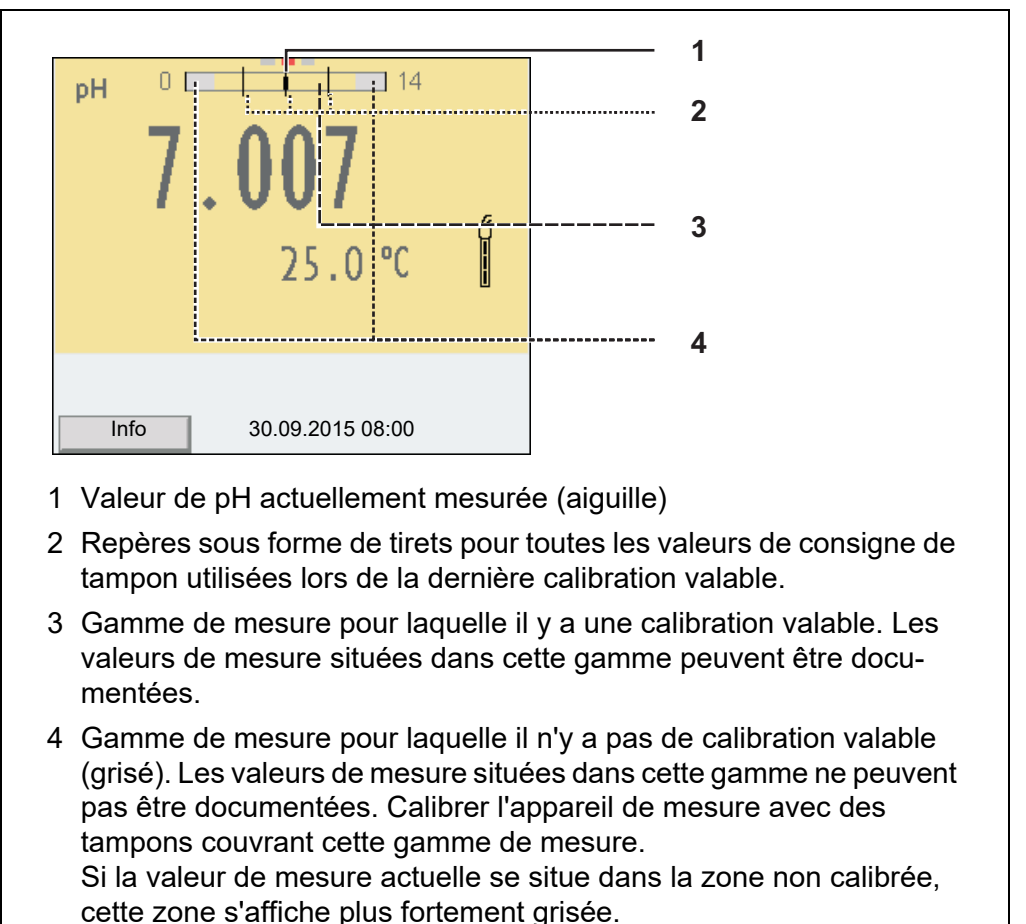

Lorsqu'une valeur de mesure est située hors de la gamme de mesure pH 0 - 14, des flèches de débordement s'affichent sur le bord droit et sur le bord gauche de la gamme de mesure.

Les limites de la gamme calibrée sont déterminées par les tampons utilisés lors de la calibration :

Limite inférieure :Tampon à la valeur de pH la plus basse - 2 unités de pHLimite supérieure :Tampon à la valeur de pH la plus élevée + 2 unités de pH

#### 5.4 Fonction QSC (contrôle de qualité de la sonde)

Généralités sur la fonction QSC La fonction QSC (Quality Sensor Control) est une nouvelle évaluation de sonde pour les sondes IDS numériques. Cette fonction évalue l'état de la sonde IDS de PH de manière individuelle et très finement échelonnée.

Au visuel, l'échelle de couleurs QSC (de vert à rouge en passant par le jaune) indique au moyen d'une aiguille l'évaluation de sonde actuelle.

|   | PH 0 14<br>9.181<br>25.0 ℃ 1                                                                   |
|---|------------------------------------------------------------------------------------------------|
|   | Info 01.02.2016 08:00                                                                          |
| 1 | Échelle QSC<br>La double flèche indique l'évaluation actuelle de la sonde sur l'échelle<br>QSC |

Dans la sortie sur imprimante, l'évaluation de sonde est documentée comme indication en pourcentage (1-100).

L'évaluation de sonde finement échelonnée fournie par la fonction QSC attire l'attention très tôt sur les modifications de la sonde.

Ainsi, en cas de besoin, il est possible de prendre d'autres mesures pour rétablir la qualité de mesure optimale (p. ex. nettoyage, calibration ou remplacement de la sonde).

| Évaluation de sonde<br>avec / sans<br>fonction OSC | Avec fonction QSC                                                                                                    | Sans fonction QSC (symbole de sonde)                                                                                    |
|----------------------------------------------------|----------------------------------------------------------------------------------------------------|----------------------------------------------------------------------------------------------------|
|                                                    | Échelonnement très fin de l'éva-<br>luation de sonde (100 degrés)                                                          | Échelonnement grossier de l'éva-<br>luation de sonde (4 degrés)                                                         |
|                                                    | La valeur de référence est détermi-<br>née individuellement pour chaque<br>sonde lors de la première calibra-<br>tion QSC. | Une valeur de référence théorique est utilisée pour toutes les sondes                                                   |
|                                                    | Faibles tolérances pour le point<br>zéro et la pente en cas d'utilisation<br>de solutions tampons QSC                      | Tolérances plus grandes pour le<br>point zéro et la pente en cas d'utili-<br>sation de kits de tampons du com-<br>merce |
|                                                    | Calibration QSC supplémentaire<br>nécessaire (avec kit de tampons<br>QSC spécial)                                          | Pas de calibration supplémentaire nécessaire                                                                            |

**Calibration QSC** La fonction QSC est activée par une calibration trois points supplémentaire unique avec des solutions tampons QSC spéciales. Elle couvre la gamme de mesure de la sonde de pH 2 à pH 11. Lors de la première calibration QSC, l'état réel de la sonde est déterminé et déposé dans la sonde comme référence. Pour remplir les exigences élevées d'une première calibration QSC, il est optimal d'effectuer la première calibration QSC aussitôt lors de la mise en service de la sonde.

Quant aux calibrations régulières pour la gamme de mesure spécifique à l'utilisateur, elles sont effectuées comme jusqu'à présent au moyen des solutions étalons habituelles de l'utilisateur.

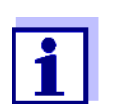

Dès que la fonction QSC a été activée pour une sonde IDS, il n'est plus possible de revenir, pour cette sonde, à l'évaluation de sonde avec symbole de sonde.

Effectuer une première calibration

QSC

1.

- Avec **<MENU/ENTER>**, ouvrir le menu pour les réglages de mesure.
- 2. Dans le menu QSC, sélectionner Première calibration en appuyant sur <▲><▼> .

Le visuel de calibration s'affiche. AutoCal QSC-Kit s'affiche comme tampon.

Pour la calibration QSC, utiliser exclusivement le kit QSC. Avec d'autres tampons, il n'est pas possible d'obtenir une calibration QSC valide.

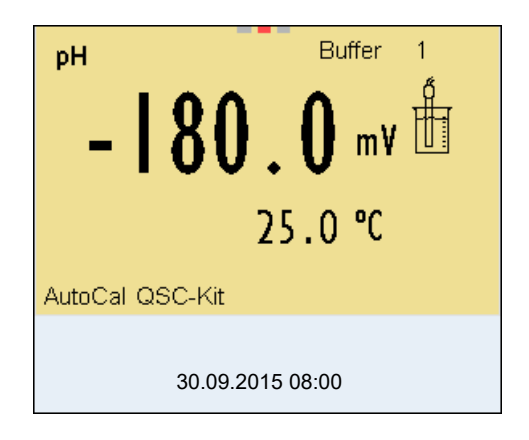

3. La calibration avec les tampons du kit QSC se déroule comme une calibration trois points régulière.

Suivre les instructions données à l'utilisateur.

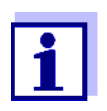

Effectuer la première calibration QSC avec un grand soin. C'est alors qu'est déterminée la valeur de référence pour la sonde. Cette valeur de référence ne pourra plus être écrasée ou réinitialisée. Dès que la fonction QSC a été activée, le retour à l'évaluation de sonde avec symbole de sonde n'est plus possible.

4. Dès que la calibration trois points a été effectuée avec succès, il est possible de décider si la calibration sera reprise ou rejetée en tant que première calibration QSC.

La première calibration QSC est achevée. La sonde est calibrée. Si l'utilisateur désire calibrer avec des tampons spécifiques pour ses mesures, il lui est ensuite possible de procéder à une calibration régulière avec ses tampons. Les valeurs de référence déterminées lors de la calibration QSC sont également utilisées pour l'évaluation de calibrations régulières. L'échelle de couleurs de la fonction QSC est toujours affichée dans le champ de visualisation de la valeur

de mesure. Une double flèche indique l'évaluation de sonde actuelle sur l'échelle de couleurs.

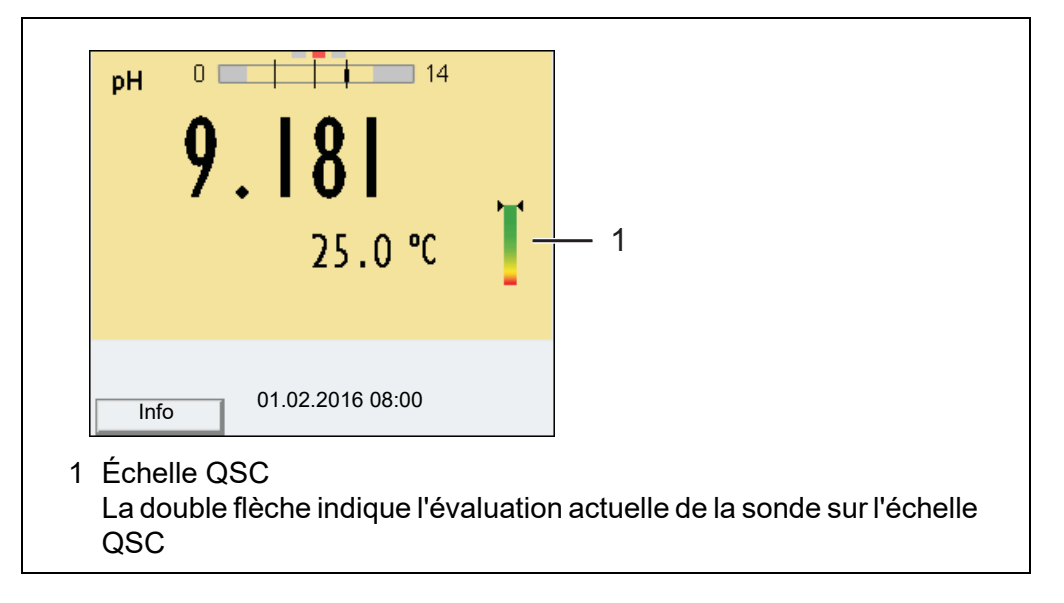

Les calibrations QSC de contrôle peuvent être effectuées à des intervalles de temps plus longs que les calibrations régulières.

Une calibration QSC de contrôle peut être utile, p. ex., lorsque l'évaluation de sonde a nettement changé (après quelques calibrations régulières).

1. Avec **<MENU/ENTER>**, ouvrir le menu pour les réglages de mesure.

Dans le menu QSC, sélectionner *Calibration de contrôle* en appuyant sur **<▲><▼>** .

Le visuel de calibration s'affiche. *AutoCal QSC-Kit* s'affiche comme tampon.

Pour la calibration QSC, utiliser exclusivement le kit QSC. Avec d'autres tampons, il n'est pas possible d'obtenir une calibration QSC de contrôle valide.

 Suivre les instructions données à l'utilisateur. La calibration se déroule comme une calibration trois points régulière. Dès que la calibration trois points a été effectuée avec succès, il est possible de décider si la calibration sera reprise ou rejetée en tant que première calibration QSC de contrôle.

ba77170d05 10/2021

Effectuer une calibration QSC de contrôle

2.

# 6 Potentiel Redox

## 6.1 Mesure

#### 6.1.1 Mesure du potentiel Redox

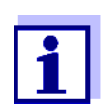

La connexion de la sonde et l'interface USB-B (*USB Device*) sont séparées galvaniquement. Les mesures sans problèmes sont ainsi également possibles dans les cas suivants :

- Mesure en milieu de mesure relié à la terre
- Mesure avec plusieurs sondes sur un Multi 3630 IDS dans un milieu de mesure
- 1. Raccorder la sonde IDS de potentiel Redox à l'appareil de mesure. La fenêtre de mesure du potentiel Redox s'affiche au visuel.
- 2. Contrôler l'appareil de mesure avec sonde IDS de potentiel Redox.
- 3. Plonger la sonde IDS de potentiel Redox dans la solution de mesure.

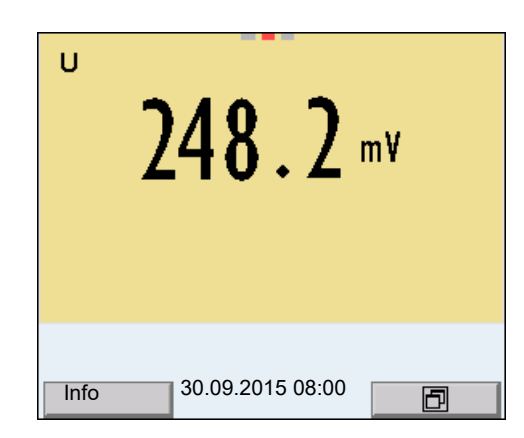

Sélectionner la grandeur de mesure affichée Avec **<M>**, il est possible de commuter entre les affichages suivants :

- Tension U [mV] (en référence à l'électrode Ag/AgCl dans une solution de KCl molaire)
- Tension U<sub>H</sub> [mV] (en référence à l'électrode normale à hydrogène)

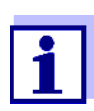

La grandeur de mesure  $U_H$  [mV] est disponible seulement pour les sondes redox IDS avec mesure de température.

#### Contrôle de stabilité (AutoRead)

La fonction de contrôle de la stabilité (*AutoRead*) contrôle en permanence la stabilité du signal de mesure. La stabilité exerce une influence essentielle sur la reproductibilité de la valeur mesurée. L'indication de la grandeur de mesure clignote jusqu'à ce que la valeur mesurée soit stable.

Indépendamment du réglage pour *Contrôle de stabilité* automatique (voir paragraphe 12.6.3) dans le menu *Système*, il est possible à tout moment de démarrer manuellement la fonction Contrôle de stabilité.

- 1. Avec **<AR>**, geler la valeur de mesure. L'indication d'état [HOLD] s'affiche.
- 2. Avec **<MENU/ENTER>**, activer manuellement la fonction *Contrôle de stabilité*.

Tant que la valeur de mesure n'est pas évaluée comme étant stable, l'indication d'état [AR] reste affichée. Une barre de progression s'affiche et l'indication de la grandeur de mesure clignote. Dès qu'une valeur mesurée stable est reconnue, l'indication d'état [HOLD][AR] s'affiche. La barre de progression disparaît et l'indication de la grandeur de mesure ne clignote plus.

Les données de mesure actuelles sont sorties sur l'interface. Les données de mesure remplissant le critère du contrôle de stabilité reçoivent la mention supplémentaire AR.

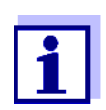

Il est possible à tout moment d'interrompre prématurément et manuellement la fonction de *Contrôle de stabilité* avec **<MENU/ENTER>**. En cas d'interruption prématurée de la fonction de *Contrôle de stabilité*, les données de mesure actuelles sont sorties via l'interface sans info AutoRead.

Avec <AR> ou <M>, libérer la valeur de mesure gelée.
 L'indication d'état [AR] disparaît. Le visuel revient à la représentation précédente.

#### Critères pour une valeur mesurée stable

La fonction *Contrôle de stabilité* contrôle si les valeurs de mesure sont stables dans l'intervalle de temps surveillé.

| Grandeur de<br>mesure | Intervalle de<br>temps | Stabilité dans l'intervalle<br>de temps |
|-----------------------|------------------------|-----------------------------------------|
| Potentiel Redox       | 15 secondes            | $\Delta$ : mieux que 0,3 mV             |
| Température           | 15 secondes            | $\Delta$ : mieux que 0,5 °C             |

La durée minimum jusqu'à ce qu'une valeur de mesure soit évaluée comme étant stable correspond à l'intervalle de temps surveillé. La durée réelle est généralement plus longue.

#### 6.1.2 Mesure de la température

Pour obtenir des mesures de Redox reproductibles, la mesure de la température de la solution de mesure est absolument indispensable.

En cas d'utilisation d'une sonde sans sonde de mesure de la température intégrée, commencer par déterminer et entrer la température de la solution de mesure.

L'appareil de mesure reconnaît si une sonde appropriée est raccordée et met automatiquement en circuit la mesure de température. Le fait que le mode de mesure de la température soit actif se reconnaît à l'affichage de la température :

| Sonde de mesure<br>de la température | Résolution de l'affi-<br>chage de la température | Mode                                                  |
|--------------------------------------|--------------------------------------------------|-------------------------------------------------------|
| Oui                                  | 0,1°C                                            | Automatique avec sonde de<br>mesure de la température |
| -                                    | 1°C                                              | Manuel                                                |

# 6.2 Calibration Redox

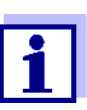

Les chaînes de mesure Redox ne se calibrent pas. Mais il est possible de contrôler les chaînes de mesure Redox en mesurant le potentiel Redox d'une solution de contrôle et en la comparant à la valeur de consigne.

# 7 Oxygène

## 7.1 Mesure

#### 7.1.1 Mesure de l'oxygène

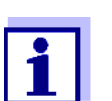

La connexion de la sonde et l'interface USB-B (*USB Device*) sont séparées galvaniquement. Les mesures sans problèmes sont ainsi également possibles dans les cas suivants :

- Mesure en milieu de mesure relié à la terre
- Mesure avec plusieurs sondes sur un Multi 3630 IDS dans un milieu de mesure
- 1. Raccorder la sonde à oxygène à l'appareil de mesure. La fenêtre de mesure de l'oxygène s'affiche au visuel.
- 2. Calibrer ou contrôler l'appareil de mesure avec la sonde.
- 3. Plonger la sonde à oxygène dans la solution de mesure.

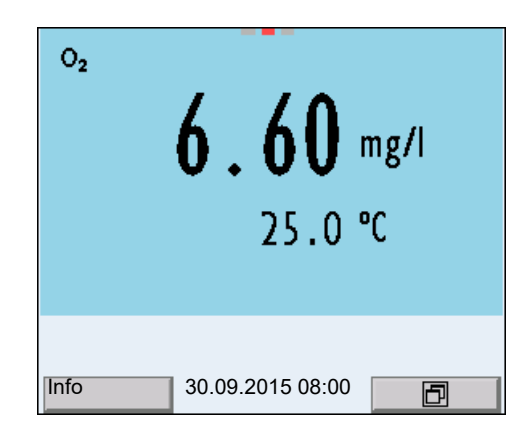

Sélectionner la grandeur de mesure affichée Avec **<M>**, il est possible de commuter entre les affichages suivants :

- Concentration en oxygène [mg/l]
- Saturation en oxygène [%]
- Pression partielle en oxygène [mbar]

Correction de la teneur en sel

Lors de la mesure de concentration dans des solutions à la teneur en sel supérieure à 1 g/l, il faut faire intervenir une correction de la teneur en sel.

Pour mesurer la température, vous avez les possibilités suivantes :

- Mesure de la salinité par une sonde IDS de conductivité. Lors de la reprise de la valeur de mesure d'une sonde IDS de conductivité, l'indication d'état [Sal † ] s'affiche dans la fenêtre de mesure de la sonde IDS d'oxygène. L'indication d'état [Sal ↓ ] s'affiche dans la fenêtre de mesure de la sonde IDS de conductivité.
- Détermination et entrée manuelles de la salinité.

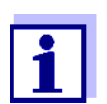

L'activation/la désactivation de la correction de la teneur en sel et l'entrée de la salinité s'effectuent dans le menu pour réglages de calibration et de mesure (voir paragraphe 12.4.1).

Gel de la valeur de mesure (fonction HOLD) La fonction HOLD permet de geler la valeur de mesure actuelle. La valeur de mesure affichée ne change plus, jusqu'à désactivation de la fonction HOLD.

1. Avec **<AR>**, geler la valeur de mesure. L'indication d'état [HOLD] s'affiche.

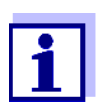

Lorsque la fonction HOLD est active, il est possible, p. ex., de lancer une mesure manuelle avec contrôle de stabilité.

 Appuyer sur <AR> pour libérer la valeur de mesure gelée. La fonction HOLD est désactivée. L'indication d'état [HOLD] disparaît.

# Contrôle de stabilité (AutoRead)

La fonction de contrôle de la stabilité (*AutoRead*) contrôle en permanence la stabilité du signal de mesure. La stabilité exerce une influence essentielle sur la reproductibilité de la valeur mesurée. L'indication de la grandeur de mesure clignote jusqu'à ce que la valeur mesurée soit stable.

Indépendamment du réglage pour *Contrôle de stabilité* automatique (voir paragraphe 12.6.3) dans le menu *Système*, il est possible à tout moment de démarrer manuellement une mesure *Contrôle de stabilité*.

1. Avec **<AR>**, geler la valeur de mesure. L'indication d'état [HOLD] s'affiche. 2. Avec **<MENU/ENTER>**, activer manuellement la fonction *Contrôle de stabilité*.

Tant que la valeur de mesure n'est pas évaluée comme étant stable, l'indication d'état [AR] reste affichée. Une barre de progression s'affiche et l'indication de la grandeur de mesure clignote. Dès qu'une valeur mesurée stable est reconnue, l'indication d'état [HOLD][AR] s'affiche. La barre de progression disparaît et l'indication de la grandeur de mesure ne clignote plus.

Les données de mesure actuelles sont sorties sur l'interface. Les données de mesure remplissant le critère du contrôle de stabilité reçoivent la mention supplémentaire AR.

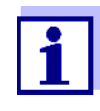

Il est possible à tout moment d'interrompre prématurément et manuellement la fonction de *Contrôle de stabilité* avec **<MENU/ENTER>**. En cas d'interruption prématurée de la fonction de *Contrôle de stabilité*, les données de mesure actuelles ne sont pas sorties via l'interface.

 Appuyer sur <MENU/ENTER> pour lancer une nouvelle mesure avec Contrôle de stabilité.
 ou

Appuyer sur **<AR>** pour libérer la valeur de mesure gelée. Le visuel commute sur l'affichage de la valeur de mesure. L'indication d'état [AR][HOLD] disparaît.

Critères pour une valeur mesurée stable

La fonction *Contrôle de stabilité* contrôle si les valeurs de mesure sont stables dans l'intervalle de temps surveillé.

| Grandeur de<br>mesure              | Intervalle de temps | Stabilité dans l'intervalle<br>de temps |
|------------------------------------|---------------------|-----------------------------------------|
| Concentration<br>d'oxygène         | 20 secondes         | $\Delta$ : mieux que 0,03 mg/l          |
| Saturation en<br>oxygène           | 20 secondes         | $\Delta$ : mieux que 0,4 %              |
| Pression par-<br>tielle en oxygène | 20 secondes         | $\Delta$ : mieux que 0,8 mbar           |
| Température                        | 15 secondes         | Δ : mieux que 0,5 °C                    |

La durée minimum jusqu'à ce qu'une valeur de mesure soit évaluée comme étant stable correspond à l'intervalle de temps surveillé. La durée réelle est généralement plus longue.

#### 7.1.2 Mesure de la température

Pour obtenir des mesures d'oxygène reproductibles, la mesure de la température de la solution de mesure est absolument indispensable.

Les sondes à oxygène IDS mesurent la température grâce à une sonde de

mesure de la température intégrée à la sonde IDS.

# 7.2 FDO<sup>®</sup> Check (contrôle du FDO<sup>®</sup> 925)

#### 7.2.1 Pourquoi contrôler ?

Avec le FDO<sup>®</sup> Check (contrôle), il est possible de constater de manière simple si un nettoyage ou une calibration de la sonde à oxygène FDO<sup>®</sup> 925 est nécessaire.

## 7.2.2 Quand contrôler ?

Un contrôle peut être utile dans les cas suivants :

- Quand l'intervalle de contrôle est écoulé
- Quand les valeurs de mesure ne semblent pas plausibles
- Quand il y a lieu de penser que le capuchon de sonde est encrassé ou arrivé à la fin de sa durée de vie
- Après un remplacement du capuchon de sonde
- Par routine dans le cadre d'une action d'assurance qualité dans le service.

#### 7.2.3 Exécuter le contrôle FDO<sup>®</sup> Check

Contrôle dans l'air saturé en vapeur d'eau.

Procédure de contrôle FDO<sup>®</sup> Check

(AutoRead)

**Check** kageFDO<sup>®</sup> Check. **Contrôle de stabilité** Lors du contrôle FDO<sup>®</sup> Check

Lors du contrôle FDO<sup>®</sup> Check, la fonction Contrôle de stabilité (AutoRead) est automatiquement activée.

Pour le contrôle FDO<sup>®</sup>-Check, utiliser le récipient de contrôle et de stoc-

Pour exécuter le contrôle FDO<sup>®</sup> Check, procéder comme suit :

- 1. Raccorder la sonde à oxygène à l'appareil de mesure.
- 2. Insérer la sonde à oxygène dans le récipient de contrôle et de stockage.

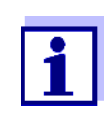

L'éponge se trouvant dans le récipient de contrôle et de stockage doit être humide (pas mouillée). Laisser la sonde s'adapter à la température ambiante dans le récipient de contrôle et de stockage pendant un laps de temps suffisant.

 Dans le menu de mesure mit FDO Check / Lancer FDO Check, lancer le contrôle FDO<sup>®</sup> Check. L'appareil commute sur la grandeur de mesure %.

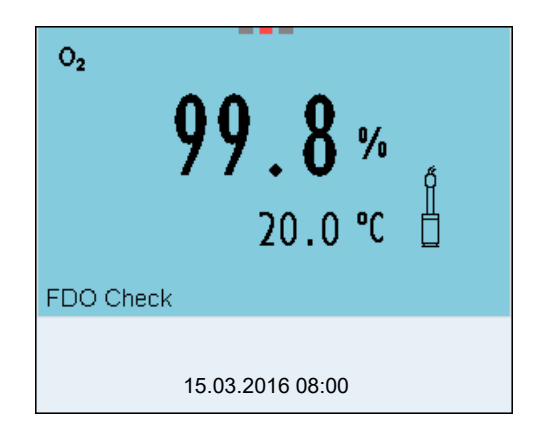

- Lancer la mesure avec <MENU/ENTER>.
   La stabilité de la valeur mesurée est vérifiée (contrôle de stabilité).
   L'indication d'état [AR] s'affiche. La grandeur de mesure clignote.
- Attendre la fin de la mesure AutoRead (indication d'état [HOLD][AR]) ou reprendre la valeur de mesure avec <MENU/ENTER>. La valeur de mesure est gelée.
- Appuyer sur <M> pour commuter sur le champ de visualisation de la valeur de mesure.
   La mesure de contrôle n'est pas documentée.

## 7.2.4 Évaluation

La base de l'évaluation est la précision exigée par l'utilisateur. Avec la valeur de consigne (100 %), il en résulte une plage de validité pour le contrôle.

Si la valeur de mesure se situe dans la plage de validité, le nettoyage ou la calibration par l'utilisateur ne sont pas nécessaires.

Si la valeur de mesure se situe hors de la plage de validité, nettoyer la tige de la sonde et la membrane, et répéter ensuite le contrôle (voir paragraphe 7.2.3).

#### Exemple :

- Précision exigée : ± 2 %.
- Dans l'air saturé en vapeur d'eau et dans l'eau saturée en air, la valeur de consigne pour la saturation relative en oxygène (ou simplement : saturation) est de 100 %.
- La plage de validité est donc de 98 à 102 %
- Le contrôle donne une valeur de mesure de 99,3 %

L'erreur de mesure se situe dans la plage de validité fixée. Le nettoyage et la calibration par l'utilisateur ne sont pas nécessaires.

# 7.3 Calibration

## 7.3.1 Pourquoi calibrer ?

Les sondes à oxygène vieillissent. Le vieillissement s'accompagne d'une modification de la pente de la sonde à oxygène. Par la calibration, la valeur de pente actuelle de la sonde est déterminée et enregistrée dans l'appareil de mesure.

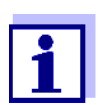

Le vieillissement de la sonde à oxygène FDO<sup>®</sup> 925 est tellement faible qu'il n'est plus nécessaire de procéder à des calibrations régulières.

Pour reconnaître précocement les modifications de la sonde, un contrôle avec le FDO<sup>®</sup> Check peut être utile (voir paragraphe 7.2).

## 7.3.2 Quand calibrer ?

- Quand l'évaluation du contrôle FDO<sup>®</sup> Check indique la nécessité d'une calibration
- Lorsque l'intervalle de calibration est écoulé
- Quand les exigences en matière de précision des données de mesure sont élevées
- Par routine dans le cadre d'une action d'assurance qualité dans le service.

# 7.3.3 Procédures de calibration

La calibration dans l'air saturé en vapeur d'eau. Pour la calibration du FDO<sup>®</sup> 925, utiliser le récipient de contrôle et de stockage.

#### 7.3.4 Calibration dans l'air saturé en vapeur d'eau

Pour calibrer la sonde à oxygène, procéder ainsi :

- 1. Raccorder la sonde à oxygène à l'appareil de mesure.
- 2. Insérer la sonde à oxygène FDO<sup>®</sup> 925 dans le récipient de contrôle et de stockage.

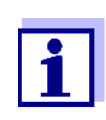

L'éponge se trouvant dans le récipient de contrôle et de stockage doit être humide (pas mouillée). Laisser la sonde s'adapter à la température ambiante dans le récipient de contrôle et de stockage pendant un laps de temps suffisant.

Lancer la calibration avec <CAL>.
 Les dernières données de calibration (pente relative) sont affichées.

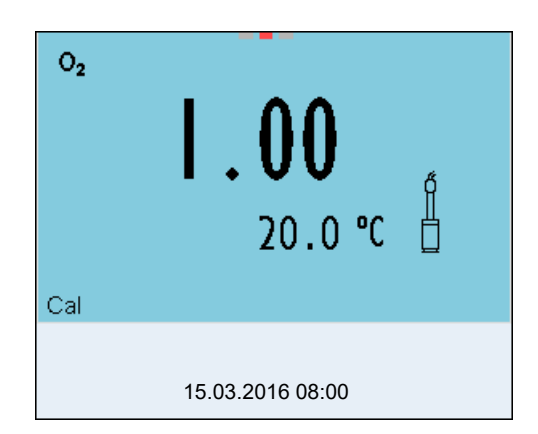

- Lancer la mesure avec <MENU/ENTER>.
   La stabilité de la valeur mesurée est vérifiée (contrôle de stabilité).
   L'indication d'état [AR] s'affiche. La grandeur de mesure clignote.
- Attendre la fin de la mesure AutoRead (indication d'état [HOLD][AR]) ou reprendre la valeur de calibration en appuyant sur la touche <MENU/ENTER>.
   Le protocole de calibration s'affiche et il est sorti sur l'interface.
- 6. Appuyer sur **<MENU/ENTER>** pour commuter sur le champ de visualisation de la valeur de mesure.

Contrôle de stabilité Pendant la calibration, la fonction Contrôle de stabilité (AutoRead) est automa-(AutoRead) tiquement activée.

#### 7.3.5 Données de calibration

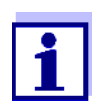

Après la calibration, le protocole de calibration est automatiquement transmis à l'interface.

Il est possible d'afficher les données de calibration et de les sortir ensuite via l'interface.

**roto-** Le protocole de calibration de la dernière calibration se trouve sous l'option de menu *Calibration / Protocole de calibration*. Pour ouvrir dans le mode d'affichage de la valeur de mesure, appuyer sur la touche **<CAL\_>**.

Les protocoles de calibration des 10 dernières calibrations se trouvent dans le menu *Calibration / Mémoire calibration / Afficher*. Pour ouvrir le menu *Calibration* dans le mode d'affichage de la valeur de mesure, appuyer sur la touche **<MENU/ENTER>**.

Affichage du protocole de calibration

| Option de menu                                                                 | Réglage/<br>fonction | Description                                                                                                    |
|--------------------------------------------------------------------------------|----------------------|----------------------------------------------------------------------------------------------------|
| Calibration /<br>Mémoire calibration /<br>Afficher                             | -                    | Affiche les protocoles de calibra-<br>tion.                                                                                          |
|                                                                                |                      | <ul> <li>Autres options :</li> <li>Avec &lt;◀&gt;&lt;▶&gt;, feuilleter les protocoles de calibration.</li> </ul>                     |
|                                                                                |                      | <ul> <li>Avec <prt>, sortir le groupe<br/>de données via l'interface le<br/>protocole de calibration affi-<br/>ché.</prt></li> </ul> |
|                                                                                |                      | <ul> <li>Avec <prt_>, sortir tous les<br/>protocoles de calibration via<br/>l'interface.</prt_></li> </ul>                           |
|                                                                                |                      | <ul> <li>Avec <esc> ou <menu <br="">ENTER&gt;, quitter l'affichage.</menu></esc></li> </ul>                                          |
|                                                                                |                      | <ul> <li>Appuyer sur <m> pour com-<br/>muter directement sur l'affi-<br/>chage de la valeur de mesure.</m></li> </ul>                |
| Calibration /<br>Mémoire calibration /<br>Sortie via stick/impri-<br>mante USB | -                    | Sort la mémoire de calibration via<br>l'interface USB-A ( <i>USB Host</i> )<br>(mémoire USB /imprimante USB)                         |
| Calibration /<br>Mémoire calibration /<br>Sortie via RS232/<br>USB             | -                    | Sort la mémoire de calibration via<br>l'interface USB-B <i>USB Device</i><br>(PC)                                                    |

# Évaluation de la calibration

Évaluation de la calibrationFDO<sup>®</sup> 925

Après la calibration, l'appareil de mesure évalue automatiquement l'état actuel de la calibration. L'évaluation s'affiche au visuel et dans le protocole de calibration.

| Afficheur      | Protocole de calibration | Pente relative                    |
|----------------|--------------------------|-----------------------------------|
|                | +++                      | S = 0,94 1,06                     |
| <del>ر</del> ا | ++                       | S = 0,92 0,94 ou<br>S = 1,06 1,08 |

| Afficheur                                                   | Protocole de calibration | Pente relative                    |
|-------------------------------------------------------------|--------------------------|-----------------------------------|
| 6                                                           | +                        | S = 0,90 0,92 ou<br>S = 1,08 1,10 |
| Error                                                       | Error                    | S < 0,90 ou                       |
| Éliminer l'erreur conformément au chapitre 16 QUE FAIRE, SI |                          | 5 2 1,10                          |

Protocole de calibration (sortie USB)

```
Multi 3630 IDS
No.sér. 10139695
CALIBRATION Ox
Date de calibration 15.03.2016 16:13:33
FDO 925
No.sér. 10146858
SC-FDO 925 10158765
Pente relative 0.98
Sonde +++
```

# 8 Conductivité

# 8.1 Mesure

# 8.1.1 Mesure de la conductivité

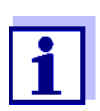

La connexion de la sonde et l'interface USB-B (*USB Device*) sont séparées galvaniquement. Les mesures sans problèmes sont ainsi également possibles dans les cas suivants :

- Mesure en milieu de mesure relié à la terre
- Mesure avec plusieurs sondes sur un Multi 3630 IDS dans un milieu de mesure
- Raccorder la sonde IDS de conductivité à l'appareil de mesure. La fenêtre de mesure de la conductivité s'affiche au visuel. La *Messzelle* et la constante de cellule pour la sonde IDS de conductivité raccordée sont automatiquement reprises.
- 2. Plonger la sonde IDS de conductivité dans la solution de mesure.

| ж            |                  |
|--------------|------------------|
|              | 1422 µS/cm       |
|              | 23.5 °C          |
| [Tr25][nLF][ | 0.475 1/cm]      |
| Info         | 30.09.2015 08:00 |

Sélectionner la grandeur de mesure affichée

- Avec **<M>**, il est possible de commuter entre les affichages suivants :
- Conductivité [μS/cm] / [mS/cm]
- Résistance spécifique [Ω·cm] / [kΩ·cm] / [MΩ·cm]
- Salinité SaL []
- Résidu sec de filtration TDS [mg/l] / [g/l]

À la livraison, le facteur destiné au calcul du résidu sec de filtration est réglé sur 1,00. Il est possible d'adapter ce facteur à ses besoins dans une plage de 0,40 à 1,00. Le réglage du facteur s'effectue dans le menu pour la grandeur de mesure TDS.

Gel de la valeur de mesure (fonction HOLD) La fonction HOLD permet de geler la valeur de mesure actuelle. La valeur de mesure affichée ne change plus, jusqu'à désactivation de la fonction HOLD.

1. Avec **<AR>**, geler la valeur de mesure. L'indication d'état [HOLD] s'affiche.

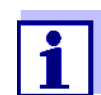

Lorsque la fonction HOLD est active, il est possible, p. ex., de lancer une mesure manuelle avec contrôle de stabilité.

 Appuyer sur <AR> pour libérer la valeur de mesure gelée. La fonction HOLD est désactivée. L'indication d'état [HOLD] disparaît.

#### Contrôle de stabilité (AutoRead)

La fonction de contrôle de la stabilité (*AutoRead*) contrôle en permanence la stabilité du signal de mesure. La stabilité exerce une influence essentielle sur la reproductibilité de la valeur mesurée. L'indication de la grandeur de mesure clignote jusqu'à ce que la valeur mesurée soit stable.

Indépendamment du réglage pour *Contrôle de stabilité* automatique (voir paragraphe 12.6.3) dans le menu *Système*, il est possible à tout moment de démarrer manuellement la fonction *Contrôle de stabilité*.

1. Avec **<AR>**, geler la valeur de mesure. L'indication d'état [HOLD] s'affiche. 2. Avec **<MENU/ENTER>**, activer manuellement la fonction *Contrôle de stabilité*.

Tant que la valeur de mesure n'est pas évaluée comme étant stable, l'indication d'état [AR] reste affichée. Une barre de progression s'affiche et l'indication de la grandeur de mesure clignote. Dès qu'une valeur mesurée stable est reconnue, l'indication d'état [HOLD][AR] s'affiche. La barre de progression disparaît et l'indication de la grandeur de mesure ne clignote plus.

Les données de mesure actuelles sont sorties sur l'interface. Les données de mesure remplissant le critère du contrôle de stabilité reçoivent la mention supplémentaire AR.

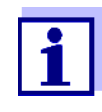

Il est possible à tout moment d'interrompre prématurément et manuellement la fonction de *Contrôle de stabilité* avec **<MENU/ENTER>**. En cas d'interruption prématurée de la fonction de *Contrôle de stabilité*, les données de mesure actuelles sont sorties via l'interface sans info AutoRead.

 Appuyer sur <MENU/ENTER> pour lancer une nouvelle mesure avec Contrôle de stabilité.

Appuyer sur **<AR>** pour libérer la valeur de mesure gelée. Le visuel commute sur l'affichage de la valeur de mesure. L'indication d'état [AR][HOLD] disparaît.

Critères pour une La fonvaleur mesurée dans l' stable

La fonction *Contrôle de stabilité* contrôle si les valeurs de mesure sont stables dans l'intervalle de temps surveillé.

| Grandeur de mesure | Intervalle de temps | Stabilité dans l'intervalle de<br>temps    |
|--------------------|---------------------|--------------------------------------------|
| Conductivité x     | 10 secondes         | Δ : mieux que 1,0 % de la valeur de mesure |
| Température        | 15 secondes         | Δ : mieux que 0,5 °C                       |

La durée minimum jusqu'à ce qu'une valeur de mesure soit évaluée comme étant stable correspond à l'intervalle de temps surveillé. La durée réelle est généralement plus longue.

# 8.1.2 Mesure de la température

Pour obtenir des mesures de conductivité reproductibles, la mesure de la température de la solution de mesure est absolument indispensable.

Les sondes IDS mesurent la température grâce à une sonde de mesure de la température intégrée à la sonde IDS.

#### 8.2 Compensation de température

La base du calcul de la compensation de température est fournie par la température de référence préréglée de 20 °C ou 25 °C. Celle-ci est indiquée à l'affichage par *Tr20* ou *Tr25*.

Vous avez le choix entre les méthodes de compensation de la température suivantes :

- Compensation de température non linéaire (nLF) selon NE 27 888
- Compensation de température linéaire (Lin) aux coefficients réglables de 0,000 à 10,000 %/K
- Pas de compensation de température (off)

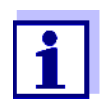

Le réglage de la température de référence et de la compensation de température s'effectue dans le menu pour la grandeur de mesure conductivité (voir paragraphe 12.4.1).

#### Conseils d'application

Pour travailler avec les solutions de mesure indiquées dans le tableau, régler les compensations de température suivantes :

| Solution de<br>mesure                                                  | Compensation de température                                                   | Indication<br>affichée |
|------------------------------------------------------------------------|-------------------------------------------------------------------------------|------------------------|
| Eaux naturelles<br>(eaux souterraines,<br>superficielles,<br>potables) | <i>nLF</i><br>selon EN 27 888                                                 | nLF                    |
| Eaux ultrapures                                                        | <i>nLF</i><br>selon EN 27 888                                                 | nLF                    |
| Autres solutions<br>aqueuses                                           | <i>lin</i><br>Régler les coefficients de tempé-<br>rature<br>0,001 10,000 %/K | lin                    |
| Salinité<br>(eau de mer)                                               | Automatique <i>nLF</i> selon IOT (Inter-<br>national Oceanographic Tables)    | Sal, nLF               |

# 8.3 Calibration

#### 8.3.1 Pourquoi calibrer ?

Au fur et à mesure de son vieillissement, les propriétés de la constante de cellule s'altèrent un peu, du fait de dépôts par exemple. Par conséquence, la valeur mesurée affichée manque de précision. Il suffit souvent de nettoyer la cellule pour lui rendre ses propriétés initiales. Par la calibration, la valeur actuelle de la constante de cellule est mesurée et enregistrée dans l'appareil de mesure.

C'est pourquoi il faut calibrer à intervalles réguliers.

#### 8.3.2 Quand calibrer ?

- Après le raccordement d'une sonde
- Par routine dans le cadre d'une action d'assurance qualité dans le service.
- Lorsque l'intervalle de nettoyage est écoulé

# 8.3.3 Détermination de la constante de cellule (calibration dans l'étalon de contrôle)

Il est possible de déterminer la constante de cellule réelle de la sonde IDS de conductivité par une calibration dans l'étalon de contrôle dans la plage suivante .

0,450 ... 0,500 cm<sup>-1</sup>
 (p.ex. TetraCon 925, constante de cellule nominale 0,475)

La détermination de la constante de cellule s'effectue dans l'étalon de contrôle 0,01 mol/l KCI.

À la livraison, la constante de cellule calibrée de la sonde IDS est réglée sur 0,475 cm<sup>-1</sup> (sonde IDS de conductivité TetraCon 925).

**Contrôle de stabilité** Pendant la calibration, la fonction Contrôle de stabilité (AutoRead) est automa-(AutoRead) tiquement activée.

Pour cette procédure de calibration, il faut que le réglage *Type* soit mis sur *cal* . Pour déterminer la constante de cellule, procéder ainsi :

- 1. Raccorder la sonde IDS de conductivité à l'appareil de mesure.
- 2. Appuyer sur **<M>** pour sélectionner la grandeur de mesure conductivité dans le champ d'affichage de la valeur de mesure.
- Lancer la calibration avec <CAL>.
   La constante de cellule calibrée en dernier lieu s'affiche.

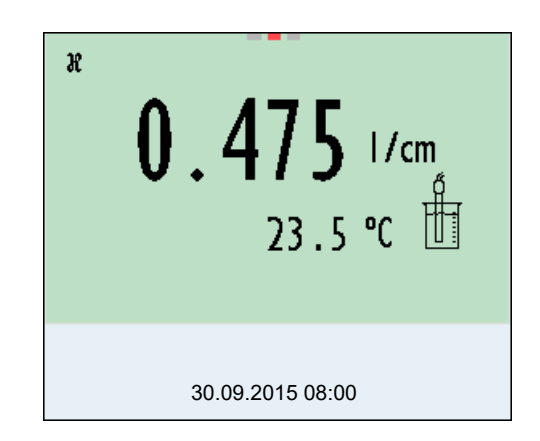

- 4. Immerger la sonde IDS de conductivité dans la solution d'étalon de contrôle 0,01 mol/l KCI.
- Lancer la mesure avec <MENU/ENTER>.
   La stabilité de la valeur mesurée est vérifiée (contrôle de stabilité).
   L'indication d'état [AR] s'affiche. La grandeur de mesure clignote.

 Attendre la fin de la mesure avec contrôle de stabilité (indication d'état [HOLD][AR]) ou reprendre la valeur de calibration avec <MENU/ENTER>.

Le protocole de calibration s'affiche et il est sorti sur l'interface.

7. Appuyer sur **<MENU/ENTER>** pour commuter sur le champ de visualisation de la valeur de mesure.

#### 8.3.4 Données de calibration

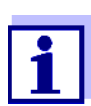

Après la calibration, le protocole de calibration est automatiquement transmis à l'interface.

Il est possible d'afficher les données de calibration et de les sortir ensuite via l'interface.

Affichage du protocole de calibration Le protocole de calibration de la dernière calibration se trouve sous l'option de menu *Calibration / Protocole de calibration*. Pour ouvrir dans le mode d'affichage de la valeur de mesure, appuyer sur la touche **<CAL\_>**.

Les protocoles de calibration des 10 dernières calibrations se trouvent dans le menu *Calibration / Mémoire calibration / Afficher*. Pour ouvrir le menu *Calibration* dans le mode d'affichage de la valeur de mesure, appuyer sur la touche **<MENU/ENTER>**.

| Option de menu                                                            | Réglage/<br>fonction | Description                                                                                                    |
|---------------------------------------------------------------------------|----------------------|----------------------------------------------------------------------------------------------------|
| Calibration /<br>Mémoire calibration /<br>Afficher                        | -                    | <ul> <li>Affiche les protocoles de calibration.</li> <li>Autres options :</li> <li>Avec &lt;◀&gt;&lt;▶&gt;, feuilleter les protocoles de calibration.</li> </ul> |
|                                                                           |                      | <ul> <li>Avec <b><prt></prt></b>, sortir le groupe de<br/>données via l'interface le proto-<br/>cole de calibration affiché.</li> </ul>                          |
|                                                                           |                      | <ul> <li>Avec <prt_>, sortir tous les<br/>protocoles de calibration via<br/>l'interface.</prt_></li> </ul>                                                       |
|                                                                           |                      | <ul> <li>Avec <esc> ou <menu <br="">ENTER&gt;, quitter l'affichage.</menu></esc></li> </ul>                                                                      |
|                                                                           |                      | <ul> <li>Appuyer sur <m> pour commuter<br/>directement sur l'affichage de la<br/>valeur de mesure.</m></li> </ul>                                                |
| Calibration / Mémoire<br>calibration / Sortie via<br>stick/imprimante USB | -                    | Sort la mémoire de calibration via<br>l'interface USB-A ( <i>USB Host</i> )<br>(mémoire USB /imprimante USB)                                                     |
| Calibration / Mémoire<br>calibration / Sortie via<br>RS232/USB            | -                    | Sort la mémoire de calibration via<br>l'interface USB-B <i>USB Device</i> (PC)                                                                                   |

# Évaluation de la calibration

Après la calibration, l'appareil de mesure évalue automatiquement l'état actuel de la calibration. L'évaluation s'affiche au visuel et dans le protocole de calibration.

| Afficheur | Protocole de calibration | Constante de cellule [cm <sup>-1</sup> ]         |
|-----------|--------------------------|--------------------------------------------------|
| <u>()</u> | +++                      | dans la plage<br>0,450 0,500 cm <sup>-1</sup>    |
| Error     | Error                    | hors de la plage<br>0,450 0,500 cm <sup>-1</sup> |
| ,         |                          |                                                  |

Éliminer l'erreur conformément au chapitre 16 QUE FAIRE, SI...

Protocole de calibration (sortie USB)

| Multi 3630 IDS<br>No.sér. 09250023                                                   |                           |
|--------------------------------------------------------------------------------------|---------------------------|
| CALIBRATIONCond<br>Date de calibration 15.03.201<br>TetraCon 925<br>No.sér. 09250033 | .6 16:13:33               |
| Const. cellule<br>Sonde                                                              | 0,476 1/cm 25,0 °C<br>+++ |

# 9 Mesure de turbidité (VisoTurb<sup>®</sup> 900-P)

# 9.1 Mesure

9.1.1 Mesure de la turbidité

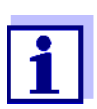

La connexion de la sonde et l'interface USB-B (*USB Device*) sont séparées galvaniquement. Les mesures sans problèmes sont ainsi également possibles dans les cas suivants :

- Mesure en milieu de mesure relié à la terre
- Mesure avec plusieurs sondes sur un Multi 3630 IDS dans un milieu de mesure

Préparatifs Avant de procéder à des mesures, effectuer les préparatifs suivants :

- Éviter les bulles gazeuses (p. ex. bulles d'air) dans le milieu de mesure.
- Utiliser des récipients de mesure et de calibration adéquats (voir mode d'emploi de la sonde VisoTurb<sup>®</sup> 900-P).
- Respecter la profondeur d'immersion minimum pour la sonde

- Raccorder la sonde de turbidité à l'appareil de mesure. La fenêtre de mesure de la turbidité s'affiche à l'écran. Les données de la sonde de turbidité IDS raccordée sont automatiquement reprises.
- 2. Verser la solution de mesure dans un récipient de mesure imperméable à la lumière jusqu'à un niveau de 6 cm minimum.
- 3. Tenir la sonde inclinée lors de son immersion dans la solution de mesure.
- 4. Pour la mesure, redresser à la verticale la sonde immergée.
- 5. Positionner la sonde de manière à remplir les conditions suivantes.
  - Écart par rapport au sol : 6 cm
  - Écart par rapport aux parois du récipient : 2 cm
  - Profondeur d'immersion minimum : 2 cm

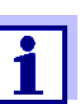

Pour positionner la sonde de manière durable et optimale pendant la mesure, la fixer à un statif.

- Mesure Pour effectuer les mesures de turbidité, il est possible de procéder ainsi :
  - 1. Procéder aux préparatifs.
  - 2. Plonger la sonde de turbidité en biais dans la solution de mesure, puis la positionner dans le récipient de mesure.

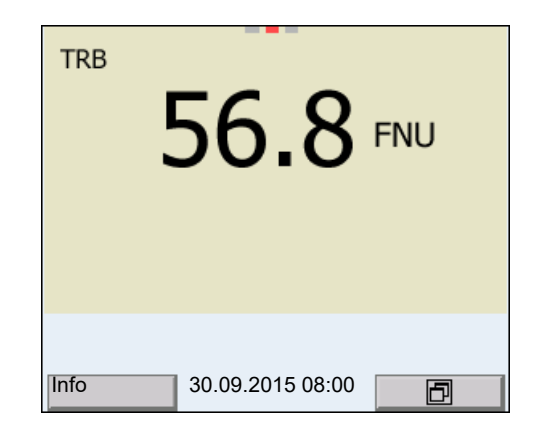

Sélectionner la grandeur de mesure affichée Gel de la valeur de

mesure (fonction

HOLD)

La fonction HOLD permet de geler la valeur de mesure actuelle. La valeur de

Avec <M>, il est possible de commuter entre les affichages suivants :
Turbidité [FNU]

Turbidité [NTU]

mesure affichée ne change plus, jusqu'à désactivation de la fonction HOLD.

1. Avec **<AR>**, geler la valeur de mesure. L'indication d'état [HOLD] s'affiche.

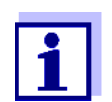

Lorsque la fonction HOLD est active, il est possible, p. ex., de lancer une mesure manuelle avec contrôle de stabilité.

 Appuyer sur <AR> pour libérer la valeur de mesure gelée. La fonction HOLD est désactivée. L'indication d'état [HOLD] disparaît.

Contrôle de stabilité (AutoRead )

 La fonction de contrôle de la stabilité (*AutoRead*) contrôle en permanence la stabilité du signal de mesure. La stabilité exerce une influence essentielle sur la reproductibilité de la valeur mesurée. L'indication de la grandeur de mesure clignote jusqu'à ce que la valeur mesurée soit stable.

Indépendamment du réglage pour *Contrôle de stabilité* automatique (voir paragraphe 12.6.3) dans le menu *Système*, il est possible à tout moment de démarrer manuellement la fonction *Contrôle de stabilité*.

- 1. Avec **<AR>**, geler la valeur de mesure. L'indication d'état [HOLD] s'affiche.
- 2. Avec **<MENU/ENTER>**, activer manuellement la fonction *Contrôle de stabilité*.

Tant que la valeur de mesure n'est pas évaluée comme étant stable, l'indication d'état [AR] reste affichée. Une barre de progression s'affiche et l'indication de la grandeur de mesure clignote. Dès qu'une valeur mesurée stable est reconnue, l'indication d'état [HOLD][AR] s'affiche. La barre de progression disparaît et l'indication de la grandeur de mesure ne clignote plus.

Les données de mesure actuelles sont sorties sur l'interface. Les données de mesure remplissant le critère du contrôle de stabilité reçoivent la mention supplémentaire AR.

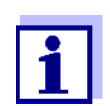

Il est possible à tout moment d'interrompre prématurément et manuellement la fonction de *Contrôle de stabilité* avec **<MENU/ENTER>**. En cas d'interruption prématurée de la fonction de *Contrôle de stabilité*, les données de mesure actuelles sont sorties via l'interface sans info AutoRead.

 Appuyer sur <MENU/ENTER> pour lancer une nouvelle mesure avec Contrôle de stabilité.

Appuyer sur **<AR>** pour libérer la valeur de mesure gelée. Le visuel commute sur l'affichage de la valeur de mesure. L'indication d'état [AR][HOLD] disparaît.

#### Critères pour une valeur mesurée stable

La fonction *Contrôle de stabilité* contrôle si les valeurs de mesure sont stables dans l'intervalle de temps surveillé.

| Grandeur de            | Intervalle de | Stabilité dans l'intervalle                       |
|------------------------|---------------|---------------------------------------------------|
| mesure                 | temps         | de temps                                          |
| Turbidité<br>(FNU/NTU) | 15 secondes   | $\Delta$ : mieux que 1,0 % de la valeur de mesure |

La durée minimum jusqu'à ce qu'une valeur de mesure soit évaluée comme étant stable correspond à l'intervalle de temps surveillé. La durée réelle est généralement plus longue.

# 9.2 Calibration

## 9.2.1 Pourquoi calibrer ?

La courbe de calibration de la sonde est déterminée et enregistrée lors de la calibration.

## 9.2.2 Quand calibrer ?

- Lorsque l'intervalle de calibration est écoulé
- À intervalles réguliers

# 9.2.3 Étalons de calibration

Calibrer avec 1 à 3 solutions étalons de turbidité. Sélectionner les solutions étalons dans l'ordre suivant.

| Solution?étalon | Plage (FNU/NTU) |
|-----------------|-----------------|
| 1               | 0,0 1,0         |
| 2               | 5,0 200,0       |
| 3               | 200,0 4000,0    |

La turbidité escomptée pour la mesure détermine le nombre et le choix des étalons. Effectuer la calibration pour la plage dont la turbidité escomptée est la plus élevée et pour toutes les plages inférieures. Ce faisant, sélectionner les étalons en ordre croissant, en commençant par l'étalon 1.

**Exemple :** Pour des valeurs de turbidité escomptées dans la plage de 200 ... 4000 FNU/ NTU, effectuer une calibration 3 points.

> La précision de la mesure dépend, notamment, des solutions étalons retenues. Les solutions étalons choisies doivent donc couvrir la plage de valeurs escomptée pour la mesure de turbidité.

Si la turbidité mesurée se situe hors de la plage de mesure, OFL s'affiche.

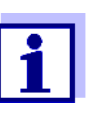

Comme étalon à valeur de turbidité 0,0 FNU, il est possible, selon les exigences de qualité, d'utiliser de l'eau propre du robinet ou de l'eau filtrée, désionisée dans un récipient de calibration approprié (voir mode d'emploi de la sonde VisoTurb<sup>®</sup> 900-P). Cet étalon doit être fraîchement préparé avant chaque calibration. Vous trouverez des flacons appropriés dans la liste des prix du catalogue WTW "Techniques de mesure pour le laboratoire et le terrain".

Vous recevez les étalons à valeurs de turbidité pour les plages de calibration 2 et 3 comme accessoires (voir liste des prix du Catalogue WTW "Techniques de mesure pour le laboratoire et le terrain"). Il est possible d'effectuer la calibration directement dans les flacons dans lesquels les étalons sont livrés. Les étalons sont utilisables à plusieurs reprises dans le cadre de leur durée de conservation.

En cas de doutes sur leur qualité ou après expiration de la durée de conservation, remplacer les solutions étalons.

# 9.2.4 Effectuer la calibration

- 1. Procéder aux préparatifs.
- 2. Raccorder la sonde de turbidité à l'appareil de mesure. La fenêtre de mesure TRB s'affiche à l'écran.
- 3. Préparer les solutions étalons dans des récipients de calibration appropriés.
- 4. Avec  $\langle A \rangle \langle \nabla \rangle$  et  $\langle M \rangle$ , sélectionner la fenêtre de mesure TRB dans l'affichage de la valeur de mesure.
- 5. Lancer la calibration avec **<CAL>**. Le visuel de calibration s'affiche.

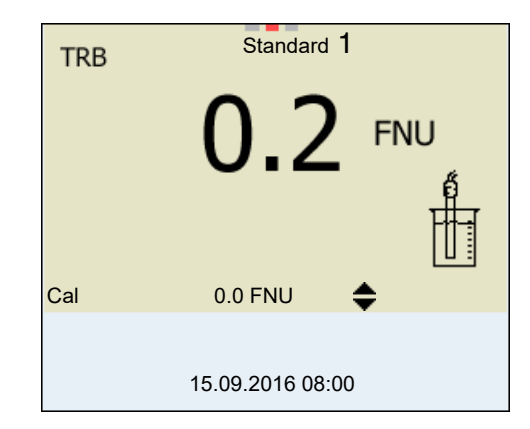

- 6. Rincer minutieusement la sonde de turbidité avec de l'eau distillée et la sécher avec un chiffon qui ne laisse pas de peluches.
- 7. Plonger la sonde de turbidité en biais dans la solution de mesure.
- 8. Positionner la sonde de turbidité dans le récipient de mesure.

- Avec <▲ > <▼ > et <◀><▶>, régler la concentration de la solution étalon pour chaque point et confirmer avec <MENU/ENTER>. L'étalon est mesuré. La stabilité de la valeur mesurée est vérifiée (AutoRead).
- 10. Attendre la fin de la mesure AutoRead. Le visuel de calibration pour la solution étalon suivante s'ouvre.

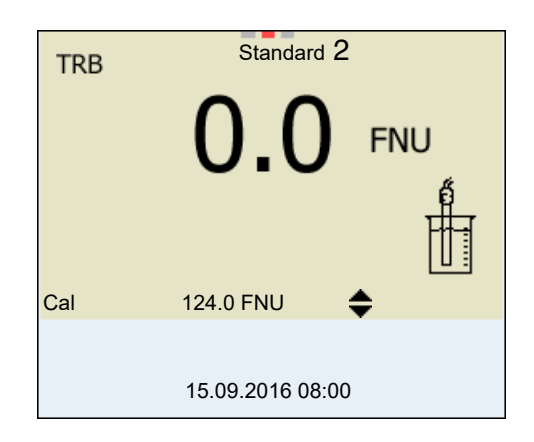

# Poursuivre avec calibration deux points

- 11. Rincer minutieusement la sonde de turbidité avec de l'eau distillée et la sécher avec un chiffon qui ne laisse pas de peluches.
- 12. Plonger la sonde de turbidité en biais dans la solution de mesure.
- 13. Positionner la sonde de turbidité dans le récipient de mesure.
- Avec <▲ > <▼ > et <◀><▶>, régler la concentration de la solution étalon pour chaque point et confirmer avec <MENU/ENTER>.
  L'étalon est mesuré.
  La stabilité de la valeur mesurée est vérifiée (AutoRead).
- 15. Attendre la fin de la mesure AutoRead. Le visuel de calibration pour la solution étalon suivante s'ouvre.

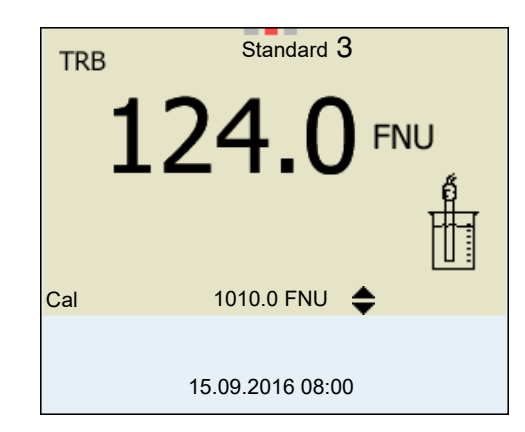

16. Appuyer sur **<M>** pour mettre fin à la calibration comme calibration deux points.

Les nouvelles valeurs de calibration s'affichent.

ou

Continuer avec la calibration 3 points.

Poursuivre avec la<br/>calibration? trois<br/>pointsRépéter les étapes 11 à 15 avec la troisième solution étalon. Après achève-<br/>ment du dernier pas de calibration, les nouvelles valeurs de calibration<br/>s'affichent.

#### 9.2.5 Données de calibration

Afficher les données de calibration

Le protocole de calibration de la dernière calibration se trouve sous l'option de menu <MENU/ENTER> / Calibration Protocole de calibration. Pour ouvrir rapidement dans le mode d'affichage de la valeur de mesure, appuyer sur la touche <CAL\_>.

Les protocoles de calibration des 10 dernières calibrations se trouvent dans le menu *Calibration / Mémoire calibration / Afficher*. Pour ouvrir le menu *Calibration dans* le mode d'affichage de la valeur de mesure, appuyer sur la touche **<MENU/ENTER>**.

| Option de menu                                                 | Réglage/<br>fonction | Description                                                                                                    |
|----------------------------------------------------------------|----------------------|----------------------------------------------------------------------------------------------------|
| Calibration /<br>Mémoire calibration /<br>Afficher             | -                    | <ul> <li>Affiche le protocole de calibration.</li> <li>Autres options :</li> <li>Avec &lt;◀&gt;&lt;▶&gt;, feuilleter les protocoles de calibration.</li> </ul> |
|                                                                |                      | <ul> <li>Avec <b><prt></prt></b>, sortir le groupe de<br/>données via l'interface le proto-<br/>cole de calibration affiché.</li> </ul>                        |
|                                                                |                      | <ul> <li>Avec <prt_>, sortir tous les pro-<br/>tocoles de calibration via l'inter-<br/>face.</prt_></li> </ul>                                                 |
|                                                                |                      | <ul> <li>Avec <esc> ou <menu <br="">ENTER&gt;, quitter l'affichage.</menu></esc></li> </ul>                                                                    |
|                                                                |                      | <ul> <li>Appuyer sur <m> pour commuter<br/>directement sur l'affichage de la<br/>valeur de mesure.</m></li> </ul>                                              |
| Calibration /<br>Mémoire calibration /<br>Sortie via RS232/USB | -                    | Sort les protocoles de calibration via l'interface.                                                                                                    |

# Évaluation de la calibration

Après la calibration, l'appareil de mesure évalue automatiquement la calibration.

| Afficheur | Protocole de calibration | Description          |
|-----------|--------------------------|----------------------|
| 6         | +++                      | Calibration optimale |
| 6         |                          | Calibration réussie  |

Protocole de calibration (sortie USB)

```
Multi 3630 IDS
No.sér. 12345678
CALIBRATION TRB :
VisoTurb 900-P
No.sér. 14E999003
18.09.2016 08:09:10
# 1 0.0 FNU
# 2 124.0 FNU
Sonde +++
```

# 10 Profondeur d'immersion (sonde multiparamètres MPP 9x0 IDS)

# 10.1 Généralités

Les sondes multiparamètres de la série MPP 9x0 IDS et les sondes correspondantes IDS de la série XXX-P-vous permettent de doter votre appareil de mesure Multi 3630 IDS d'une fonction d'indication de la valeur de mesure profondeur d'immersion (DPT).

La valeur de mesure profondeur d'immersion est alors intégrée à l'affichage de toutes les valeurs de mesure principales en tant que valeur de mesure secondaire.

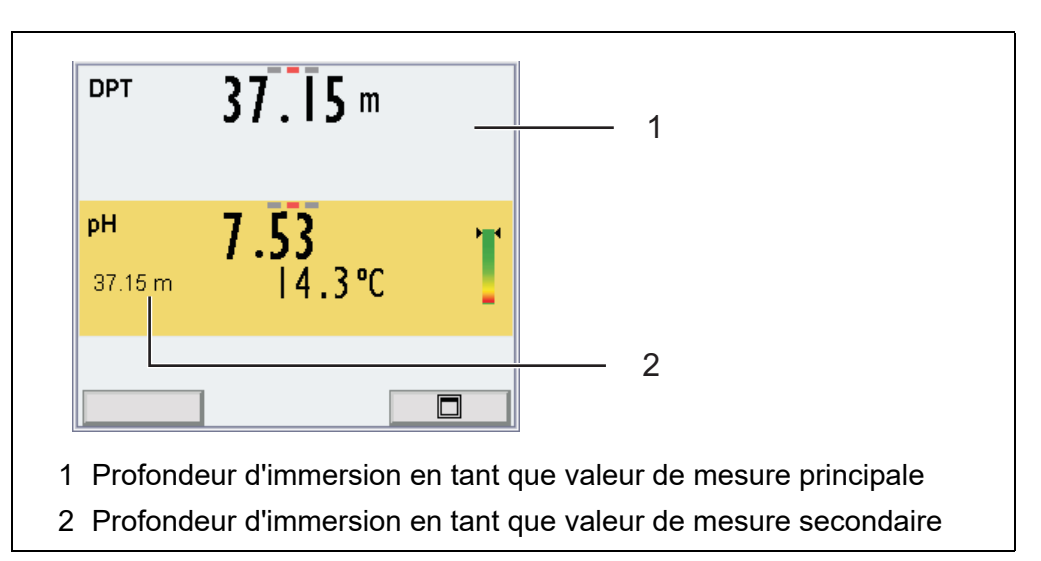

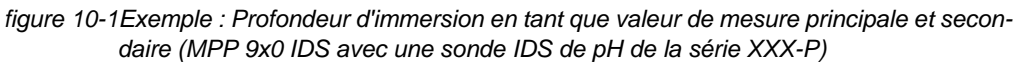

L'équipement maximal (MPP 930 à 3 sondes IDS de la série XXX-P) permet de saisir simultanément trois valeurs de mesure principales (pH, O2,  $\chi$ ) et deux valeurs de mesure secondaires (température et profondeur d'immersion).

Particularités des sondes multiparamètres MPP 9x0 IDS Pour une MPP 930 équipée du nombre maximal de sondes IDS de la série XXX-P (3), le menu de réglage de la valeur de mesure profondeur d'immersion est accessible uniquement par la représentation séparée de la valeur de mesure (<F2> + <▲><▼>, voir paragraphe 4.1.7).

- En cas de raccordement d'une sonde multiparamètres MPP 9x0 IDS à l'appareil de mesure, il n'est pas possible d'utiliser d'autre sonde directement sur l'appareil de mesure. Indication affichée :
- Les connexions ouvertes sur la sonde MPP 9x0 IDS IDS peuvent entraîner des dommages en cas de contact avec l'eau et doivent donc toujours être fermées au moyen d'un bouchon d'obturation (BPI/DS 900). Indication affichée : ▲ Entrée de sonde ouverte!
- Dès qu'une sonde IDS de la série XXX-P est raccordée à la sonde multiparamètres MPP 9x0 IDS, la valeur de mesure profondeur d'immersion est intégrée en tant que valeur de mesure secondaire dans la représentation de la valeur de mesure principale.
- Les valeurs de profondeur sont affichées à partir d'une profondeur d'immersion de 0,5 m.
- Selon l'équipement de la MPP 9x0 IDS, la valeur suivante s'affiche comme profondeur d'immersion :
  - la profondeur d'immersion des sondes IDS raccordées (valeur moyenne pour toutes les sondes IDS de la série XXX-P)
  - la profondeur d'immersion de la sonde de pression de la MPP 9x0 IDS (si aucune sonde IDS de la série XXX-P n'est raccordée)
- Pour les sondes IDS de la série XXX-P, en cas d'utilisation sur la sonde multiparamètres MPP 9x0 IDS MPP 9x0 IDS, seules les fonctions nécessaires à la mesure sont disponibles.
- Pour les sondes IDS de la série XXX-P, il est possible d'exécuter les fonctions suivantes uniquement en cas de raccordement direct à l'appareil de mesure (voir paragraphe 10.5) :
  - Calibration
  - Reset
  - Mise à jour du firmware

# 10.2 Mesure

#### 10.2.1 Mesure de la profondeur d'immersion

Il est possible de mesurer la profondeur d'immersion de la manière suivante :

- Raccorder les sondes IDS de la série XXX-P. ou Obturer les connexions ouvertes sur la MPP 9x0 IDS avec des bouchons d'obturation
- 2. Raccorder la sonde multiparamètres MPP 9x0 IDS à l'appareil de mesure.

La profondeur d'immersion s'affiche au visuel.

3. Plonger la sonde multiparamètres dans la solution de mesure.

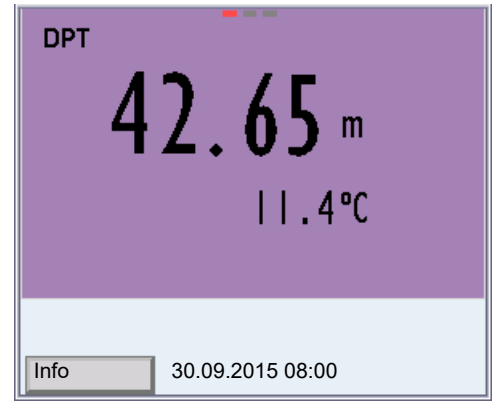

figure 10-2Représentation de la valeur de mesure profondeur d'immersion en tant que valeur de mesure principale

| °₂ 6.60 mg/l              | <b> 4.3℃</b>              |
|---------------------------|---------------------------|
| [t90= 30 s][Sal1][check]  | 57.151H                   |
| <sup>∞</sup> 697 μS/cm    | <b> 4.3℃</b> 6<br>37.15 m |
| [Tr25][nLF][0.471 1/cm][S | al↓] ⊔                    |
| ™ 7.53                    | 1 <b>4.3°C</b>            |
|                           |                           |

figure 10-3Représentation de la valeur de mesure profondeur d'immersion en tant que valeur de mesure secondaire

Correction de la<br/>teneur en selLa teneur en sel de la solution de mesure (p. ex. eau de mer) influence la déter-<br/>mination de la profondeur d'immersion de la sonde.

Activer la correction de la teneur en sel dans le menu des paramètres de mesure (DPT). Ensuite, il est possible d'entrer la salinité (teneur en sel) de la solution de mesure (voir paragraphe 10.4).

Lorsque la correction de la teneur en sel est activée, l'indication [Sal] s'affiche dans la fenêtre de mesure de la valeur de mesure profondeur d'immersion.

Gel de la valeur de mesure (fonction HOLD) La fonction HOLD permet de geler la valeur de mesure actuelle. La valeur de mesure affichée ne change plus, jusqu'à désactivation de la fonction HOLD.

1. Avec **<AR>**, geler la valeur de mesure. L'indication d'état [HOLD] s'affiche.

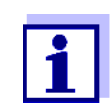

Lorsque la fonction HOLD est active, il est possible, p. ex., de lancer une mesure manuelle avec contrôle de stabilité.

 Appuyer sur <AR> pour libérer la valeur de mesure gelée. La fonction HOLD est désactivée. L'indication d'état [HOLD] disparaît. Contrôle de stabilité<br/>(AutoRead)La fonction de contrôle de la stabilité (AutoRead) contrôle en permanence la<br/>stabilité du signal de mesure. La stabilité exerce une influence essentielle sur<br/>la reproductibilité de la valeur mesurée. L'indication de la grandeur de mesure<br/>clignote jusqu'à ce que la valeur mesurée soit stable.

Indépendamment du réglage pour *Contrôle de stabilité* automatique (voir paragraphe 12.6.3) dans le menu *Système*, il est possible à tout moment de démarrer manuellement la fonction *Contrôle de stabilité*.

- 1. Avec **<AR>**, geler la valeur de mesure. L'indication d'état [HOLD] s'affiche.
- 2. Avec **<MENU/ENTER>**, activer manuellement la fonction *Contrôle de stabilité*.

Tant que la valeur de mesure n'est pas évaluée comme étant stable, l'indication d'état [AR] reste affichée. Une barre de progression s'affiche et l'indication de la grandeur de mesure clignote. Dès qu'une valeur mesurée stable est reconnue, l'indication d'état [HOLD][AR] s'affiche. La barre de progression disparaît et l'indication de la grandeur de mesure ne clignote plus.

Les données de mesure actuelles sont sorties sur l'interface. Les données de mesure remplissant le critère du contrôle de stabilité reçoivent la mention supplémentaire AR.

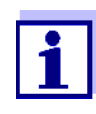

Il est possible à tout moment d'interrompre prématurément et manuellement la fonction de *Contrôle de stabilité* avec **<MENU/ENTER>**. En cas d'interruption prématurée de la fonction de *Contrôle de stabilité*, les données de mesure actuelles sont sorties via l'interface sans info AutoRead.

3. Appuyer sur **MENU/ENTER>** pour lancer une nouvelle mesure avec *Contrôle de stabilité*.

Appuyer sur **<AR>** pour libérer la valeur de mesure gelée. Le visuel commute sur l'affichage de la valeur de mesure. L'indication d'état [AR][HOLD] disparaît.

#### Critères pour une valeur mesurée stable

La fonction *Contrôle de stabilité* contrôle si les valeurs de mesure sont stables dans l'intervalle de temps surveillé.

| Grandeur de                   | Intervalle de | Stabilité dans l'intervalle     |
|-------------------------------|---------------|---------------------------------|
| mesure                        | temps         | de temps                        |
| Profondeur<br>d'immersion DPT | 10 secondes   | $\Delta$ : meilleure que 0,20 m |

La durée minimum jusqu'à ce qu'une valeur de mesure soit évaluée comme étant stable correspond à l'intervalle de temps surveillé. La durée réelle est généralement plus longue.

#### 10.2.2 Mesure de la température

La sonde multiparamètres MPP 9x0 IDS mesure la température au moyen d'une sonde de température intégrée dans la sonde.

Cette température est affichée si aucune sonde IDS de la série XXX-P n'est raccordée à la sonde multiparamètres MPP 9x0 IDS.

Dès lors qu'une sonde IDS de la série XXX-P est raccordée à la sonde multiparamètres MPP 9x0 IDS, la valeur de mesure de la température de la sonde IDS de la série XXXP est toujours affichée comme valeur de mesure principale.

# 10.3 Calibration

La sonde multiparamètres MPP 9x0 IDS ne nécessite pas de calibration.

Les sondes IDS de la série XXX-P se calibrent directement sur l'appareil de mesure (voir paragraphe 10.5). Il n'est pas possible d'effectuer la calibration sur la sonde multiparamètres MPP 9x0 IDS.

#### 10.4 Paramètres de mesure DPT

#### 10.4.1 Réglages pour les mesures de profondeur

Les réglages s'effectuent dans le menu pour la grandeur de mesure DPT. Pour ouvrir dans le champ de visualisation de la valeur de mesure, afficher la grandeur de mesure DPT et appuyer sur la touche **<MENU/ENTER>**. Après achèvement de tous les réglages, commuter sur l'affichage de la valeur de mesure avec **<M>**.

Les réglages possibles sont indiqués individuellement pour chaque sonde. Les réglages effectués à l'usine sont soulignés par des caractères **gras**.

| Option de menu | Réglage<br>possible | Description                                                                                               |
|----------------|---------------------|----------------------------------------------------------------------------------------------------|
| Sal correction | on<br>off           | Correction de la teneur en sel manuelle<br>pour les mesures de profondeur<br>d'immersion.                 |
| Salinité       | <b>0.0</b> 70.0     | Salinité ou équivalent salinité pour la correction de la teneur en sel.                                   |
| Remise à zéro  | -                   | Remise à zéro de tous les réglages de<br>la sonde multiparamètres MPP 9x0 IDS<br>(voir paragraphe 12.7.1) |
| Affichage                                                                | Cause                                                                                                    | Remède                                                                                                    |  |
|--------------------------------------------------------------------------|----------------------------------------------------------------------------------------------------|----------------------------------------------------------------------------------------------------|--|
| A<br>Entrée de sonde<br>ouverte!                                         | <ul> <li>Une prise est ouverte sur la<br/>sonde multiparamètres MPP</li> <li>9x0 IDS</li> </ul>                                                 | <ul> <li>Brancher la sonde</li> <li>ou</li> <li>Fermer la prise avec un bouchon<br/>d'obturation</li> </ul>                                                                                                    |  |
|                                                                          | - Pas de bouchon d'obturation                                                                                                    | <ul> <li>Tester le bouchon d'obturation</li> </ul>                                                                                                    |  |
|                                                                          | detecte                                                                                                    | <ul> <li>Débrancher toutes les sondes de<br/>l'appareil de mesure</li> </ul>                                                                                                    |  |
|                                                                          |                                                                                                    | <ul> <li>Raccorder le bouchon d'obtura-<br/>tion à l'appareil de mesure par un<br/>câble. Si le bouchon d'obturation<br/>est opérationnel, le message sui-<br/>vant s'affiche : <i>Bouchon d'obtura-<br/>tion raccordé</i></li> </ul> |  |
|                                                                          |                                                                                                    | <ul> <li>Si besoin, remplacer le bouchon<br/>d'obturation défectueux</li> </ul>                                                                                                    |  |
| Indication                                                               | <ul> <li>Une sonde IDS supplémentaire<br/>est raccordée à l'appareil de<br/>mesure en plus de la sonde mul-<br/>tiparamètres 9x0 IDS</li> </ul> | <ul> <li>Débrancher la sonde IDS supplé-<br/>mentaire</li> </ul>                                                                                                    |  |
| Pas d'affichage de la<br>valeur de mesure<br>profondeur d'immer-<br>sion | <ul> <li>Le firmware de l'appareil de<br/>mesure ne supporte pas la<br/>sonde</li> </ul>                                                        | <ul> <li>Effectuer la mise à jour du firmware<br/>de l'appareil de mesure<br/>(voir paragraphe 18.1)</li> </ul>                                                                                                    |  |
| Sondes IDS                                                               | 1. Débrancher la sonde multipar                                                                                                    | amètres de l'appareil de mesure.                                                                                                    |  |
| calibration,<br>remise à zéro,                                           | <ol> <li>Débrancher la sonde IDS de la série XXX-P de la sonde multipara-<br/>mètres.</li> </ol>                                                |                                                                                                    |  |
| mise à jour                                                              | <ol> <li>Raccorder la sonde IDS de la série XXX-P par un câble directement à<br/>l'appareil de mesure.</li> </ol>                               |                                                                                                    |  |
|                                                                          | <ul><li>4. Exécuter la fonction :</li><li>● Calibrer la sonde IDS (voir</li></ul>                                                               | paragraphe relatif à la valeur de mesure)                                                                                                    |  |
|                                                                          | <ul> <li>Remettre à zéro les réglage<br/>tif à la valeur de mesure)</li> </ul>                                                                  | es de la sonde IDS (voir paragraphe rela-                                                                                                    |  |
|                                                                          | <ul> <li>Actualiser le firmware (voir</li> </ul>                                                                                                | paragraphe 18.2)                                                                                                    |  |

## 10.5 Que faire, si...

# 11 Mesure de DBO (têtes de mesureOxiTop<sup>®</sup>-IDS)

Il est possible de connecter sans fil les appareils de mesure de la série Multi-Line Multi 3630 IDS avec les têtes de mesure OxiTop<sup>®</sup>-IDS.

Les têtes de mesure OxiTop<sup>®</sup>-IDS-associées à un appareil de mesure Multi 3630 IDS complètent le système de mesure OxiTop<sup>®</sup> par les fonctions suivantes :

- Commande sans fil simultanée de plusieurs têtes de mesure OxiTop<sup>®</sup>-IDS
- Évaluation aisée des données de mesure sur l'appareil de mesure
- Transmission de données de mesure sur un PC
- Fonctions DBO spéciales ne pouvant pas être exécutées via les éléments de commande de la tête de mesure OxiTop<sup>®</sup>-IDS

#### Conditions

- Appareil de mesure Multi 3630 IDS ou Multi 3620 IDS avec version logicielle actuelle
- Adaptateur IDS WLM-M pour liaison sans fil avec des sondes IDS avec version logicielle actuelle
- Têtes de mesure OxiTop<sup>®</sup>-IDS (/B) avec version logicielle actuelle

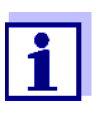

La connexion est effectuée selon le même principe que la communication sans fil avec des sondes via adaptateurs WLM (pour plus de détails sur le système WLM, voir mode d'emploi du système WLM).

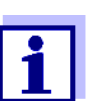

Autres informations relatives à l'utilisation de têtes de mesure Oxi-Top<sup>®</sup>-IDS :

- Internet
- Mode d'emploi des têtes de mesure OxiTop<sup>®</sup>-IDS
- Mode d'emploi complémentaire OxiTop<sup>®</sup>-IDS (/B) Multi 3630 IDS Utilisation sans fil de têtes de mesure OxiTop<sup>®</sup>-IDS (/B)

# 12 Réglages

#### 12.1 Réglages pour mesures de pH

#### 12.1.1 Réglages pour mesures de pH

Les réglages sont proposés dans le menu pour réglages de calibration et de mesure de la mesure de pH/Redox. Pour ouvrir dans le champ de visualisation de la valeur de mesure, afficher la grandeur de mesure désirée et appuyer sur

la touche **<MENU/ENTER>**. Après achèvement de tous les réglages, commuter sur l'affichage de la valeur de mesure avec **<M>**. Les réglages effectués à l'usine sont soulignés par des caractères **gras**.

| Option de menu                                                            | Réglage<br>possible                         | Description                                                                                                    |
|---------------------------------------------------------------------------|---------------------------------------------|----------------------------------------------------------------------------------------------------|
| Calibration / Protocole<br>de calibration                                 | -                                           | Affiche le protocole de calibration de la dernière calibration                                                                                                    |
| Calibration / Mémoire<br>calibration / Afficher                           | -                                           | Montre les derniers protocoles de calibration (10 au maxi-<br>mum)                                                                                                    |
| Calibration / Mémoire<br>calibration / Sortie via<br>stick/imprimante USB | -                                           | Sort la mémoire de calibration via l'interface USB-A ( <i>USB Host</i> ) (mémoire USB /imprimante USB)                                                                                                    |
| Calibration / Mémoire<br>calibration / Sortie via<br>RS232/USB            | -                                           | Sort la mémoire de calibration via l'interface USB-B <i>USB<br/>Device</i> (PC)                                                                                                    |
| Calibration / Tampon                                                      | <b>TEC</b><br><i>NIST/DIN</i><br>ConCal<br> | Kits de tampons à utiliser pour la calibration pH.<br>Autres tampons et détails, voir paragraphe 5.2.                                                                                                    |
| Calibration / Calibra-<br>tion un point                                   | oui<br><b>non</b>                           | Calibration rapide avec 1 tampon                                                                                                    |
| Calibration / Intervalle cal.                                             | 1 <b>7</b><br>999 d                         | <i>Intervalle cal.</i> pour la sonde IDS de PH (en jours).<br>L'appareil de mesure vous rappelle la calibration régulière par<br>le symbole de sonde clignotant dans la fenêtre de mesure.                                                                                   |
| Calibration / Unité de<br>pente                                           | <b>mV/pH</b><br>%                           | Unité de pente.<br>L'affichage en % se réfère à la pente de Nernst<br>-59,2 mV/pH (100 x pente déterminée/pente de Nernst).                                                                                                    |
| QSC / Première<br>calibration                                             | -                                           | Démarre la première calibration avec tampons QSC.<br>Cette option de menu est disponible seulement tant<br>qu'aucune première calibration n'a été effectuée avec la<br>sonde IDS raccordée                                                                                   |
| QSC / Protocole de la<br>première calibration                             | -                                           | Affiche le protocole de calibration de la première calibration QSC.                                                                                                    |
| QSC / Calibration de<br>contrôle                                          | -                                           | Démarre la calibration de contrôle avec tampons QSC.<br>Cette option de menu est disponible seulement lorsqu'une<br>première calibration a été effectuée avec la sonde IDS rac-<br>cordée                                                                                    |
| Température man.                                                          | -25 <b>+25</b><br>+130 °C                   | Entrée de la température mesurée manuellement<br>Cette option de menu est disponible seulement lorsqu'un<br>adaptateur IDS est raccordé.<br>Cette option de menu est disponible seulement lorsqu'une<br>sonde IDS sans sonde de mesure de la température est rac-<br>cordée. |

| Option de menu               | Réglage<br>possible         | Description                                                                                                    |
|------------------------------|-----------------------------|----------------------------------------------------------------------------------------------------|
| Température alterna-<br>tive | on<br><b>off</b>            | Reprise la valeur de mesure de la température par une sonde<br>IDS.<br>Cette option de menu est disponible seulement quand un<br>adaptateur IDS et une sonde IDS avec sonde de mesure de<br>la température intégrée sont raccordés.                      |
| Température du canal         |                             | Sélection du canal (de la sonde) qui fournit la valeur de<br>mesure de la température.<br>Cette option de menu est disponible seulement quand un<br>adaptateur IDS et deux sondes IDS avec sonde de mesure de<br>la température intégrée sont raccordés. |
| Résolution pH                | <b>0.001</b><br>0.01<br>0.1 | Résolution de l'affichage du pH                                                                                                    |
| Résolution mV                | <b>0.1</b><br>1             | Résolution de l'affichage mV                                                                                                    |
| Remise à zéro                | -                           | Remise à zéro de tous les réglages de la sonde (voir para-<br>graphe 12.7.1)                                                                                                    |

### 12.1.2 Kits de tampons pour calibration

Pour la calibration automatique, vous pouvez utiliser les kits de solutions tampons indiqués dans le tableau. Les valeurs de pH sont valables pour les valeurs de température indiquées. La dépendance des valeurs de pH par rapport à la température est prise en considération lors de la calibration.

| Numéro | Kit de tampons *                                                           | Valeurs<br>de pH                           | à               |
|--------|----------------------------------------------------------------------------|--------------------------------------------|-----------------|
| 1      | ConCal                                                                     | quel-<br>conque                            | quel-<br>conque |
| 2      | <i>NIST/DIN</i><br>Tampon DIN selon DIN 19266 et<br>NIST Traceable Buffers | 1,679<br>4,006<br>6,865<br>9,180<br>12,454 | 25 °C           |
| 3      | <i>TEC</i><br>Tampons techniques WTW                                       | 2,000<br>4,010<br>7,000<br>10,011          | 25 °C           |
| 4      | Merck 1*                                                                   | 4,000<br>7,000<br>9,000                    | 20 °C           |

| Numéro | Kit de tampons *     | Valeurs<br>de pH                  | à     |
|--------|----------------------|-----------------------------------|-------|
| 5      | Merck 2 *            | 1,000<br>6,000<br>8,000<br>13,000 | 20 °C |
| 6      | Merck 3 *            | 4,660<br>6,880<br>9,220           | 20 °C |
| 7      | Merck 4 *            | 2,000<br>4,000<br>7,000<br>10,000 | 20 °C |
| 8      | Merck 5 *            | 4,010<br>7,000<br>10,000          | 25 °C |
| 9      | DIN 19267            | 1,090<br>4,650<br>6,790<br>9,230  | 25 °C |
| 10     | Mettler Toledo USA * | 1,679<br>4,003<br>7,002<br>10,013 | 25 °C |
| 11     | Mettler Toledo EU *  | 1,995<br>4,005<br>7,002<br>9,208  | 25 °C |
| 12     | Fisher *             | 2,007<br>4,002<br>7,004<br>10,002 | 25 °C |
| 13     | Fluka BS *           | 4,006<br>6,984<br>8,957           | 25 °C |
| 14     | Radiometer *         | 1,678<br>4,005<br>7,000<br>9,180  | 25 °C |
| 15     | Baker *              | 4,006<br>6,991<br>10,008          | 25 °C |
| 16     | Metrohm *            | 3,996<br>7,003<br>8,999           | 25 °C |

| Numéro | Kit de tampons *   | Valeurs<br>de pH                            | à     |
|--------|--------------------|---------------------------------------------|-------|
| 17     | Beckman *          | 4,005<br>7,005<br>10,013                    | 25 °C |
| 18     | Hamilton Duracal * | 4,005<br>7,002<br>10,013                    | 25 °C |
| 19     | Precisa *          | 3,996<br>7,003<br>8,999                     | 25 °C |
| 20     | Reagecon TEC *     | 2,000<br>4,010<br>7,000<br>10,000           | 25 °C |
| 21     | Reagecon 20 *      | 2,000<br>4,000<br>7,000<br>10,000<br>13,000 | 20 °C |
| 22     | Reagecon 25 *      | 2,000<br>4,000<br>7,000<br>10,000<br>13,000 | 25 °C |
| 23     | Chemsolute *       | 2,000<br>4,000<br>7,000<br>10,000           | 20 °C |
| 24     | USABlueBook *      | 4,000<br>7,000<br>10,000                    | 25 °C |
| 25     | YSI *              | 4,000<br>7,000<br>10,000                    | 25 °C |

\* Les noms de marques ou de produits sont des marques déposées par leurs titulaires respectifs

### 12.1.3 Intervalle de calibration

L'évaluation de la calibration est représentée dans le visuel comme symbole de sonde.

Après activation de la fonction QSC, le symbole de sonde est remplacé par l'échelle de couleurs QSC (voir paragraphe 5.4).

Après expiration de l'intervalle de calibration réglé, le symbole de sonde ou l'échelle de couleurs QSC clignote. Il est cependant possible de poursuivre les mesures.

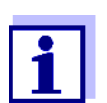

Afin de garantir la précision de mesure élevée du système de mesure, procéder à la calibration après écoulement de l'intervalle de calibration.

Réglage de l'intervalle de calibration L'intervalle de calibration est réglé à l'usine sur 7 jours (d7). Vous pouvez modifier l'intervalle (1 ... 999 jours) :

- 1. Avec **<MENU/ENTER>**, ouvrir le menu pour les réglages de mesure.
- 2. Dans le menu *Calibration / Intervalle cal.*, régler l'intervalle de calibration avec **<**▲**><**▼**>**.
- 3. Confirmer le réglage avec **<MENU/ENTER>**.
- 4. Quitter le menu avec **<M>**.

### 12.2 Réglages pour les mesures du potentiel Redox

#### 12.2.1 Réglages pour mesures de potentiel Redox

Les réglages se trouvent dans le menu pour réglages de mesure de la mesure de potentiel Redox. Pour ouvrir dans le champ de visualisation de la valeur de mesure, afficher la grandeur de mesure désirée et appuyer sur la touche **<MENU/ENTER>**. Après achèvement de tous les réglages, commuter sur l'affichage de la valeur de mesure avec **<M>**.

Les réglages effectués à l'usine sont soulignés par des caractères gras.

| Option de menu | Réglage<br>possible | Description                                                                                      |
|----------------|---------------------|--------------------------------------------------------------------------------------------------|
| Résolution mV  | <b>0.1</b><br>1     | Résolution de l'affichage mV                                                                     |
| Remise à zéro  | -                   | Remise en l'état à la livraison de<br>tous les réglages de la sonde<br>(voir paragraphe 12.7.1). |

### 12.3 Réglages de mesure Oxi

#### 12.3.1 Réglages pour sondes à oxygène

Les réglages se trouvent dans le menu pour réglages de mesure et de calibration. Pour ouvrir dans le champ de visualisation de la valeur de mesure, afficher la grandeur de mesure désirée et appuyer sur la touche **<MENU/ENTER>**. Après achèvement de tous les réglages, commuter sur l'affichage de la valeur de mesure avec **<M>**.

| Option de menu                                                                    | Réglage<br>possible   | Description                                                                                                    |
|-----------------------------------------------------------------------------------|-----------------------|----------------------------------------------------------------------------------------------------|
| Calibration /<br>Protocole de<br>calibration                                      | -                     | Affiche le protocole de calibration de la dernière calibration                                                                                                    |
| Calibration /<br>Mémoire calibra-<br>tion / Afficher                              | -                     | Montre les derniers protocoles de calibration (10 au maximum)                                                                                                    |
| Calibration /<br>Mémoire calibra-<br>tion / Sortie via<br>stick/imprimante<br>USB | -                     | Sort la mémoire de calibration via l'inter-<br>face USB-A ( <i>USB Host</i> ) (mémoire USB<br>/imprimante USB)                                                                                                    |
| Calibration /<br>Mémoire calibra-<br>tion / Sortie via<br>RS232/USB               | -                     | Sort la mémoire de calibration via l'inter-<br>face USB-B <i>USB Device</i> (PC)                                                                                                    |
| Calibration /<br>Intervalle cal.                                                  | 1 <b>180</b><br>999 j | <i>Intervalle cal</i> . pour la sonde à oxygène<br>(en jours).<br>L'appareil de mesure vous rappelle la<br>calibration régulière par le symbole de<br>sonde clignotant dans la fenêtre de<br>mesure.                                                                                               |
| FDO Check /<br>Lancer FDO<br>Check                                                | -                     | Lance le contrôle avec le FDO <sup>®</sup> Check                                                                                                    |
| FDO Check /<br>Intervalle de<br>check                                             | 1 <b>60</b><br>999 j  | Intervalle pour le <i>FDO Check</i> (en jours).<br>L'indication d'état <i>FDO Check</i> dans la<br>fenêtre de mesure rappelle le contrôle<br>régulier de la sonde.                                                                                                    |
| Sal automatique                                                                   | on<br>off             | Correction de la teneur en sel automa-<br>tique pour les mesures de concentra-<br>tion. La valeur de mesure de la salinité<br>est reprise par une sonde de conducti-<br>vité raccordée.<br>Cette option de menu est disponible<br>seulement lorsqu'une sonde IDS de<br>conductivité est raccordée. |
| Salinité du canal                                                                 |                       | Sélection du canal dont la valeur de<br>mesure de la salinité doit être reprise.<br>Cette option de menu est disponible<br>seulement lorsque deux sondes de<br>conductivité IDS sont raccordées.                                                                                                   |
| Sal correction                                                                    | on<br><b>off</b>      | Correction de la teneur en sel manuelle pour les mesures de concentration.                                                                                                    |

| Option de menu          | Réglage<br>possible | Description                                                                                                    |
|-------------------------|---------------------|----------------------------------------------------------------------------------------------------|
| Salinité                | <b>0.0</b> 70.0     | Salinité ou équivalent salinité pour la<br>correction de la teneur en sel.<br>Cette option de menu est disponible uni-<br>quement lorsque la correction automa-<br>tique de la teneur en sel est désactivée<br>et que la correction manuelle de la<br>teneur en sel est activée. |
| Temps de<br>réponse t90 | <b>30</b> 300       | Temps de réaction du filtre de signal (en secondes).                                                                                                    |
|                         |                     | Un filtre de signal dans la sonde réduit la<br>marge de fluctuation de la valeur mesu-<br>rée. Le filtre de signal est caractérisé par<br>le temps de réaction t90. C'est le temps<br>affiché après 90% d'une modification du<br>signal.                                         |
|                         |                     | Cette option de menu est disponible uni-<br>quement si la sonde et l'appareil de<br>mesure supportent cette fonction.<br>Il est possible d'effectuer une actualisa-<br>tion du firmware pour les sondes IDS et<br>l'appareil de mesure (voir chapitre 18).                       |
| Remise à zéro           | -                   | Remise à zéro de tous les réglages de la sonde (voir paragraphe 12.7.1)                                                                                                    |

### 12.4 Réglages pour la mesure de conductivité

#### 12.4.1 Réglages pour sondes de conductivité IDS

Les réglages s'effectuent dans le menu pour la grandeur de mesure conductivité. Pour ouvrir dans le champ de visualisation de la valeur de mesure, afficher la grandeur de mesure désirée et appuyer sur la touche **<MENU/ENTER>**. Après achèvement de tous les réglages, commuter sur l'affichage de la valeur de mesure avec **<M>**.

Les réglages possibles sont indiqués individuellement pour chaque sonde. Le menu des réglages est représenté pour deux sondes IDS (TetraCon 925, LR 925/01) ci-dessous.

Menu de réglage

Option de menu

Les réglages effectués à l'usine sont soulignés par des caractères gras.

Réglage

Description

| TetraCon 925 | •                                                                             | possible                            | •                                                                                                    |
|--------------|-------------------------------------------------------------------------------|-------------------------------------|----------------------------------------------------------------------------------------------------|
|              | Calibration /<br>Protocole de<br>calibration                                  | -                                   | Affiche le protocole de calibration de la dernière calibration                                                                                                    |
|              | Calibration /<br>Mémoire calibration<br>/ Afficher                            | -                                   | Montre les derniers protocoles de calibration (10 au maximum)                                                                                                    |
|              | Calibration /<br>Mémoire calibration<br>/ Sortie via stick/<br>imprimante USB | -                                   | Sort la mémoire de calibration sur<br>une mémoire USB raccordée/impri-<br>mante USB                                                                                                    |
|              | Calibration /<br>Mémoire calibration<br>/ Sortie via RS232/<br>USB            | -                                   | Sort la mémoire de calibration sur<br>l'interface                                                                                                    |
|              | Calibration /<br>Intervalle cal.                                              | 1 <b>150</b><br>999 d               | <i>Intervalle cal.</i> pour la sonde IDS de<br>conductivité (en jours).<br>L'appareil de mesure vous rappelle<br>la calibration régulière par le sym-<br>bole de sonde clignotant dans la<br>fenêtre de mesure.                                                                 |
|              | Туре                                                                          |                                     | Cellule de mesure utilisée                                                                                                    |
|              |                                                                               | cal                                 | Cellules de mesure dont la<br>constante de cellule est déterminée<br>par calibration dans l'étalon de<br>contrôle KCL.<br>Domaine de calibration :<br>0,450 à 0,500 cm <sup>-1</sup><br>La constante de cellule actuelle-<br>ment valable est affichée dans la<br>barre d'état. |
|              |                                                                               | man                                 | Constante de cellule librement<br>réglable dans la plage de 0,450 à<br>0,500 cm <sup>-1</sup> .                                                                                                    |
|              | Const.cell.man.                                                               | 0,450<br><b>0,475</b><br>0,500 cm⁻¹ | Affichage et possibilité de réglage pour la constante de cellule.                                                                                                    |
|              | Temp. comp. (TC) /<br>Méthode                                                 | <b>nLF</b><br>Lin<br>off            | Procédure pour compensation de température (voir paragraphe 8.2). Ce réglage est disponible uniquement pour les grandeurs de mesure $\chi$ et $\rho$ .                                                                                                    |
|              |                                                                               |                                     |                                                                                                    |

| Option de menu                          | Réglage<br>possible                 | Description                                                                                                    |
|-----------------------------------------|-------------------------------------|----------------------------------------------------------------------------------------------------|
| Temp. comp. (TC) /<br>Coeff.linéaire    | 0.000<br><b>2.000</b><br>10.000 %/K | Coefficent pour la compensation de<br>température linéaire.<br>Cette option de menu est disponible<br>uniquement lorsque la compensa-<br>tion de température linéaire est<br>réglée. |
| Temp. comp. (TC) /<br>Temp.de référence | 20 ℃<br><b>25 ℃</b>                 | Température de référence<br>Ce réglage est disponible unique-<br>ment pour les grandeurs de mesure<br>χ et ρ.                                                                        |
| Facteur TDS                             | 0,40 <b>1,00</b>                    | Facteur pour la valeur de mesure<br>TDS                                                                                                    |
| Remise à zéro                           | -                                   | Remise à zéro de tous les réglages de la sonde (voir paragraphe 12.7.1)                                                                                                    |

### Menu de réglage LR 925/01

| Option de menu                          | Réglage<br>possible                             | Description                                                                                                    |
|-----------------------------------------|-------------------------------------------------|----------------------------------------------------------------------------------------------------|
| Const.de cellule                        | 0,090<br><b>0,100</b><br>0,110 cm <sup>-1</sup> | Affichage et possibilité de réglage pour la constante de cellule                                                                                                    |
| Temp. comp. (TC) /<br>Méthode           | <b>nLF</b><br>Lin<br>off                        | Procédure pour compensation de<br>température (voir paragraphe 8.2).<br>Ce réglage est disponible unique-<br>ment pour les grandeurs de<br>mesure $\chi$ et $\rho$ .                   |
| Temp. comp. (TC) /<br>Coeff.linéaire    | 0.000<br><b>2.000</b><br>10.000 %/K             | Coefficent pour la compensation de<br>température linéaire.<br>Cette option de menu est dispo-<br>nible uniquement lorsque la com-<br>pensation de température linéaire<br>est réglée. |
| Temp. comp. (TC) /<br>Temp.de référence | 20 °C<br><b>25 °C</b>                           | Température de référence<br>Ce réglage est disponible unique-<br>ment pour les grandeurs de<br>mesure x et ρ.                                                                          |
| Facteur TDS                             | 0,40 <b>1,00</b>                                | Facteur pour la valeur de mesure<br>TDS                                                                                                    |
| Remise à zéro                           | -                                               | Remise à zéro de tous les réglages<br>de la sonde (voir paragraphe<br>12.7.1)                                                                                                    |

### 12.5 Paramètres de mesure Turb

### 12.5.1 Réglages pour les sondes de turbidité

Les réglages se trouvent dans le menu de la grandeur de mesure turbidité. Pour ouvrir dans le champ de visualisation de la valeur de mesure, afficher la grandeur de mesure désirée et appuyer sur la touche **<MENU/ENTER>**. Après achèvement de tous les réglages, commuter sur l'affichage de la valeur de mesure avec **<M>**.

Les réglages possibles sont indiqués individuellement pour chaque sonde. Les réglages effectués à l'usine sont soulignés par des caractères **gras**.

| Menu de réglage<br>VisoTurb <sup>®</sup> 900-P | Option de menu                                                                    | Réglage<br>possible  | Description                                                                                                    |
|------------------------------------------------|-----------------------------------------------------------------------------------|----------------------|----------------------------------------------------------------------------------------------------|
|                                                | Calibration /<br>Protocole de<br>calibration                                      | -                    | Affiche le protocole de calibration de la dernière calibration                                                                                                    |
|                                                | Calibration /<br>Mémoire calibra-<br>tion / Afficher                              | -                    | Montre les derniers protocoles de calibration (10 au maximum)                                                                                                    |
|                                                | Calibration /<br>Mémoire calibra-<br>tion / Sortie via<br>stick/imprimante<br>USB | -                    | Sort la mémoire de calibration sur<br>une mémoire USB raccordée/impri-<br>mante USB                                                                                                    |
|                                                | Calibration /<br>Mémoire calibra-<br>tion / Sortie via<br>RS232/USB               | -                    | Sort la mémoire de calibration sur<br>l'interface                                                                                                    |
|                                                | Calibration /<br>Intervalle cal.                                                  | 1 <b>30</b><br>999 j | <i>Intervalle cal.</i> pour la sonde de turbi-<br>dité (en jours).<br>L'appareil de mesure vous rappelle<br>la calibration régulière par le sym-<br>bole de sonde clignotant dans la<br>fenêtre de mesure. |
|                                                | Auflösung                                                                         | <b>0.1</b><br>1      | Résolution de l'affichage FNU/NTU                                                                                                    |
|                                                | Remise à zéro                                                                     | -                    | Remise à zéro de tous les réglages<br>de la sonde (voir paragraphe 12.7.1)                                                                                                    |

### 12.6 Réglages indépendants des sondes

#### 12.6.1 Système

Pour ouvrir le menu *Enregis. & config.* dans le champ d'affichage de la valeur de mesure, appuyer sur la touche **<MENU/ENTER\_>**. Après achèvement de tous les réglages, commuter sur l'affichage de la valeur de mesure avec **<M>**.

| Option de menu                                    | Réglage                                      | Description                                                                                                    |
|---------------------------------------------------|----------------------------------------------|----------------------------------------------------------------------------------------------------|
| Système / Général / Langue                        | <i>Deutsch</i><br><b>English</b><br>(autres) | Sélection de la langue du menu                                                                                                    |
| Système / Général / Signal sonore                 | <b>on</b><br>off                             | Activation/désactivation du signal sonore<br>lors d'une pression de touche                                                                                                    |
| Système / Général / Eclairage                     | <b>Auto</b><br>on                            | Allumer/éteindre l'éclairage de l'écran de visualisation                                                                                                    |
| Système / Général / Luminosité                    | 0 <b>15</b> 22                               | Modification de la luminosité du visuel                                                                                                    |
| Système / Général / Tps décon-<br>nexion          | 10 min <b>1h</b> 24<br>h                     | Régler le temps d'extinction                                                                                                    |
| Système / Général / Unité de<br>temp.             | <b>°C</b><br>°F                              | Unité de température<br>degré Celsius ou degré Fahrenheit.<br>Toutes les indications de température<br>sont affichées dans l'unité sélectionnée.                                                                                                |
| Système / Général / Contrôle de<br>stabilité      | <b>on</b><br>off                             | Activation/désactivation du contrôle de stabilité automatique en cas de mesure (voir paragraphe 12.6.3)                                                                                                    |
| Système / Interface / Débit en<br>bauds           | 1200, 2400, <b>4800</b> ,<br>9600, 19200     | Débit en bauds de l'interface USB Device                                                                                                    |
| Système / Interface / Format de<br>sortie         | <b>ASCII</b><br>CSV                          | Format de sortie pour la transmission de<br>données.<br>Pour les détails, voir paragraphe 14                                                                                                    |
| Système / Interface / Séparateur<br>des décimales | <b>Point (xx.x)</b><br>Virgule (xx,x)        | Signe de séparation des décimales                                                                                                    |
| Système / Interface / Appeler en-<br>tête         |                                              | Sortie d'une ligne d'en-tête pour <i>Format de sortie</i> : <i>CSV</i>                                                                                                    |
| Système / Interface / Sortie Oxi<br>élargie       |                                              | Les valeurs de mesure pour les gran-<br>deurs de mesure concentration (mg/l) et<br>saturation (%) sont sorties ensemble.<br>La fonction est active lorsque les condi-<br>tions suivantes sont remplies :<br>• une sonde à oxygène est raccordée |
|                                                   |                                              | de mesure concentration (mg/l) ou<br>saturation(%)                                                                                                    |
|                                                   |                                              | • le Format de sortie CSV est réglé                                                                                                    |
| Système / Fonction horloge                        | Format de date<br>Datum<br>Temps             | Réglages de l'heure et de la date.<br>Pour les détails, voir paragraphe 4.5.5                                                                                                    |

Les réglages effectués à l'usine sont soulignés par des caractères gras.

| Option de menu                                           | Réglage | Description                                                                                                    |
|----------------------------------------------------------|---------|----------------------------------------------------------------------------------------------------|
| Système / Service / Informations<br>sur l'appareil       |         | Affichage des versions matérielle et logi-<br>cielle de l'appareil.                                                                                                    |
| Système / Service / Remise de<br>gestion de set d'OxiTop |         | Uniquement en cas d'utilisation avec<br>têtes de mesure OxiTop IDS.<br>Remise en l'état à la livraison de la ges-<br>tion du set OxiTop.Pour plus de détails,<br>voir mode d'emploi complémentaire<br>OxiTop <sup>®</sup> -IDS (/B) Multi 3630 IDS<br>Utilisation sans fil de têtes de mesure<br>OxiTop <sup>®</sup> -IDS (/B) |
| Système / Remise à zéro                                  | -       | Remise en l'état à la livraison des<br>réglages du système.<br>Pour les détails, voir paragraphe 12.7.2                                                                                                    |

#### 12.6.2 Mémoire

Ce menu contient toutes les fonctions permettant d'afficher, d'éditer et d'effacer les valeurs mesurées enregistrées.

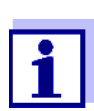

Vous trouverez des informations détaillées sur les fonctions d'enregistrement du Multi 3630 IDS au paragraphe 13.

#### 12.6.3 Contrôle de stabilité automatique

La fonction *Contrôle de stabilité* automatique contrôle en permanence la stabilité du signal de mesure. La stabilité exerce une influence essentielle sur la reproductibilité de la valeur mesurée.

Il est possible d'activer ou de désactiver la fonction *Contrôle de stabilité* automatique (voir paragraphe 12.6).

La grandeur de mesure clignote au visuel,

- dès que la valeur mesurée quitte le domaine de stabilité
- en cas de commutation entre les grandeurs de mesure avec <M>
- si la fonction automatique *Contrôle de stabilité* est désactivée.

#### 12.6.4 Extinction automatique

Pour économiser les piles, l'appareil est doté d'une fonction de déconnexion automatique (voir paragraphe 12.6.1). Le système automatique de déconnexion déconnecte l'appareil lorsque aucune touche n'a été activée pendant un temps de durée programmable.

Le système de déconnexion automatique n'est pas actif

lorsque le transformateur d'alimentation est raccordé

- lorsque le câble USB-B est raccordé
- lorsque la fonction Mémoire automatique est activée ou en cas de transmission automatique de données

#### 12.6.5 Éclairage du visuel

L'appareil de mesure met automatiquement l'éclairage du visuel en mode d'économie d'énergie lorsque aucune touche n'a été actionnée pendant un laps de temps de 20 secondes.

L'éclairage se rallume dès qu'une touche est actionnée.

Il est également possible d'opter pour l'activation permanente de l'éclairage du visuel (voir paragraphe 12.6.1).

### 12.7 Réinitialisation (reset)

Il est possible de remettre à zéro (initialiser) tous les réglages des sondes et tous les réglages indépendants des sondes séparément les uns des autres.

#### 12.7.1 Réinitialisation des réglages de mesure

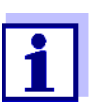

Lors de la réinitialisation des paramètres de mesure, les données de calibration sont restaurées en l'état à la livraison. Après la remise à l'état initial, procéder à la calibration !

**pH** Pour la mesure de pH, la fonction *Remise à zéro* restaure les réglages suivants dans leur état à la livraison :

| Réglage              | État à la livraison |
|----------------------|---------------------|
| Tampon               | AutoCalTEC          |
| Intervalle cal.      | 7 j                 |
| Unité de pente       | mV/pH               |
| Grandeur de mesure   | pH                  |
| Résolution pH        | 0.001               |
| Résolution mV        | 0.1                 |
| Asymétrie            | 0 mV                |
| Pente                | -59,2 mV            |
| Température man.     | 25 °C               |
| Calibration un point | off                 |

La réinitialisation des réglages de sonde s'effectue dans l'option de menu *Remise à zéro* du menu pour réglages de calibration et de mesure. Pour ouvrir dans le champ de visualisation de la valeur de mesure, afficher la grandeur de mesure désirée et appuyer sur la touche **MENU/ENTER>**. **Redox** Le réglages suivants relatifs à la mesure Redox sont remis en l'état à la livraison au moyen de la fonction *Remise à zéro* :

| Réglage          | État à la livraison |
|------------------|---------------------|
| Résolution mV    | 0.1                 |
| Température man. | 25 °C               |

La réinitialisation des réglages de sonde s'effectue dans l'option de menu *Remise à zéro* du menu pour réglages de calibration et de mesure. Pour ouvrir dans le champ de visualisation de la valeur de mesure, afficher la grandeur de mesure désirée et appuyer sur la touche **<MENU/ENTER>**.

**Oxygène** Les réglages suivants sont restaurés dans leur état à la livraison en activant la fonction *Remise à zéro* :

| Réglage                            | État à la livraison     |
|------------------------------------|-------------------------|
| Intervalle cal.                    | 180d                    |
| Intervalle de check                | 60 j                    |
| Grandeur de mesure                 | concentration d'oxygène |
| Pente relative (S <sub>Rel</sub> ) | 1,00                    |
| Salinité (valeur)                  | 0,0                     |
| Salinité (fonction)                | off                     |

La réinitialisation des réglages de sonde s'effectue dans l'option de menu *Remise à zéro* du menu pour réglages de calibration et de mesure. Pour ouvrir dans le champ de visualisation de la valeur de mesure, afficher la grandeur de mesure désirée et appuyer sur la touche **<MENU/ENTER>**.

**Conductivité** Pour la mesure de conductivité, la fonction *Remise à zéro* restaure les réglages suivants dans leur état à la livraison :

| Réglage                                                                            | État à la livraison                                                                                                    |
|------------------------------------------------------------------------------------|----------------------------------------------------------------------------------------------------|
| Intervalle cal.                                                                    | 150 j                                                                                                    |
| Grandeur de mesure                                                                 | x                                                                                                    |
| Constante de cellule (C)                                                           | selon la cellule de mesure raccordée :<br>0,475 cm <sup>-1</sup> (calibrée)<br>0,475 cm <sup>-1</sup> (réglée)<br>0,100 cm <sup>-1</sup> |
| Compensation de température                                                        | nLF                                                                                                    |
| Température de référence                                                           | 25 °C                                                                                                    |
| Coefficient de température (TC)<br>de la compensation de tempéra-<br>ture linéaire | 2,000 %/K                                                                                                    |
| Facteur TDS                                                                        | 1,00                                                                                                    |

La réinitialisation des réglages de sonde s'effectue dans l'option de menu *Remise à zéro* du menu pour réglages de calibration et de mesure. Pour ouvrir dans le champ de visualisation de la valeur de mesure, afficher la grandeur de mesure désirée et appuyer sur la touche **<MENU/ENTER>**.

**Turbidité** La fonction *Remise à zéro* permet de restaurer dans leur état à la livraison les réglages de mesure de la turbidité suivants :

| Réglage            | État à la livraison |
|--------------------|---------------------|
| Intervalle cal.    | 30 j                |
| Grandeur de mesure | FNU                 |
| Auflösung          | 0.1                 |

La réinitialisation des réglages de sonde s'effectue dans l'option de menu *Remise à zéro* du menu pour réglages de calibration et de mesure. Pour ouvrir dans le champ de visualisation de la valeur de mesure, afficher la grandeur de mesure désirée et appuyer sur la touche **<MENU/ENTER>**.

#### 12.7.2 Réinitialisation des réglages du système

Il est possible de restaurer dans leur état à la livraison les réglages du système suivants :

| Réglage                  | État à la livraison |
|--------------------------|---------------------|
| Langue                   | English             |
| Signal sonore            | on                  |
| Débit en bauds           | 4800 bauds          |
| Format de sortie         | ASCII               |
| Séparateur des décimales |                     |
| Luminosité               | 15                  |
| Eclairage                | Auto                |
| Tps déconnexion          | 1 h                 |
| Unité de temp.           | °C                  |
| Contrôle de stabilité    | on                  |

La remise à zéro des réglages système s'effectue dans le menu *Enregis.* & *config. | Système | Remise à zéro.* Pour ouvrir le menu *Enregis.* & *config.* dans le mode d'affichage de la valeur de mesure, appuyer sur la touche **<MENU/ENTER\_>**.

# 13 Enregistrement

Il est possible de transférer des valeurs de mesure (groupes de données) dans la mémoire de données :

- Enregistrement manuel (voir paragraphe 13.1),
- Enregistrement automatique à intervalles réguliers, voir paragraphe 13.2)

À chaque processus d'enregistrement, le groupe de données actuel est en même temps transmis à l'interface.

### 13.1 Enregistrement manuel

Pour enregistrer un groupe de données de mesure dans la mémoire de données, vous pouvez procéder ainsi. Le groupe de données est en même temps sorti via l'interface :

1. Exercer une <u>courte</u> pression sur la touche **<STO>**. Le menu d'enregistrement manuel s'affiche.

| Mémoire manuelle 4 von 500 |   |
|----------------------------|---|
| 15.03.2016 11:24:16        |   |
| pH 7.000 24,8              |   |
| °C AR +++                  |   |
|                            |   |
|                            |   |
|                            |   |
| Numéro ID:                 | 1 |
| continuer                  |   |
| 30.09.2015 08:00           |   |

- Avec <▲><▼> et <MENU/ENTER>, modifier si nécessaire le numéro d'identification (ID) et confirmer (1 ... 10000). Le groupe de données est enregistré. L'appareil commute sur l'affichage de la valeur de mesure.
- Si la mémoire est pleine Lorsque tous les emplacements en mémoire sont occupés, il n'est plus possible de procéder à de nouveaux enregistrements. Il est alors possible, par exemple, de transmettre les données enregistrées sur un ordinateur personnel ou un stick de mémoire UBS (voir paragraphe 13.3.1) pour, ensuite, effacer la mémoire (voir paragraphe 13.3.2).

### 13.2 Enregistrement automatique à intervalles réguliers

L'intervalle d'enregistrement (*Intervalle*) détermine l'écart de temps entre les processus d'enregistrement automatique. À chaque processus d'enregistre-

ment, le groupe de données actuel est en même temps transmis à l'interface.

Configuration de la fonction d'enregistrement automatique

1.

Appuyer sur la touche **<STO\_>**. Le menu d'enregistrement automatique s'affiche.

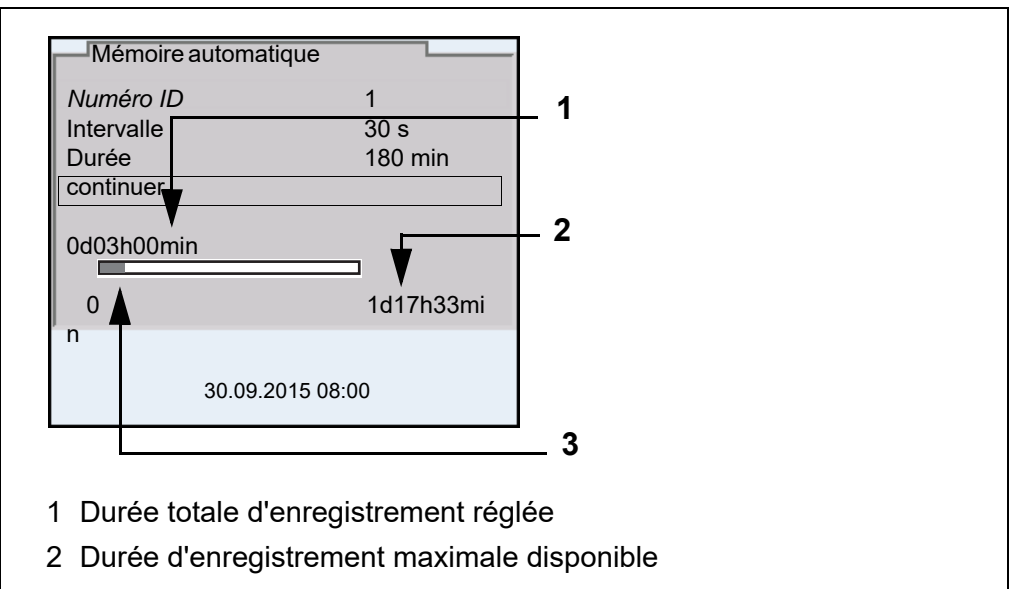

3 Représentation graphique de l'utilisation de la mémoire

# **Réglages** Pour configurer la fonction d'enregistrement automatique, procéder aux réglages suivants :

| Option de menu | Réglage<br>possible                                                                     | Description                                                                                                    |
|----------------|-----------------------------------------------------------------------------------------|----------------------------------------------------------------------------------------------------|
| Numéro ID      | 1 10000                                                                                 | Numéro d'identification pour la série de groupes de données.                                                                                                    |
| Intervalle     | 1 s, 5 s,<br>10 s, 30 s,<br>1 min,<br>5 min,<br>10 min,<br>15 min,<br>30 min,<br>60 min | Intervalle d'enregistrement.<br>La limite inférieure pour l'intervalle d'enre-<br>gistrement peut être limitée par la taille de<br>l'emplacement libre en mémoire.<br>La limite supérieure est limitée par la durée<br>d'enregistrement.                                                                         |
| Durée          | 1 min x<br>min                                                                          | Durée d'enregistrement.<br>Indique après quelle durée l'enregistrement<br>automatique doit être terminé.<br>La limite inférieure pour la durée d'enregis-<br>trement est limitée par l'intervalle d'enregis-<br>trement.<br>La limite supérieure est limitée par la taille<br>de l'emplacement libre en mémoire. |

#### Lancement de l'enregistrement automatique

Pour lancer l'enregistrement automatique, sélectionner *continuer* avec  $< \Delta > < \nabla >$  et confirmer avec < MENU/ENTER >. L'appareil de mesure commute sur l'affichage de la valeur de mesure.

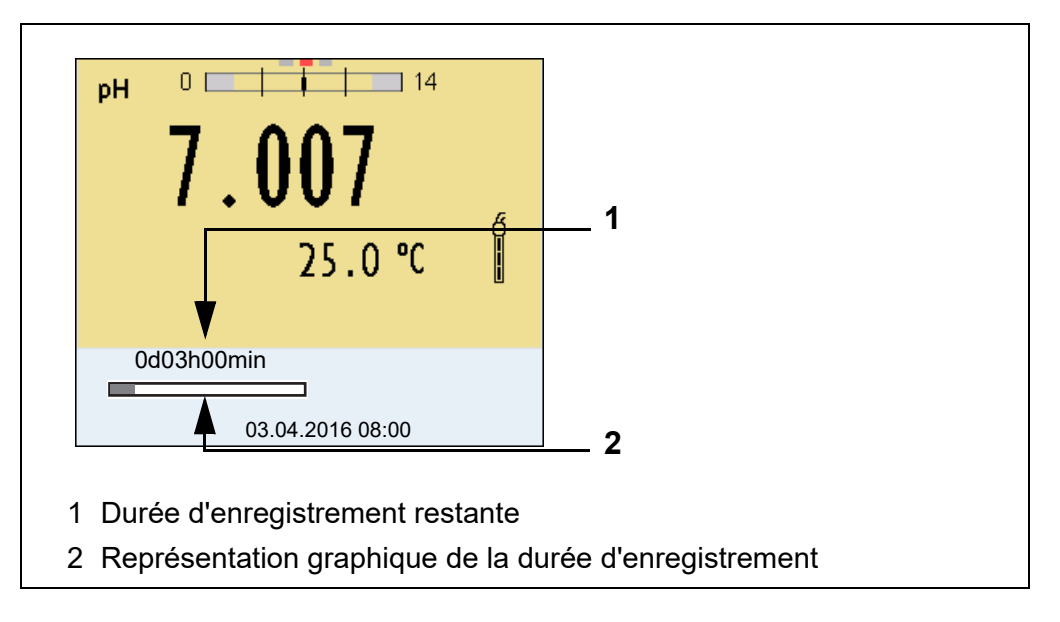

L'enregistrement automatique actif se reconnaît à la barre de progression dans la ligne d'état. La barre de progression indique la durée d'enregistrement restante.

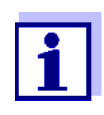

En cas d'enregistrement automatique actif, seules les touches suivantes sont encore actives : <M>, <STO\_> et <On/Off>. Les autres touches et la fonction de coupure automatique sont désactivées.

Quitter prématurément l'enregistrement automatique Pour quitter l'enregistrement automatique avant écoulement de la durée d'enregistrement régulière :

 Appuyer sur la touche **<STO\_>**. La fenêtre suivante s'affiche.

| Attention                 |      |  |
|---------------------------|------|--|
| Quitter enregistr.autom.? |      |  |
|                           |      |  |
| oui                       |      |  |
| non                       |      |  |
| *                         |      |  |
| 30.09.2015 0              | 8:00 |  |

2. Avec <▲><▼>, sélectionner *oui* et confirmer avec <**MENU**/ **ENTER**>.

L'appareil de mesure commute sur l'affichage de la valeur de mesure. L'enregistrement automatique est terminé.

### 13.3 Mémoires de données de mesure

#### 13.3.1 Traitement de la mémoire de données de mesure

Il est possible de faire afficher au visuel le contenu des mémoires de données de mesure manuelle ou automatique.

Chacune des mémoires de données de mesure possède sa propre fonction d'effacement pour le total du contenu.

#### Édition de la mémoire de données

La gestion de la mémoire s'effectue dans le menu *Enregis. & config. | Mémoire.* Pour ouvrir le menu *Enregis. & config.* dans le champ d'affichage de la valeur de mesure, appuyer sur la touche **<MENU/ENTER\_>**.

Appuyer sur les touches **<RCL>** et **<RCL\_>** pour ouvrir directement la mémoire manuelle et la mémoire automatique.

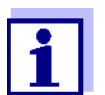

Les réglages sont représentés ici à titre d'exemple pour la mémoire manuelle. Les mêmes réglages et les mêmes fonctions sont disponibles pour la mémoire automatique.

| Réglages | Option de menu                                                                    | Réglage/<br>fonction | Description                                                                                                    |
|----------|-----------------------------------------------------------------------------------|----------------------|----------------------------------------------------------------------------------------------------|
|          | <i>Mémoire  <br/>Mémoire manuelle  <br/>Afficher</i>                              | -                    | Affiche tous les groupes de don-<br>nées de mesure par pages.                                                                                      |
|          |                                                                                   |                      | <ul> <li>Autres options :</li> <li>Avec &lt;◀&gt;&lt;▶&gt;, feuilleter les groupes de données.</li> </ul>                                          |
|          |                                                                                   |                      | <ul> <li>Avec <b><prt></prt></b>, sortir le groupe<br/>de données affiché via l'inter-<br/>face.</li> </ul>                                        |
|          |                                                                                   |                      | <ul> <li>Avec <esc>, quitter l'affi-<br/>chage.</esc></li> </ul>                                                                                   |
|          | <i>Mémoire  <br/>Mémoire manuelle  <br/>Sortie via stick/impri-<br/>mante USB</i> | -                    | Sort toutes les données de<br>mesure enregistrées sur une<br>mémoire UBS/imprimante USB<br>raccordée.                                              |
|          | <i>Mémoire  <br/>Mémoire manuelle  <br/>Sortie via RS232/<br/>USB</i>             | -                    | Sort toutes les données de<br>mesure enregistrées via l'inter-<br>face                                                                             |
|          | <i>Mémoire  <br/>Mémoire manuelle  <br/>Effacer</i>                               | -                    | Efface toute la mémoire manuelle<br>de données de mesure.<br>Remarque :<br>Lors de cette action, les données<br>de calibration restent conservées. |

Figuration d'un groupe de données

au visuel

| Mémoire manuelle                     | 3 de 6 <b>4</b> ▶ |
|--------------------------------------|-------------------|
| 15.03.2016 11:24:16<br><i>ID</i> : 1 | Numéro            |
| SenTix 940                           | B2023400856<br>5  |
| pH 7.000 24.8 °C AR                  | Sonde : +++       |
|                                      |                   |
| 30.09.2015 0                         | 8:00              |

Exemple :

| 15.03.2016 09:56:20<br>Multi 3630 IDS<br>No.sér. 09250023                       |             |  |
|---------------------------------------------------------------------------------|-------------|--|
| SenTix 940<br>No.sér. B092500013<br><i>Numéro ID</i> 2<br>pH 6.012 24.8 °C, AR, | Sonde : +++ |  |
| 15.03.2016 10:56:20<br>Multi 3630 IDS<br>No.sér. 09250013                       |             |  |
| SenTix 940<br>No.sér. B092500013<br><i>Numéro ID</i> 2<br>pH 6,012 24,8 °C, AR, | Sonde : +++ |  |
| etc                                                                             |             |  |

**Quitter l'affichage** Pour quitter l'affichage de groupes de données de mesure enregistrés, vous avez le choix entre les possibilités suivantes :

- Appuyer sur **<M>** pour commuter directement sur l'affichage de la valeur de mesure.
- Appuyer sur **<ESC>** pour quitter l'affichage et accéder au niveau de menu immédiatement supérieur.

#### 13.3.2 Effacer la mémoire de données de mesure

La procédure d'effacement de la mémoire de données de mesure est décrite au paragraphe 13.3.1 TRAITEMENT DE LA MÉMOIRE DE DONNÉES DE MESURE.

#### 13.3.3 Groupe de données de mesure

Un groupe de données complet comprend :

- Date/heure
- Nom de l'appareil, numéro de série
- Nom de la sonde, numéro de série

- Numéro ID
- Valeur de mesure de la sonde raccordée
- Valeur de mesure de température de la sonde raccordée
- Info AutoRead : *AR* s'affiche avec la valeur mesurée si le critère AutoRead était satisfait lors de l'enregistrement (valeur mesurée stable). Dans le cas contraire, *AR* ne s'affiche pas.
- Évaluation de la calibration :
   4 degrés (+++, ++, +, -, ou aucune évaluation) ou
  - QSC (indication en pourcentage)

#### **Emplacements en** mémoire L'appareil de mesure Multi 3630 IDS est doté de deux mémoires de données de mesure. Les valeurs de mesure enregistrées manuellement et automatiquement sont sauvegardées dans des mémoires de données de mesure séparées.

| Mémoire             | Nombre maximum de groupes de<br>données |
|---------------------|-----------------------------------------|
| Mémoire manuelle    | 500                                     |
| Mémoire automatique | 10000                                   |

# 14 Transmission de données

L'appareil de mesure dispose des interfaces suivantes :

- Interface USB-B (USB Device p. ex. pour le raccordement d'un ordinateur
- Interface USB-A (USB Host),
   p. ex. pour le raccordement d'une clé/mémoire USB/imprimante USB

L'interface USB-B (*USB Device*) permet de transmettre des données à un ordinateur personnel et d'actualiser le logiciel de l'appareil.

L'interface USB-A (*USB Host*) permet la transmission de données à une mémoire/imprimante USB externe.

### 14.1 Transmission de données à une mémoire USB

Il est possible de transmettre les données à une mémoire USB ou à une imprimante USB via l'interface USB-A (*USB Host*). La transmission de données sur une imprimante USB est décrite dans un paragraphe qui lui est dédié (voir paragraphe 14.2).

- Raccordement de la mémoire USB
  - 1. Connecter une mémoire USB à l'interface USB-A (USB Host).

# Transmission de données (options)

| Données                             | Commande | Opération / description                                                                                                    |
|-------------------------------------|----------|----------------------------------------------------------------------------------------------------|
| Valeurs<br>mesurées<br>enregistrées | Manuel   | Tous les groupes de données via la fonc-<br>tion <i>Sortie via stick/imprimante USB</i><br>(menu <i>Mémoire / Mémoire manuelle</i> ou<br><i>Mémoire automatique</i> ).<br>Pour les détails, voir paragraphe 13.3.1                                                                         |
| Mémoire de calibration              | Manuel   | Tous les protocoles de calibration enre-<br>gistrés pour une sonde via la fonction <i>Sor-<br/>tie via stick/imprimante USB</i><br>(menu <i>Calibration / Mémoire calibration</i> ).<br>Pour plus de détails, voir le menu pour les<br>réglages de calibration et de mesure de la<br>sonde |

### 14.2 Transmission de données à une imprimante USB

Il est possible de transmettre les données à une mémoire USB ou à une imprimante USB via l'interface USB-A (*USB Host*). La transmission de données sur une mémoire USB est décrite dans un paragraphe qui lui est dédié (voir paragraphe 14.1).

### Raccordement d'une imprimante USB

Imprimantes US appropriées

| Modèle                               | Туре                                | Largeur de papier |
|--------------------------------------|-------------------------------------|-------------------|
| Citizen CT-S281                      | Imprimante à transfert<br>thermique | 58 mm             |
| Seiko Instruments Inc.<br>DPU-S445*  | Imprimante à transfert<br>thermique | 58 mm             |
| Star SP700 avec inter-<br>face USB** | Imprimante à aiguilles              | 76 mm             |

Configuration recommandée pour l'imprimante DPU-S445: - Character Set : IBM Compatible

- \*\* configuration d'imprimante recommandée pour Star SP700 : - CodePage 437
  - commutateur DIP 1...7 : =ON, commutateur DIP 8 : OFF Détails : voir mode d'emploi de l'imprimante.
- 1. Raccorder l'imprimante USB à l'interface USB Host.
  - En cas de fonctionnement avec transformateur d'alimentation : Dès que l'imprimante USB est reconnue par l'appareil, l'affichage d'état de l'imprimante [
  - En cas de fonctionnement sur piles : L'affichage d'état Imprimante [

#### Transmission de données (options)

Le tableau suivant montre quelles données sont transmises via l'interface et de quelle manière :

| Données                                           | Commande                                  | Opération / description                                                                                                    |
|---------------------------------------------------|-------------------------------------------|----------------------------------------------------------------------------------------------------|
| Valeurs<br>mesurées<br>actuelles de<br>toutes les | Manuel                                    | • Avec <b><prt></prt></b> ,                                                                                                    |
|                                                   |                                           | <ul> <li>En même temps que chaque processus<br/>d'enregistrement manuel (voir para-<br/>graphe 13.1)</li> </ul>                                                                           |
| cordées                                           | Automatique<br>à intervalles<br>réguliers | <ul> <li>Avec <prt_>.</prt_></li> <li>Ensuite, il est possible de régler l'inter-<br/>valle de transmission</li> </ul>                                                                    |
|                                                   |                                           | <ul> <li>En même temps que chaque processus<br/>d'enregistrement automatique (voir para-<br/>graphe 13.2).</li> </ul>                                                                     |
| Valeurs<br>mesurées                               | Manuel                                    | <ul> <li>Groupe de données affiché avec <prt><br/>après appel dans la mémoire</prt></li> </ul>                                                                                            |
| enregis-<br>trées                                 |                                           | <ul> <li>Tous les groupes de données via la fonc-<br/>tion Sortie via stick/imprimante USB<br/>(menu Mémoire / Mémoire manuelle ou<br/>Mémoire automatique)</li> </ul>                    |
|                                                   |                                           | Pour les détails, voir paragraphe 13.3.1                                                                                                    |
| Protocoles<br>de calibra-                         | Manuel                                    | <ul> <li>Protocole de calibration affiché avec<br/><prt></prt></li> </ul>                                                                                                    |
| tion                                              |                                           | <ul> <li>Tous les protocoles de calibration enre-<br/>gistrés pour une sonde via la fonction<br/>Sortie via stick/imprimante USB<br/>(menu Calibration / Mémoire calibration).</li> </ul> |
|                                                   |                                           | Pour plus de détails, voir le menu pour les réglages de calibration et de mesure de la sonde                                                                                              |
|                                                   | Automatique                               | <ul> <li>À la fin d'une procédure de calibration</li> </ul>                                                                                                    |

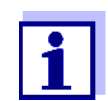

Il est de règle que à l'exception des menus, une courte pression sur la touche **<PRT>** a pour effet de sortir via l'interface le contenu du visuel (valeurs mesurées affichées, groupes de données de mesure, protocoles de calibration). Si une liaison est établie via l'interface USB-B (*USB Device*), avec un PC par ex., les données sont sorties uniquement sur l'interface USB-B (*USB Device*).

### 14.3 Transmission de données à un ordinateur personnel (PC)

Via l'interface USB-B (*USB Device*), il est possible de transmettre des données à un PC.

Configuration requise pour le PC

 Microsoft Windows (pour plus de détails, voir le CD d'installation joint à la livraison, répertoire

|                                                                  | Driver)                                                                                                    |                                                                                                    |
|------------------------------------------------------------------|----------------------------------------------------------------------------------------------------|----------------------------------------------------------------------------------------------------|
|                                                                  | Pilote USB installé pour l                                                                                                    | 'appareil de mesure (voir CD-ROM ou Internet)                                                                                                    |
|                                                                  | <ul> <li>Réglages concordants pour l'interface USB/RS232 sur le PC et l'app<br/>mesure</li> </ul>                                                                                             |                                                                                                    |
|                                                                  | Programme pour la réce<br>(par ex. MultiLab Importe                                                                                                    | otion des données de mesure sur le PC<br>er, voir CD-ROM ou Internet)                                                                              |
| Installation du pilote<br>USB                                    | Insérer dans le lecteu<br>son.<br>ou<br>Télécharger le pilote                                                                                                    | ur de CD du PC le CD d'installation joint à la livrai-<br>USB sur Internet.                                                                        |
|                                                                  | Installer le pilote USE<br>Le cas échéant, suiv                                                                                                    | 3.<br>re les instructions d'installation de Windows.                                                                                               |
| Raccordement d'un<br>PC                                          | Relier le Multi 3630 I<br>Le manager d'appare<br>parmi les connexions                                                                                                    | DS au PC via l'interface USB-B ( <i>USB Device</i> ).<br>eil de Windows fait figurer l'appareil de mesure<br>s en tant qu'interface COM virtuelle. |
| Adaptation des<br>réglages pour la<br>transmission de<br>données | <ul> <li>Régler sur l'appareil e</li> <li>Débit en bauds : s</li> <li>À régler seulemen</li> <li>Handshake RT</li> <li>Parité aucune</li> <li>Bits de donnée</li> <li>Stopbits : 1</li> </ul> | et sur le PC les mêmes données de transmission :<br>électionnable entre 1200 19200<br>it sur l'ordinateur :<br>S/CTS<br>s : 8                      |
| Démarrage du pro-<br>gramme de récep-                            | Démarrer sur le PC le                                                                                                    | e programme de réception de données, par ex. :                                                                                                    |

#### amme de recep<sup>,</sup> J tion de données

- - MultiLab Importer (voir paragraphe 14.4)
  - Programme terminal

# Transmission de données (options)

| Données                                                                     | Commande                                         | Opération / description                                                                                                    |
|-----------------------------------------------------------------------------|--------------------------------------------------|----------------------------------------------------------------------------------------------------|
| Valeurs<br>mesurées<br>actuelles de<br>toutes les<br>sondes rac-<br>cordées | Manuel                                           | • Avec <b><prt></prt></b> ,                                                                                                    |
|                                                                             |                                                  | <ul> <li>En même temps que chaque processus<br/>d'enregistrement manuel (voir para-<br/>graphe 13.1)</li> </ul>                                             |
|                                                                             | Automa-<br>tique à inter-<br>valles<br>réguliers | <ul> <li>Avec <prt_>.<br/>Ensuite, il est possible de régler l'inter-<br/>valle de transmission</prt_></li> </ul>                                           |
|                                                                             |                                                  | <ul> <li>En même temps que chaque processus<br/>d'enregistrement automatique (voir para-<br/>graphe 13.2).</li> </ul>                                       |
| Valeurs<br>mesurées<br>enregis-<br>trées                                    | Manuel                                           | <ul> <li>Groupe de données affiché avec <prt><br/>après appel dans la mémoire</prt></li> </ul>                                                              |
|                                                                             |                                                  | <ul> <li>Tous les groupes de données via la fonc-<br/>tion Sortie via RS232/USB<br/>(menu Mémoire / Mémoire manuelle ou<br/>Mémoire automatique)</li> </ul> |
|                                                                             |                                                  | Pour les détails, voir paragraphe 13.3.1                                                                                                    |
| Protocoles<br>de calibra-<br>tion                                           | Manuel                                           | <ul> <li>Protocole de calibration affiché avec<br/><prt></prt></li> </ul>                                                                                   |
|                                                                             |                                                  | <ul> <li>Tous les protocoles de calibration avec<br/>Sortie via RS232/USB<br/>(menu Calibration / Mémoire calibration)</li> </ul>                           |
|                                                                             | Automatique                                      | <ul> <li>À la fin d'une procédure de calibration</li> </ul>                                                                                                 |

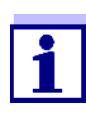

Il est de règle que à l'exception des menus, une courte pression sur la touche **<PRT>** a pour effet de sortir via l'interface le contenu du visuel (valeurs mesurées affichées, groupes de données de mesure, protocoles de calibration). Si une liaison est établie via l'interface USB-B (*USB Device*), avec un PC par ex., les données sont sorties uniquement sur l'interface USB-B (*USB Device*).

### 14.4 MultiLab Importer

Le logiciel MultiLab Importer permet d'enregistrer et d'évaluer les données de mesure au moyen d'un ordinateur personnel.

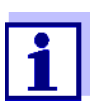

Pour plus de précisions, veuillez vous reporter aux instructions de service du MultiLab Importer.

## 15 Maintenance, nettoyage, élimination

#### 15.1 Maintenance

#### 15.1.1 Opérations générales de maintenance

Les opérations de maintenance se limitent au remplacement des accumulateurs.

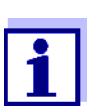

Pour la maintenance des sondes IDS, observer les modes d'emploi respectifs.

#### 15.1.2 Changement des accumulateurs

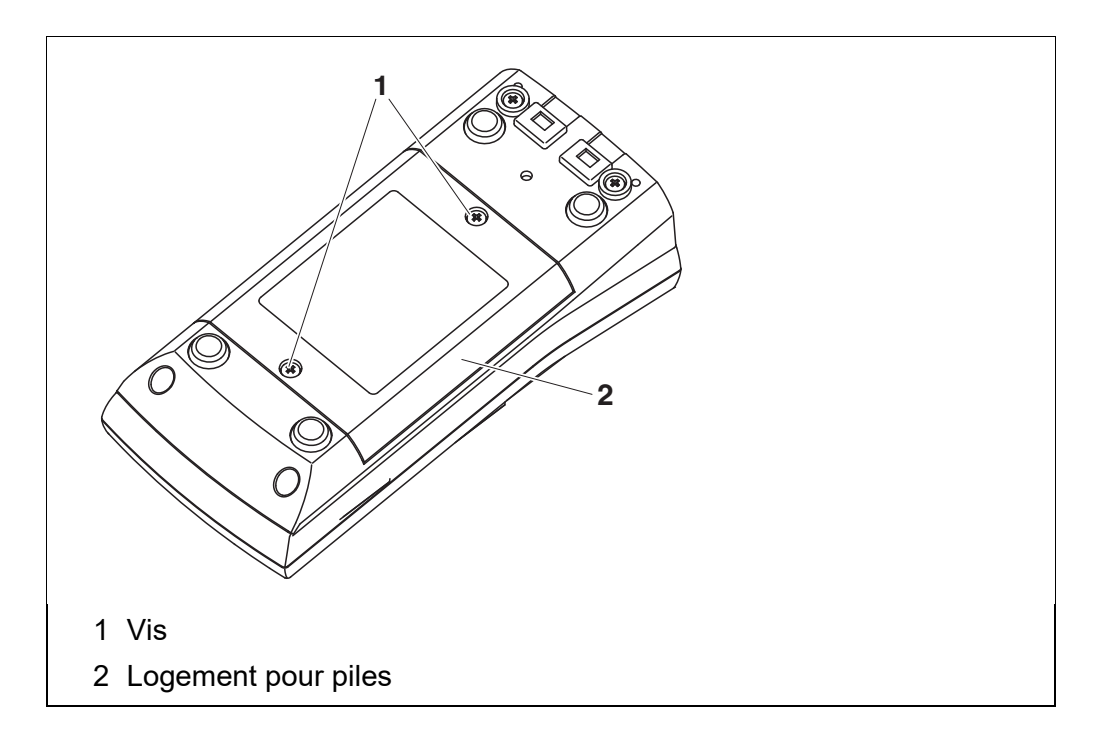

- 1 Défaire les 2 vis (1) sous l'appareil.
- 2 Ouvrir le logement des piles (2) sous l'appareil.
- 3 Enlever les quatre accumulateurs du logement.

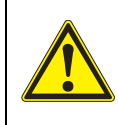

#### **ATTENTION**

Veillez à la polarité correcte des accumulateurs. Les indications  $\pm$  dans le logement à piles doivent correspondre aux indications  $\pm$  sur les accumulateurs.

- 4 Mettre quatre accumulateurs neufs (type AA) dans le logement.
- 5 Bien refermer le logement (2) avec les vis (1).

6 Avant la première mise en marche, charger complètement les accumulateurs.

Le chargement des accumulateurs dure environ 24 heures.

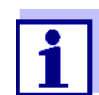

Éliminer les piles usées dans le respect des réglementations en vigueur dans le pays.

Au sein de l'Union européenne, les utilisateurs finaux sont tenus de déposer les piles usées (même si elles ne contiennent pas de matières toxiques) dans un point de collecte en assurant le recyclage.

Les piles portent le symbole de la poubelle barrée et ne doivent donc pas être éliminées avec les ordures ménagères.

### 15.2 Nettoyage

Essuyer l'appareil de mesure de temps à autre avec un chiffon humide ne peluchant pas. Si nécessaire, désinfecter le boîtier à l'isopropanol.

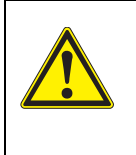

### ATTENTION

Le boîtier est en matière synthétique (ABS). C'est pourquoi il faut éviter le contact avec l'acétone ou autres produits de nettoyage semblables contenant des solvants. Essuyer immédiatement les éclaboussures.

### 15.3 Emballage

Le système de mesure est expédié dans un emballage assurant sa protection pendant le transport.

Nous recommandons de conserver l'emballage. L'emballage original protège l'appareil de mesure contre les dommages survenant en cours de transport.

### 15.4 Élimination

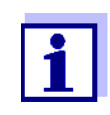

Dans l'Union européenne, l'enlèvement des piles/accumulateurs après la fin de vie de l'appareil est effectué dans des installations de traitement qualifiées où sont apportés les appareils via les systèmes de reprise institués à cet effet.

# 16 Que faire, si...

### 16.1 Généralités

| Calibrer à nouveau le système de<br>nesure<br><b>nède</b>                                                                                                    |
|----------------------------------------------------------------------------------------------------|
| nède                                                                                                    |
|                                                                                                    |
| Recharger les accumulateurs (voir<br>baragraphe 3.3.2 RACCORDEMENT<br>DU TRANSFORMATEUR D'ALIMENTA-<br>TION / CHARGEMENT DES ACCUMULA-<br>TEURS)                                                                                                    |
| Changer les accumulateurs (voir<br>paragraphe 15.1 MAINTENANCE)                                                                                                    |
| nède                                                                                                    |
| Remise à zéro processeur :<br>Appuyer en même temps sur les<br>ouches <b><menu enter=""></menu></b> et <b><on <="" b=""><br/><b>Off&gt;</b></on></b>                                                                                                    |
| nède                                                                                                    |
| Connecter l'appareil de mesure<br>Duvrir le menu <b><menu enter_=""></menu></b><br><i>Enregis. &amp; config.   Système   Ser-</i><br><i>vice.</i> Les caractéristiques de l'appa-<br>reil s'affichent.<br>Raccorder la sonde.<br>Appuyer sur la touche de fonction<br>(softkey) [ <i>Info</i> ]/[ <i>Plus</i> ]. Les données<br>de sonde s'affichent (voir para- |
|                                                                                                    |

| La transmission de<br>données sur la<br>mémoire USB ne<br>fonctionne pas | Cause                                                                                                    | Remède                                                                                                    |
|--------------------------------------------------------------------------|----------------------------------------------------------------------------------------------------|----------------------------------------------------------------------------------------------------|
|                                                                          | <ul> <li>La mémoire USB raccordée n'a pas été reconnue</li> <li>La mémoire USB est formatée avec un système de fichiers non supporté (p. ex. NTFS)</li> </ul> | <ul> <li>Utiliser une autre mémoire USB</li> <li>Formater la mémoire USB avec le<br/>système de fichier FAT 16 ou<br/>FAT 32<br/>(<u>Prudence</u> : Lors du formatage,<br/>toutes les données sont effacées sur<br/>la mémoire USB. Avant le forma-<br/>tage, effectuer une sauvegarde des<br/>données.)</li> </ul> |
| La transmission de                                                       | Cause                                                                                                    | Remède                                                                                                    |
| donnees sur<br>l'imprimante USB ne<br>fonctionne pas                     | <ul> <li>L'interface USB-B est reliée à un<br/>ordinateur personnel</li> </ul>                                                                                | <ul> <li>Débrancher l'ordinateur personnel<br/>de l'interface USB-B</li> </ul>                                                                                                    |
|                                                                          | <ul> <li>L'imprimante USB raccordée ne<br/>fonctionne pas</li> </ul>                                                                                          | <ul> <li>Utiliser une imprimante USB appro-<br/>priée (voir paragraphe 14.2)</li> </ul>                                                                                                    |

- Contrôler la configuration de l'imprimante (voir paragraphe 14.2)

| Message d'erreur<br>Utilisez uniquement<br>des accumulateurs!<br>Ni-MH 1.2 V, >2000<br>mAh | Cause                                                                                                    | Remède                                                                                                    |
|--------------------------------------------------------------------------------------------|----------------------------------------------------------------------------------------------------|----------------------------------------------------------------------------------------------------|
|                                                                                            | <ul> <li>Une tension d'accumulateur non<br/>typique des accumulateurs<br/>NiMH a été détectée.</li> </ul> | <ul> <li>Débrancher le transformateur d'alimentation de l'appareil.</li> <li>Contrôler si les accumulateurs appropriés (<i>Ni-MH 1.2 V, &gt;2000 mAh</i>) se trouvent dans le logement des accumulateurs.</li> <li>Accumulateurs / piles non approprié(e)s :<br/>Mettre les accumulateurs appropriés et rebrancher le transformateur d'alimentation.</li> </ul> |
|                                                                                            |                                                                                                    | <ul> <li>Accumulateurs appropriés :<br/>Brancher le transformateur d'ali-<br/>mentation et fermer le message<br/>d'erreur avec <esc> ou <m>.</m></esc></li> </ul>                                                                                                    |

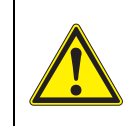

### **ATTENTION**

Le chargement des piles ou accumulateurs inapproprié(e)s peut abîmer l'appareil.

| Message d'erreur   | ge d'erreur Cause                                                     | Remède                                                          |  |
|--------------------|-----------------------------------------------------------------------|-----------------------------------------------------------------|--|
| Eneur de memoire i | <ul> <li>La mémoire de l'appareil n'a pas<br/>été détectée</li> </ul> | <ul> <li>Adressez-vous au service technique<br/>svp.</li> </ul> |  |

# 16.2 pH

### Message d'erreur OFL, UFL

| Cause                                                             | Remède                                                            |
|-------------------------------------------------------------------|-------------------------------------------------------------------|
| Sonde IDS de PH :                                                 |                                                                   |
| <ul> <li>Valeur mesurée hors de la plage<br/>de mesure</li> </ul> | <ul> <li>Utiliser une sonde IDS de PH appro-<br/>priée</li> </ul> |
| – Bulle d'air devant le diaphragme                                | <ul> <li>Éliminer la bulle d'air</li> </ul>                       |
| <ul> <li>Présence d'air dans le dia-<br/>phragme</li> </ul>       | <ul> <li>Aspirer l'air ou mouiller le dia-<br/>phragme</li> </ul> |
| <ul> <li>Gel électrolytique a séché</li> </ul>                    | <ul> <li>Remplacer la sonde IDS de PH</li> </ul>                  |

| Message d'erreur<br><i>Error</i> | Cause                                                                                                    | Remède                                                                                                    |
|----------------------------------|----------------------------------------------------------------------------------------------------|----------------------------------------------------------------------------------------------------|
|                                  | Sonde IDS de PH :                                                                                                    |                                                                                                    |
|                                  | <ul> <li>Les valeurs déterminées pour le<br/>point zéro et la pente de la<br/>sonde IDS de PH sont hors des<br/>limites admises.</li> </ul> | <ul> <li>Calibrer à nouveau</li> </ul>                                                                      |
|                                  | <ul> <li>Diaphragme souillé</li> </ul>                                                                                                    | <ul> <li>Nettoyer le diaphragme</li> </ul>                                                                  |
|                                  | <ul> <li>Sonde IDS de PH cassée</li> </ul>                                                                                                  | <ul> <li>Remplacer la sonde IDS de PH</li> </ul>                                                            |
|                                  | Solutions tampons :                                                                                                    |                                                                                                    |
|                                  | <ul> <li>Les solutions tampons utilisées<br/>ne correspondent pas au kit de<br/>tampons réglé</li> </ul>                                    | <ul> <li>Régler un autre kit de tampons</li> <li>ou</li> <li>Utiliser d'autres solutions tampons</li> </ul> |
|                                  | <ul> <li>Solutions tampons trop vieilles</li> </ul>                                                                                         | <ul> <li>Utiliser seulement 1 fois.</li> <li>Respecter les limites de conserva-<br/>tion</li> </ul>         |
|                                  | <ul> <li>Solutions tampons usées</li> </ul>                                                                                                 | <ul> <li>Changer les solutions</li> </ul>                                                                   |

| Pas de valeur  | Cause                                  | Remède                                     |
|----------------|----------------------------------------|--------------------------------------------|
| mesuree stable | Sonde IDS de PH :                      |                                            |
|                | <ul> <li>Diaphragme souillé</li> </ul> | <ul> <li>Nettoyer le diaphragme</li> </ul> |

| Cause                                        | Remède                                                            |
|----------------------------------------------|-------------------------------------------------------------------|
| <ul> <li>Membrane souillée</li> </ul>        | <ul> <li>Nettoyer la membrane</li> </ul>                          |
| Solution de mesure :                         |                                                                   |
| - Valeur de pH instable                      | <ul> <li>Le cas échéant, mesurer à l'abri de<br/>l'air</li> </ul> |
| <ul> <li>Température instable</li> </ul>     | <ul> <li>Thermostater si nécessaire</li> </ul>                    |
| Sonde IDS de PH + solution de mesure :       |                                                                   |
| <ul> <li>Conductivité trop faible</li> </ul> | <ul> <li>Utiliser une sonde IDS de PH appro-<br/>priée</li> </ul> |
| <ul> <li>Température trop élevée</li> </ul>  | <ul> <li>Utiliser une sonde IDS de PH appro-<br/>priée</li> </ul> |
| <ul> <li>Liquides organiques</li> </ul>      | <ul> <li>Utiliser une sonde IDS de PH appro-<br/>priée</li> </ul> |

Valeurs mesurées évidemment erronées

| Cause                                                                                                    | Remède                                                                            |
|----------------------------------------------------------------------------------------------------|-----------------------------------------------------------------------------------|
| Sonde IDS de PH :                                                                                             |                                                                                   |
| <ul> <li>Sonde IDS de PH inappropriée</li> </ul>                                                              | <ul> <li>Utiliser une sonde IDS appropriée</li> </ul>                             |
| <ul> <li>Différence de température entre<br/>solution tampon et solution de<br/>mesure trop élevée</li> </ul> | <ul> <li>Thermostater les solutions tampons<br/>ou solutions de mesure</li> </ul> |
| <ul> <li>Procédé de mesure inapproprié</li> </ul>                                                             | <ul> <li>Prendre en considération les procé-<br/>dés spéciaux</li> </ul>          |

## 16.3 Oxygène

| Message d'erreur | Cause                                                             | Remède                                                             |
|------------------|-------------------------------------------------------------------|--------------------------------------------------------------------|
| OFL              | <ul> <li>Valeur mesurée hors de la plage<br/>de mesure</li> </ul> | <ul> <li>Sélectionner un milieu de mesure<br/>approprié</li> </ul> |
| Message d'erreur | Cause                                                             | Remède                                                             |
| Enor             | <ul> <li>Sonde souillée</li> </ul>                                | <ul> <li>Nettoyer la sonde</li> </ul>                              |

| Cause                                                                                                    | Remède                                                                                 |  |
|----------------------------------------------------------------------------------------------------|----------------------------------------------------------------------------------------|--|
| <ul> <li>Valeur de mesure de la tempéra-<br/>ture hors des conditions de ser-<br/>vice<br/>(affichage de OFL/UFL au lieu<br/>de la valeur de mesure de la<br/>température)</li> </ul> | <ul> <li>Respecter la plage de température<br/>pour l'échantillon à mesurer</li> </ul> |  |
| <ul> <li>Sonde défectueuse</li> </ul>                                                                                                    | <ul> <li>Remplacer la sonde</li> </ul>                                                 |  |

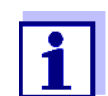

Pour de plus amples informations et remarques concernant le nettoyage et le remplacement des sondes, se reporter à la documentation de la sonde.

### 16.4 Conductivité

#### Message d'erreur OFL

| Cause                                              | Remède                                                 |  |
|----------------------------------------------------|--------------------------------------------------------|--|
| <ul> <li>Valeur mesurée hors de la plage</li></ul> | <ul> <li>Utiliser une sonde IDS de conducti-</li></ul> |  |
| de mesure                                          | vité appropriée                                        |  |

Ť.

| Message d'erreur<br><i>Error</i> | Cause                                                          | Remède                                                              |
|----------------------------------|----------------------------------------------------------------|---------------------------------------------------------------------|
|                                  | <ul> <li>Sonde souillée</li> </ul>                             | <ul> <li>Nettoyer la sonde, la changer si<br/>nécessaire</li> </ul> |
|                                  | <ul> <li>Solution de calibration inappro-<br/>priée</li> </ul> | <ul> <li>Contrôler les solutions de calibration</li> </ul>          |

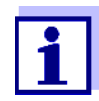

Pour de plus amples informations et remarques concernant le nettoyage et le remplacement des sondes, se reporter à la documentation de la sonde.

### 16.5 Turbidité

 

 Valeurs de turbidité non plausibles
 Cause
 Remède

 - Des bulles gazeuses (p. ex. bulles d'air) se trouvent devant la fenêtre de mesure
 - Éliminer les bulles gazeuses, p. ex. en inclinant la sonde lors de son immersion

|                  | Cause                                                                                                    | Remède                                                                                                    |
|------------------|----------------------------------------------------------------------------------------------------|----------------------------------------------------------------------------------------------------|
|                  | <ul> <li>Calibration erronée, p. ex. :</li> <li>Solutions étalons de calibration non appropriées (p. ex.<br/>trop vieilles)</li> </ul> | <ul> <li>Vérifier la calibration</li> </ul>                                                                                                    |
|                  | <ul> <li>Milieu de calibration non<br/>approprié (p. ex. bulles<br/>gazeuses, réflexions,<br/>lumières)</li> </ul>                     |                                                                                                    |
|                  | <ul> <li>Profondeur d'immersion mini-<br/>mum non respectée</li> </ul>                                                                 | <ul> <li>Respecter la profondeur d'immer-<br/>sion minimum de la sonde (2 cm)</li> </ul>                                                            |
| Message d'erreur | Cause                                                                                                    | Remède                                                                                                    |
| OFL              | <ul> <li>Valeur mesurée hors de la plage<br/>de mesure</li> </ul>                                                                      | <ul> <li>Sélectionner un milieu de mesure<br/>approprié</li> </ul>                                                                                  |
| Valeurs mesurées | Cause                                                                                                    | Remède                                                                                                    |
| trop basses      | <ul> <li>Fenêtre de mesure encrassée</li> </ul>                                                                                        | <ul> <li>Nettoyer la fenêtre de mesure</li> </ul>                                                                                                   |
| Valeurs mesurées | Cause                                                                                                    | Remède                                                                                                    |
| 110h 6164669     | <ul> <li>Réflexions au niveau des parois<br/>ou du fond du récipient de<br/>mesure</li> </ul>                                          | <ul> <li>Respecter la distance de la sonde<br/>par rapport aux parois et au fond du<br/>récipient de mesure (voir para-<br/>graphe 16.5)</li> </ul> |
|                  | <ul> <li>Incidence de la lumière</li> </ul>                                                                                            | <ul> <li>Utiliser un récipient de mesure<br/>imperméable à la lumière</li> </ul>                                                                    |

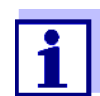

Pour de plus amples informations et remarques concernant le nettoyage et le remplacement des sondes, se reporter à la documentation de la sonde.

# 17 Caractéristiques techniques

### 17.1 Caractéristiques générales

| Dimensions              | 180 x 80 x 55 mm environ                         |                                                                                                    |
|-------------------------|--------------------------------------------------|----------------------------------------------------------------------------------------------------|
| Poids                   | env. 0,4 kg                                      |                                                                                                    |
| Construction mécanique  | Type de protection                               | IP 67                                                                                                    |
| Sécurité électrique     | Classe de protection                             | III                                                                                                    |
| Estampilles de contrôle | CE                                               |                                                                                                    |
| Conditions              | Stockage                                         | - 25 °C + 65 °C                                                                                                    |
| amplantes               | Fonctionnement                                   | -10 °C + 55 °C<br>appareil d'alimentation raccordé<br>(chargement des accumulateurs) : 0 °C +<br>40 °C                                                                                                    |
|                         | Humidité relative<br>admissible                  | Moyenne annuelle : < 75 %<br>30 jours / an : 95 %<br>Reste des jours : 85 %                                                                                                    |
| Alimentation en énergie | Accumulateurs                                    | 4 accumulateurs NiMH 1,2 V, type AA                                                                                                    |
|                         | Durée de service                                 | env. 150 h <sup>#</sup>                                                                                                    |
|                         | Transformateur d'ali-<br>mentation<br>(chargeur) | Helmsman Industrial Co Ltd SEI0901100P<br>ShenZhen RiHuiDa Power Supply Co Ltd<br>RHD10W090110<br>Kuantech Co. Ltd. KSAC 0900110W1UV-1<br>Entrée: 100 240 V ~ / 50 60 Hz / 270 mA<br>Output : 9 V = / 1,1 A<br>raccordement max. catégorie de surtension II<br>Prises primaires contenues dans la livraison : |
| Port USB (Device)       | Туре                                             | Euro, US, UK et Australie.                                                                                                    |
|                         |                                                  | USB-B (Device), ordinateur personnel                                                                                                    |
|                         | Débit en bauds                                   | réglable :<br>1 200, 2 400, 4 800, 9 600, 19 200 bauds                                                                                                    |
|                         | Bits de donnée                                   | 8                                                                                                    |
|                         | Bits d'arrêt                                     | 2                                                                                                    |
|                         | Parité                                           | aucune (None)                                                                                                    |
|                         | Handshake                                        | RTS/CTS                                                                                                    |
|                         | Longueur de câble                                | 3 m max.                                                                                                    |

<sup>#</sup> la durée de fonctionnement raccourcit p. ex. en cas de

- fonctionnement de plusieurs sondes

- réglage maximal de l'éclairage du visuel
| Port USB (Host)                    | Туре                   | USB 2.0<br>USB-A (Host), appareil USB                        |
|------------------------------------|------------------------|--------------------------------------------------------------|
| Directives et normes<br>appliquées | CEM                    | Directive européenne 2014/30/EU<br>EN 61326-1<br>FCC Class A |
|                                    | Sécurité de l'appareil | Directive européenne 2014/35/EU<br>EN 61010-1                |
|                                    | Type de protection IP  | NE 60529                                                     |
|                                    | RoHS                   | Directive européenne 2011/65/EU                              |

#### 17.2 Plages de mesure, résolutions, précision

| Plages de mesure,<br>précisions | Grandeur                               | Plage de mesure | Précision |  |  |  |  |
|---------------------------------|----------------------------------------|-----------------|-----------|--|--|--|--|
|                                 | Pression atmosphé-<br>rique (absolue)* | 300 1100 mbar   | ± 4 mbar  |  |  |  |  |

\* disponible seulement avec sonde d'oxygène raccordée

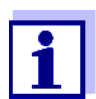

Vous trouverez plus de données dans la documentation jointe à la sonde.

#### 18 Actualisation du Firmware

#### 18.1 Actualisation du logiciel (firmware) pour l'appareil de mesure

Vous trouverez les updates du logiciel (firmware) disponibles pour l'appareil de mesure sur Internet. Le programme d'actualisation du firmware permet de charger la toute dernière version du firmware de l'appareil de mesure au moyen d'un ordinateur personnel (PC).

Pour l'actualisation, raccorder l'appareil de mesure à un ordinateur personnel par l'interface USB-B.

Pour la mise à jour, sont requis :

- un port USB libre (port COM virtuel) sur le PC
- le driver pour le port USB (voir Internet ou CD-ROM pour votre appareil de mesure)
- le câble USB (compris dans la livraison du l'appareil de mesure).
- 1. Installer sur un PC la mise à jour du firmware téléchargé.

Un classeur de mise à jour est créé dans le menu de démarrage de Windows.

Si un classeur d'updates existe déjà pour l'appareil (ou le type d'appareil), les nouvelles données s'y affichent.

- 2. Ouvrir le classeur d'update dans le menu de démarrage de Windows et démarrer le programme d'actualisation du firmware pour l'appareil de mesure.
- 3. Raccorder l'appareil de mesure à un port USB (port COM virtuel) du PC au moyen du câble de port USB.
- 4. Allumer l'appareil de mesure.
- 5. Démarrer le processus de mise à jour en activant OK dans le programme d'actualisation du firmware.
- Suivre les instructions du programme de mise à jour du firmware. Pendant le processus de programmation, on voit s'afficher un message et une indication de l'état d'avancement (en %). Le processus de programmation prend 15 minutes au maximum. Un message de clôture s'affiche lorsque la programmation a été effectuée avec succès. La mise à jour du firmware est achevée.
- Déconnecter l'appareil de mesure du PC.
   L'appareil de mesure est à nouveau opérationnel.

Après avoir éteint et rallumé l'appareil, il est possible de vérifier si l'appareil a repris la nouvelle version de logiciel (page 102).

#### 18.2 Actualisation du firmware pour les sondes IDS et les adaptateurs IDS

Vous trouverez les actualisations de logiciel (firmware) disponibles pour les sondes IDS sur Internet. Le programme d'actualisation du firmware permet de charger la toute dernière version du firmware des sondes IDS au moyen d'un ordinateur personnel (PC).

Pour l'actualisation, raccorder la sonde IDS au moyen d'un câble avec l'appareil de mesure, et l'appareil de mesure avec un ordinateur via l'interface USB-B.

Pour la mise à jour, sont requis :

- un port USB libre (port COM virtuel) sur le PC
- le driver pour le port USB (voir Internet ou CD-ROM pour votre appareil de mesure)
- le câble USB (compris dans la livraison du l'appareil de mesure).
- **Sonde IDS** Connectez le sonde IDS á appareil de mesure IDS via un câble, et l'appareil de mesure IDS vers un PC via l'interface USB-B.
- Adaptateur IDS Connectez l'adaptateur IDS á l'appareil de mesure IDS via un câble, et l'appareil de mesure IDS vers un PC via l'interface USB-B.
  - Installer sur un PC la mise à jour du firmware téléchargé. Un classeur de mise à jour est créé dans le menu de démarrage de Windows. Si un classeur d'updates existe déjà pour la sonde (ou le type de sonde), les nouvelles données s'y affichent.
  - 2. Ouvrir le classeur d'update dans le menu de démarrage de Windows et démarrer le programme d'actualisation du firmware pour la sonde IDS.
    - Connecter la sonde IDS à l'appareil de mesure. La connexion de sonde dans la partie inférieure du champ de connexions (canal 1) est la seule appropriée pour l'actualisation du firmware.
  - 4. Raccorder l'appareil de mesure IDS à un port USB (port COM virtuel) du PC au moyen du câble de port USB.
  - 5. Allumer l'appareil de mesure IDS.
  - 6. Démarrer le processus de mise à jour en activant ok dans le programme d'actualisation du firmware.
  - Suivre les instructions du programme de mise à jour du firmware. Pendant le processus de programmation, on voit s'afficher un message et une indication de l'état d'avancement (en %). Le processus de programmation prend 5 minutes au maximum. Un message de clôture s'affiche lorsque la programmation a été effectuée avec succès. La mise à jour du firmware est achevée.
  - Déconnecter l'appareil de mesure du PC.
     L'appareil de mesure et la sonde sont à nouveau opérationnels.

Après avoir éteint ou allumé l'appareil, il est possible de vérifier si le capteur IDS ou l'adaptateur sans fil IDS a repris la nouvelle version du logiciel.

**Sonde IDS** Appuyez sur la touche programmable (softkey). [*Info*]/[*Plus*]. Les données du capteur sont affichées.

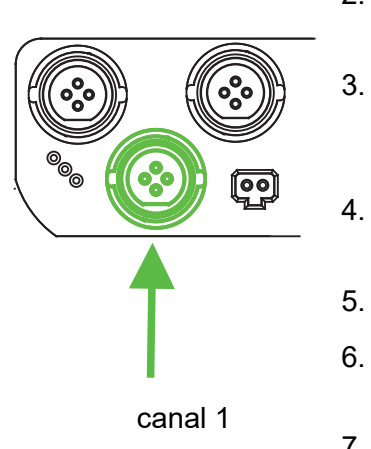

Adaptateur IDS Ouvrez le menu <MENU/ENTER\_> / Enregis. & config. / Système / Service. Les données de l'appareil et les données de l'adaptateur IDS sont affichées..

# 19 Répertoire des mots techniques

| Asymétrie           | Voir point zéro                                                                                                    |
|---------------------|----------------------------------------------------------------------------------------------------|
| Résolution          | La plus faible différence entre deux valeurs mesurées encore visuali-<br>sable par l'affichage d'un appareil de mesure.                                                                                                    |
| AutoRange           | Désignation pour sélection automatique de la plage de mesure.                                                                                                    |
| Diaphragme          | Le diaphragme est un corps poreux dans la paroi du boîtier des élec-<br>trodes de référence ou des ponts électrolytiques. Il établit le contact<br>électrique entre deux solutions et rend plus difficile l'échange électro-<br>lytique. Le terme de diaphragme est également utilisé, notamment,<br>pour les ponts de rodage et ponts sans diaphragme. |
| Ajuster             | Intervenir sur un dispositif de mesure de sorte que la grandeur sortie<br>(p. ex. la grandeur affichée) diffère aussi peu que possible de la valeur<br>correcte ou d'une valeur considérée comme correcte ou que les<br>écarts restent en deça des seuils d'erreur.                                                                                     |
| Calibration         | Comparaison de la grandeur sortie par un dispositif de mesure (p. ex.<br>la grandeur affichée) avec la valeur correcte ou avec une valeur consi-<br>dérée comme correcte. Le terme est souvent utilisé également<br>lorsqu'on ajuste en même temps le dispositif de mesure (voir Ajuster).                                                              |
| Potentiel de chaîne | Le potentiel de la chaîne de mesure U est la tension mesurable d'une<br>chaîne de mesure dans une solution. C'est en même temps la somme<br>de tous les potentiels Galvani de la chaîne de mesure. De leur dépen-<br>dance du pH résulte la fonction de chaîne de mesure caractérisée par<br>les paramètres de pente et de point zéro.                  |
| Grandeur de mesure  | La grandeur de mesure est la grandeur physique saisie par la mesure,<br>p. ex. pH, conductivité ou concentration en oxygène.                                                                                                    |
| Solution de mesure  | Désignation de l'échantillon prêt à la mesure. Un échantillon de<br>mesure est généralement préparé à partir de l'échantillon d'analyse<br>(échantillon brut). La solution de mesure et l'échantillon d'analyse<br>sont identiques lorsqu'il n'y a pas eu de préparation.                                                                               |
| Valeur de mesure    | La valeur mesurée est la valeur spécifique d'une grandeur de mesure qu'il s'agit de déterminer. Son indication associe une valeur chiffrée et une unité (p. ex. 3 m; 0,5 s; 5,2 A; 373,15 K).                                                                                                    |
| Point zéro          | Le point zéro d'une chaîne de mesure du pH est la valeur de pH à<br>laquelle la chaîne de mesure du pH indique un potentiel de chaîne nul<br>à une température donnée. Si aucune précision n'est donnée à ce<br>sujet, celle-ci est de 25°C.                                                                                                    |
| Valeur de pH        | La valeur du pH est une mesure exprimant l'acidité ou la basicité de<br>solutions aqueuses. Il correspond au logarithme décimal négatif de<br>l'activité ionique molale de l'hydrogène divisé par l'unité de molarité.<br>La valeur de pH pratique est la valeur mesurée par une mesure du pH.                                                          |
| Potentiométrie      | Désigne une technique de mesure. Le signal de l'électrode utilisée dépendant de la grandeur de mesure est la tension électrique, Le courant électrique restant constant.                                                                                                    |

| Potentiel Redox                      | Le potentiel Redox résulte de la présence dans l'eau de matières oxy-<br>dantes ou réductrices dans la mesure où celles-ci sont actives à la<br>surface d'une électrode (en platine ou en or p. ex.).                                                                                                    |
|--------------------------------------|----------------------------------------------------------------------------------------------------|
| Reset                                | Restauration de l'état initial de l'ensemble de la configuration d'un sys-<br>tème de mesure ou d'un dispositif de mesure.                                                                                                    |
| Salinité                             | La salinité absolue $S_A$ d'une eau de mer correspond au rapport de la masse de sel en solution à la masse de la solution (en g/kg). En pratique, cette grandeur n'est pas directement mesurable. C'est pourquoi les contrôles océanographiques utilisent la salinité pratique selon IOT. Celle-ci se détermine par la mesure de la conductivité électrique. |
| Teneur en sel                        | Désignation communément utilisée pour désigner la quantité de sel<br>en solution dans l'eau.                                                                                                    |
| Pression partielle?en<br>oxygène     | La pression exercée par l'oxygène dans le mélange gazeux ou le liquide dont elle est partie constituante.                                                                                                    |
| Saturation en<br>oxygène             | Formulation abrégée pour la saturation en oxygène relative.                                                                                                    |
| Contrôle de stabilité<br>(AutoRead ) | Fonction de contrôle de la stabilité de la valeur mesurée.                                                                                                    |
| Solution étalon                      | La solution étalon est une solution dont la valeur mesurée est connue.<br>Elle sert à la calibration des dispositifs de mesure.                                                                                                    |
| Pente                                | La pente d'une fonction de calibration linéaire.                                                                                                    |

### 20 Index

### Α

| Affichage de la valeur de mesure2 | 4 |
|-----------------------------------|---|
| Afficheur                         | 8 |
| AutoRead                          | 1 |
| рНЗ                               | 0 |
| Redox                             | 5 |

#### С

| Calibration                    |
|--------------------------------|
| Conductivité59                 |
| pH                             |
| Calibration deux points        |
| ISE66                          |
| рН                             |
| Calibration trois points       |
| ISE67                          |
| pH                             |
| Calibration un point           |
| рН                             |
| Circuit d'économie d'énergie16 |
| Compensation de température58  |
| Connexions                     |
| Constante de cellule59         |
| Contrôle de stabilité          |
| Automatique86                  |
| Manuel                         |
| Copyright                      |

# D

| Date et heure |  |  |  | • | • |  |  | • |  | • | • | • | • | • | • | • | • | • | • |  | • | • |  | 2 | 8 |  |
|---------------|--|--|--|---|---|--|--|---|--|---|---|---|---|---|---|---|---|---|---|--|---|---|--|---|---|--|
|---------------|--|--|--|---|---|--|--|---|--|---|---|---|---|---|---|---|---|---|---|--|---|---|--|---|---|--|

# Ε

| Enregistrement               |
|------------------------------|
| Automatique91                |
| Manuel                       |
| État à la livraison          |
| Paramètres de mesure         |
| Réglages système             |
| Évaluation de la calibration |
| Conductivité61               |
| ISE67                        |
| O254                         |
| рН                           |
| Extinction automatique       |

### F

| FDO® Check                 |  | . 50 |
|----------------------------|--|------|
| Fournitures à la livraison |  | . 13 |

### G

| Groupe de données           | . 94 |
|-----------------------------|------|
| Groupe de données de mesure | . 94 |

#### I

| Intervalle d'enregistrement | 90 |
|-----------------------------|----|
| Intervalle de calibration   | 78 |
| Conductivité                | 84 |
| 02                          | 80 |
| рН                          | 79 |

### Κ

| Kits de tampons pH |  | 6 |
|--------------------|--|---|
|                    |  |   |

### L

| Logement pour piles |  | 14, 100 |
|---------------------|--|---------|
|---------------------|--|---------|

#### Μ

| Mémoires de données de mesure<br>Édition |
|------------------------------------------|
| Conductivité                             |
| Menus (navigation)                       |
| Messages                                 |
| Mesure                                   |
| Conductivité 55, 62                      |
| 02 47                                    |
| рН                                       |
| Potentiel Redox 45                       |
| Mesure de la température                 |
| Conductivité                             |
| 02 49                                    |
| рН                                       |
| Mise à jour du logiciel (firmware) 110   |

#### Ρ

| Pente |  |  |  |  |  |  |  |  |  |  |   |  |  |  |   |   |
|-------|--|--|--|--|--|--|--|--|--|--|---|--|--|--|---|---|
| pН    |  |  |  |  |  |  |  |  |  |  | • |  |  |  | 3 | 1 |

| Pente relative<br>Point zéro chaîne de mesure du pH | 52<br>31 |
|-----------------------------------------------------|----------|
| Points de calibration                               | 28       |
| Précision de mesure                                 | 79       |
| Première mise en service 13,                        | 15       |
| Protocoles de calibration 39, 53,                   | 60       |

#### R

| Raccordement d'un PC                    | 95, | 98 |
|-----------------------------------------|-----|----|
| Raccorder le transformateur d'alimentat | ion | 14 |
| Réglage de l'heure                      |     | 16 |
| Réglage de la date                      |     | 16 |
| Remise à zéro                           |     | 87 |
| Reset                                   |     | 87 |

### Т

| Touches                          | 17 |
|----------------------------------|----|
| Transmission de données          | 95 |
| Transmission de valeurs mesurées | 95 |

Index

# Xylem |ˈzīləm|

1) Tissu végétal qui achemine l'eau des racines vers le haut des plantes (en français : xylème) ; 2) Société leader mondial dans le secteur des technologies de l'eau.

Chez Xylem, nous sommes tous animés par un seul et même objectif commun : celui de créer des solutions innovantes qui répondent aux besoins en eau de la planète. Aussi, le cœur de notre mission consiste à développer de nouvelles technologies qui amélioreront demain la façon dont l'eau est utilisée, stockée et réutilisée. Tout au long du cycle de l'eau, nos produits et services permettent de transporter, traiter, analyser, surveiller et restituer l'eau à son milieu naturel de façon performante et responsable pour des secteurs variés tels que les collectivités locales, le bâtiment résidentiel ou collectif et l'industrie. Xylem offre également un portefeuille unique de solutions dans le domaine des compteurs intelligents, des réseaux de communication et des technologies d'analyse avancée pour les infrastructures de l'eau, de l'électricité et du gaz. Dans plus de 150 pays, nous avons construit de longue date de fortes relations avec nos clients, qui nous connaissent pour nos marques leaders, notre expertise en applications et notre volonté forte de développer des solutions durables.

Pour découvrir Xylem et ses solutions, rendez-vous sur xylem.com.

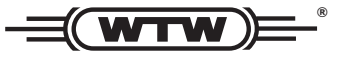

Service et retours: Xylem Analytics Germany Sales GmbH & Co. KG WTW Am Achalaich 11 82362 Weilheim Germany

 Tel.:
 +49 881 183-325

 Fax:
 +49 881 183-414

 E-Mail
 wtw.rma@xylem.com

 Internet:
 www.xylemanalytics.com

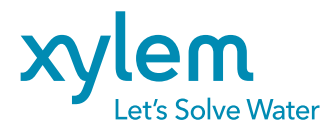

Xylem Analytics Germany GmbH Am Achalaich 11 82362 Weilheim Germany